150 100 41 152 - Full Con

# Honeywell

Date fields Defaults to current date. The default range is current date and the previous two weeks.

| DateTime                               | Event                                                                                                    | Module         | Puint  | Gas    | Cunc/Dala               | Unit | Message                                                     | UserID        |
|----------------------------------------|----------------------------------------------------------------------------------------------------|----------------|--------|--------|-------------------------|------|-------------------------------------------------------------|---------------|
| 9/4/08 1:31:21 PM                      | MAINT FAULT                                                                                                    | Az1 1          | 1      | NH3    | 6.67                    | ppm  | 114 Excessive Point Vacuum                                  |               |
| 9/4/08 1:31:20 PM                      | INFO                                                                                                    | Az1-1          | 1      | NH3    | 60 26                   | ppm  | Flow Corrected                                              |               |
| 9/4/08 1:30:56 PM                      | TWA                                                                                                    | Az1-1          | 0      |        | 0.0                     |      | New Time Weighted Average Started                           |               |
| 9/4/08 1:30:54 PM                      | INFO                                                                                                    | A71-1          | n      |        | 0.0                     |      | Start Monitor                                               |               |
| 9/4/08 1:30:50 PM                      | RUNTIME                                                                                                    | Az1 1          | 0      |        | 0.0                     | -    | Command Start Monitoring                                    | DEFAULT       |
| 9/4/08 1 30 38 PM                      | RESET FAULT SIMULAT                                                                                                    | E AZI-1        | Ô.     |        | 0.0                     |      | Simulate Instrument Fault                                   |               |
| 9/4/08 1:30:35 PM                      | USER RESET                                                                                                    | Az1-1          | 0      |        | 0.0                     |      | Simulate Instrument Fault                                   | DEFAULT       |
| 9/4/08 1 29 11 PM                      | FAULT SIMULATE                                                                                                    | Az1-1          | n      |        | 0.0                     |      | Simulate Instrument Fault                                   |               |
| 9/4/08 1:29:07 PM                      | SIM FAULT REQUEST                                                                                                    | Az1 1          | 0      | -      | 0.0                     | -    | Command Require Inst Fault Simulation                       | DEFAULT       |
| 3/4/08 1:28:55 PM<br>3/4/08 1:28:48 PM | SIM-ALM REQUEST<br>TWA                                                                                                    | Az1 1<br>Az1-1 | 1<br>7 | NH3    | 0.0<br>0.0              | ppm  | Command Require Alarm 1 Simulation<br>Time Weighted Average | DEFAULT       |
| te ontine Kert out                     |                                                                                                    |                |        |        |                         |      |                                                             |               |
| 🗇 On Date                              | Mod                                                                                                    | ule: All       |        |        | Logging<br>Station: All |      |                                                             | PageUp PageDo |
|                                        | m: 8/22/2008 Poi                                                                                                    | nt: All        | -      |        | i. er id: 🗐             |      | Apply/Refresh                                               | Display All   |
| Show All Dates                         | Recipient Contraction of the second second s | ux<br>wds 500  |        | *<br>* | Even                    | 1    | More Fields                                                 | Print         |
| <> Show All Dates                      | Me<br>Reci                                                                                                    | ords SUU       |        | ×      | Even                    |      | More Fields                                                 | Print         |

#### Maximum Records

Use to limit the number of records to display. Vertex will display up to 10,000 records. The default setting is 500. Use the up and down arrow buttons to increment the value by 100.

#### Advance Filter Options

Use the Advance Filter Option buttons located to refine the sort.

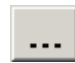

#### **Figure 4-8. Event History**

#### **Advanced Filter Options-Events**

Use to filter on specific alarms, faults or other events.

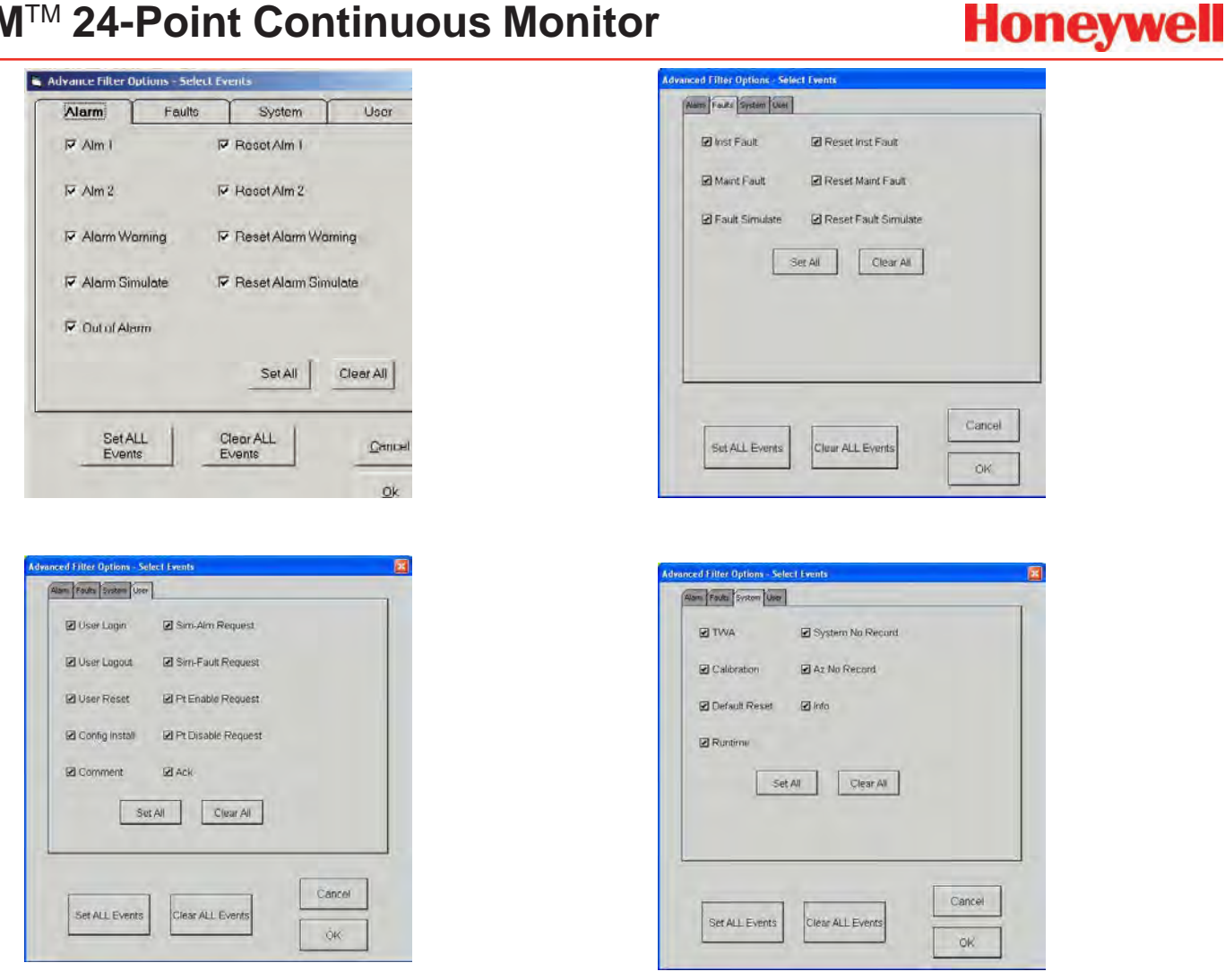

**Figure 4-9. Filter Options** 

### Select Filter Options-Modules

Use to filter events based on specific points, analyzers or other hardware modules.

| Advanced Filter Options - Select Modules |             | ×         |
|------------------------------------------|-------------|-----------|
| Select desired Modules                   | Select Pts  |           |
| Az 1-1 Az 1-2 Az 1-3                     | ⇒ Point 1   | ◇ Point 2 |
| 🗹 Az 2-1 🗹 Az 2-2 🗹 Az 2-3               | ♦ Point 3   | ⇔ Point 4 |
| 🗹 Az 3-1 🗹 Az 3-2 🗹 Az 3-3               | ◇ Point 5   | ◇ Point 6 |
|                                          | ♦ Point 7   | ⇔ Point 8 |
| Set All Clear All                        | ♦ All 8 Pts |           |
|                                          | Set All     | Clear All |
|                                          |             |           |
| Set All Clear All                        | Cancel      | ОК        |
|                                          |             |           |

**Figure 4-10. Filter Options** 

### Select User ID or Logging station

Use to select a specific Vertex station or operator.

| Select Logging Station | Select UserID                   |
|------------------------|---------------------------------|
| All<br>vertex290-yyyy  | All<br>administrator<br>DEFAULT |
| OK Cancel              | OK Cancel                       |

Figure 4-11. Selecting Station or ID

### 4.5.2 Data Trend

Vertex plots gas concentration in the Data Trend window. You may choose multiple points to plot each point a different colored line on the graph. Data displayed in the graph can be either *Stored* data from the data log or *Live* (a continuous, real-time display, scrolling right to left).

Honeywell

Data can only be stored if datalogging was selected in the Profile Management Utility screen. A maximum of one year of data can be stored, however faster datalogging rates may require more frequent purging. Stored data shows only concentration (not location names)

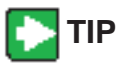

Drag a finger across the screen to zoom into the area selected

Information for each point appears in the table to the left of the graph.

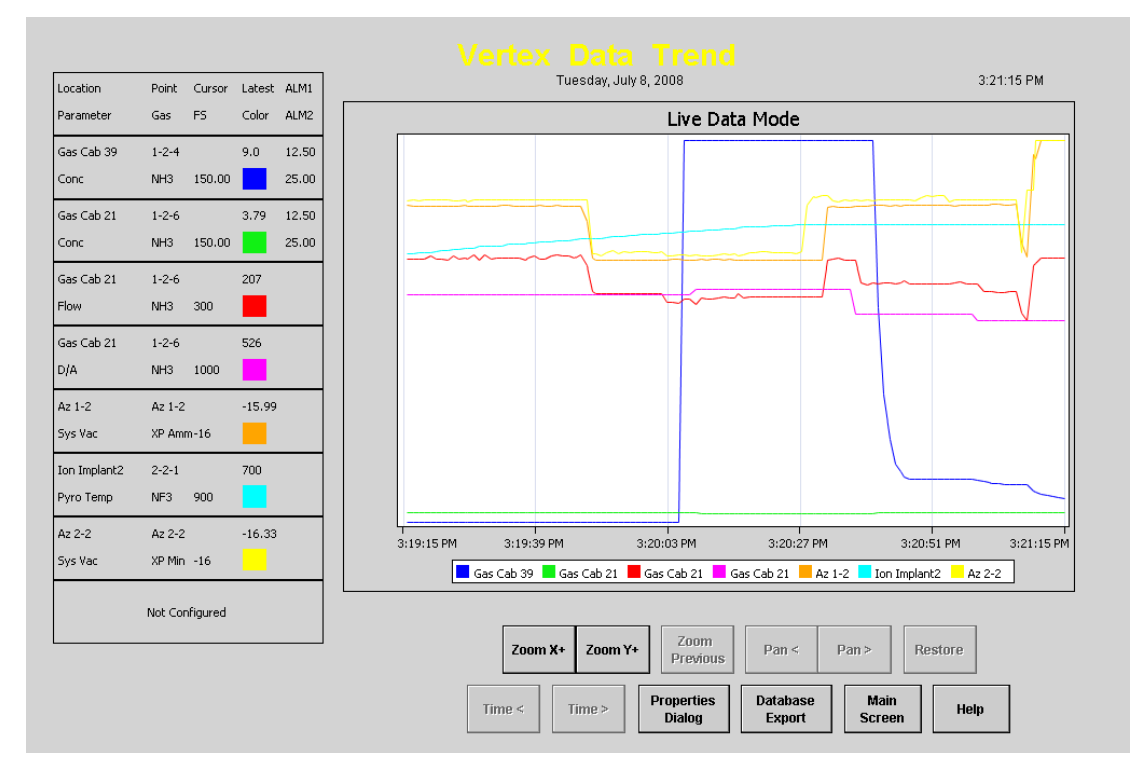

Figure 4-12. Data Trend

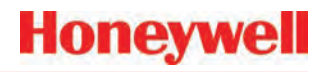

Use the Properties window (bottom right) to select locations and data to include in the Data Trend. Selection options include the

**Y axis data**: points to display (to a maximum of 8), the data to display (live or stored) and the time span; and the

X axis data: one, some or all detection values.

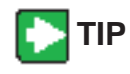

Touch Help for additional information on using the Properties dialog.

|                    | Yo                 | u can select up    | to 8 pens          |                      |                      |                                              |
|--------------------|--------------------|--------------------|--------------------|----------------------|----------------------|----------------------------------------------|
| Point 1-1-1<br>NH3 | Point 1-1-5<br>NH3 | NotConfigured      | NoL Configurad     | Point 1-3-1<br>NH3   | Point 1-3-5<br>NH3   | Currently selected point : Point 2 3 6       |
| Point 1-1-2<br>NH3 | Point 1-1-8<br>NH3 | NatiConfigured     | waticioningurea    | Pulnt 1-3-2<br>NH3   | Point 1-3-6<br>NH3   |                                              |
| Point 1-1-3<br>NH3 | Point 1-1-7<br>NH3 | Not Configured     | Not Configured     | Point 1 3 3<br>NH3   | Point 1-3-7<br>NH3   | Start Date                                   |
| Point 1-1-4<br>NH3 | Point 1-1-8<br>NHD | Nol-Configurea     | NotConfigurad      | Point 1-3-4<br>NH3   | Point 1-3-8<br>NI 13 | Start Time is current time in live data mode |
| Not Configured     | Not Configured     | Not Configured     | Not Configured     | Point 2-3-1<br>NH3   | Point 2-3-5<br>NI 13 | Time Spary R                                 |
| Notconfigured      | Not Configured     | NniConfigured      | Not Configured     | Point 2-3-2<br>NH3   | Point 2-3-6<br>NH3   | Conc                                         |
| Not Confidured     | Not Configured     | NotiConfigured     | Not Confidured     | Point 2 3 3<br>NH3   | Point 2 3 7<br>NH3   | Val D/A                                      |
| Not Configured     | Not Configured     | Not Configured     | Not.Configured     | Point 2-3-4<br>NI 13 | Point 2-3-8<br>NI 13 | Sys Vac                                      |
| Not Contigured     | wat Comgured       | Point 3-2-1<br>NF3 | Point 3-2-5<br>NF3 | Polol 3-3-1<br>NH3   | Point 3-3-5<br>NH3   | Load Template Save Template                  |
| Not Configured     | Not Configured     | Point 3-2-2<br>NF3 | Point 0-2-6<br>NF3 | Point 3-3-2<br>NH3   | Point 3-3-6<br>NH3   | OK Cancel Help C                             |
| Not Canfigured     | Not Configured     | Point 3-2-3<br>NF3 | Point 3-2-7<br>NF3 | Point 3-3-3<br>NH3   | Point 3-3-7<br>NH3   |                                              |
| Matcionfigurea     | wat Canfigured     | Point 3-2-4<br>NF3 | Point 3-2-8<br>NF3 | Point 3-3-4<br>NH3   | Point 3-3-8<br>NH3   |                                              |

### 4.5.3 Optional ChemCam

The Vertex ChemCam option provides a means to observe the stains on the last window of a Chemcassette<sup>®</sup> tape. It consists of a small video camera located between the Chemcassette<sup>®</sup> take up reel and the optic head. The Vertex System records images of the stains in either AutoPicture mode or by a ChemCam Live capture. See <u>Section 3.6.3 Set Analyzer Window</u> for more information.

#### Note:

Some faint stains may not be visible via the camera.

To use the ChemCam window, touch Main Screen, Review and then ChemCam.

#### ChemCam Live

Use the ChemCam Live tab to manually save an image to the ChemCam database.

- 1. Touch the image you have selected for capture. The border around the image will turn green.
- 2. Enter comments about the image in the Comment text box.
- 3. Touch Capture. The border on the image will turn red.
- 4. When the border returns to green, the capture is complete. Choose an additional image to capture or touch Close.

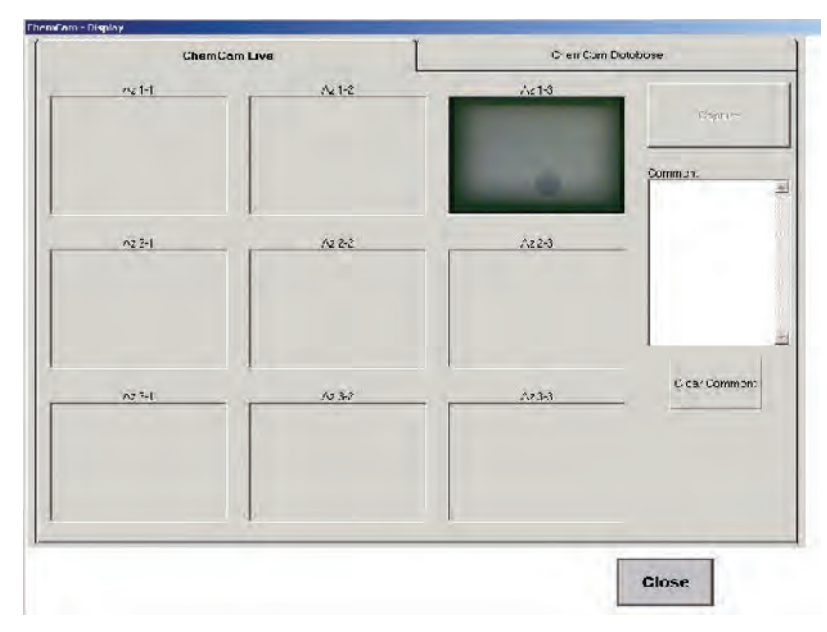

Figure 4-13. ChemCam Window

#### ChemCam Database

Use the ChemCam Database tab to review, print or delete records in the ChemCam database. The Refresh button updates the window with records stored since the window was opened.

Every record in the database includes the following:

- Time and date of capture
- Type of capture (manual or automatic)
- Analyzer associated with the database entry
- Chemcassette® serial number
- Computer name

Additional information for records stored by ChemCam AutoPicture includes

- Point number which triggered the alarm
- Gas concentration at the time of alarm
- Unit of measure for the concentration
- The alarm level the concentration reached
- The location ID

| lCre∾Com_ve       |              |                 |               |         |           |        |      |            | ChemC       | am Databas  |                                |
|-------------------|--------------|-----------------|---------------|---------|-----------|--------|------|------------|-------------|-------------|--------------------------------|
| Tirs24<br>10/17/3 | 00° 21252    | Turco<br>MANUAL | Anevza<br>1-1 | 0       | Cana<br>C | Unite  | Abld | Lossio-12  | Exand6<br>0 | C C C C C C | Locaina Son +<br>Chr725ET.p4 + |
| 10/2/20           | 001 11.43.54 | aU-0            | 1.5           | •       | 50 4      | -p.u   | 2    | Puin: 134  | 402553815   | ¢           | Chr725ET.p4                    |
| ► 10/2/2          | 01 11.4224   | øU⁻0            | 1-2           |         | 212       | -P II. | 1    | Puint 34   | 402558805   | C           | CP72EETA4                      |
| 10/4/2            | 001 11.40.41 | MU-O            | 1-2           | 1       | 25.6      | -ha    | 2    | Puin.1-34  | 402553802   | ç           | CH-72EET#4                     |
| 10/4/2            | 001 11.37.25 | AU-O            | 12            |         | 137       | -1-1-1 | 1    | Puil." 31  | 202553795   | ¢           | CH-725ET/4                     |
| 7.6.21<br>EV      | n 1232 35    | NFA             | 1.5           | 6       | 36        | 118    | 2    | Phin 138   | *(095350C   | 6           | Chr?PEFTAJ                     |
| 7,6,23            | 71 10.53,31  | NUTO.           | 1-3           | 6       | 29.6      | -0.0   | 2    | Poin 1:36  | /02853478   | C           | CM 723ET/A                     |
| 7/3/23            | 01 1.33.23   | ∧U=0            | 1-5           | 6       | 75        | -y n   | 2    | Puin. 1:36 | +02956321   | ¢           | CM729ET/A                      |
| (73/2.)<br>36     | л 119738     | AU U            | 1-2           | 5       | 2.6       | :ph    | z    | Pon: 1:20  | 702:5529.   | ų.          | Ur (2:El M                     |
| 7/3/20            | 01 10.48.**  | 10-01           | 1.2           | 5       | 75        | -µ n   | 2    | Puin.1.55  | /02553282   | ¢           | CH 725ET/4                     |
| 7/3/20            | D1 7:36:45   | ~U-0            | 1.5           | ?       | 15        | =pm    | 2    | Point 37   | / 02553261  | c           | Chr22EETA4                     |
| odune -           |              |                 | Cu            | in will |           |        | I    |            | PL          |             | Tractor Disc                   |
|                   |              |                 |               |         |           |        | _    |            | Delote      |             | Battaceh                       |

Figure 4-14. ChemCam Database

### 4.5.4 Event List

With the Event List, view and acknowledge active alarms and faults. Vertex M displays the newest event at the top of the list. Scroll through the events with

the Back and More buttons. To select an event as the current event, touch the event. The current event will have a green border.

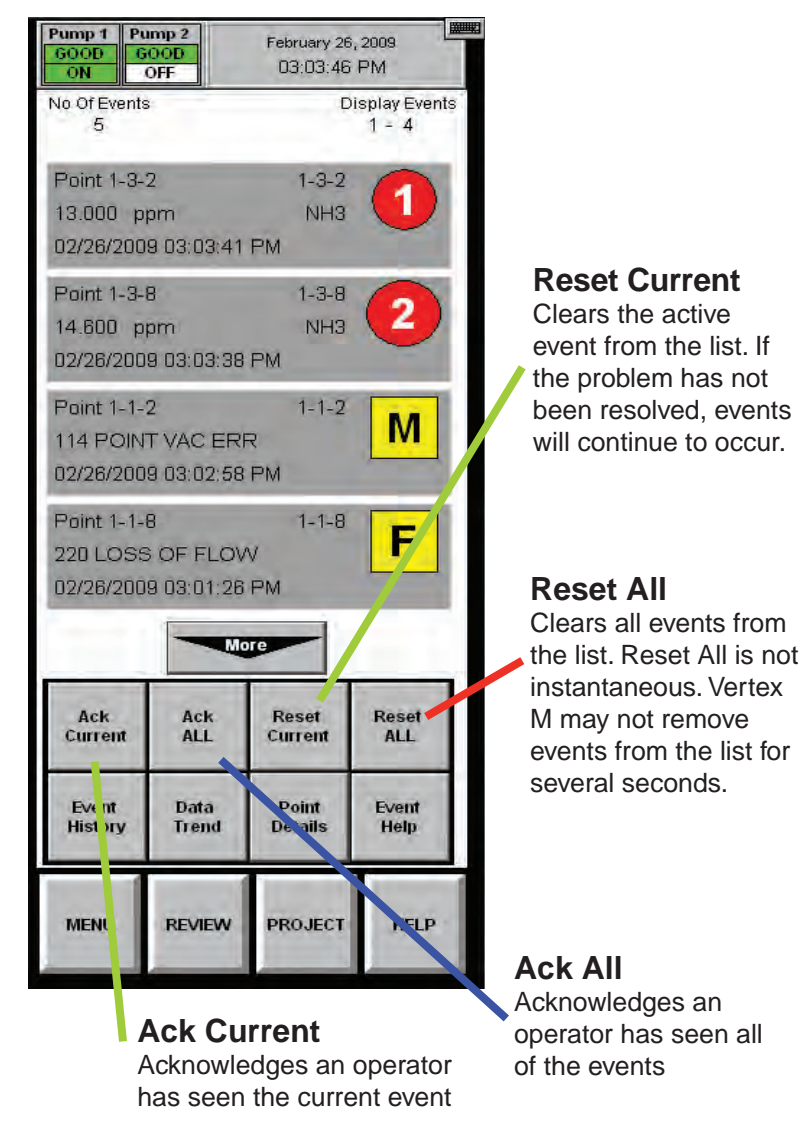

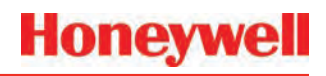

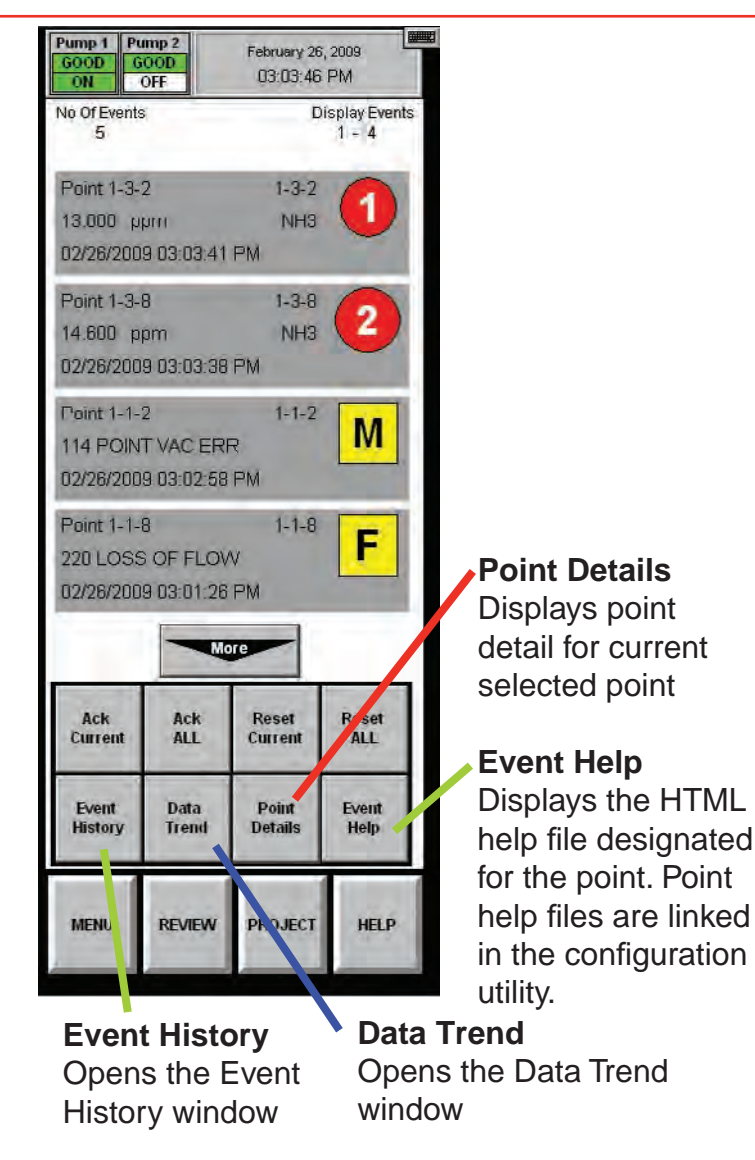

# Honeywell

### 4.6 Menu Buttons

Use the buttons in Menu to perform:

- <u>4.6.1 Run Time Options</u>
- <u>4.6.2 Flow Calibration</u>
- <u>4.6.3 Maintenance</u>. See also <u>Section 5</u> <u>Maintenance</u>.
- <u>4.6.4 Diagnostics</u>
- <u>4.6.5 Service</u>
- <u>4.6.6 Security Access</u>
- <u>4.6.7 Configuration</u>. See also <u>Section 3.6</u> <u>Configuration Utility</u>.

### 4.6.1 Run Time Options

Use the Run Time Options Window to perform one of the following four functions:

- Start or stop an analyzer from monitoring
- Enable or temporarily disable a point
- Enable or temporarily disable an alarm
- Enter a comment event into the event list

A point or alarm disabled in the Run Time Options window will remain disabled until it is again enabled in this window. However, an event window will open to remind operators the alarm or point is no longer providing coverage. The event will occur after the timeout period set in the configuration window.

Vertex M always displays the following items in the Run Time Options window.

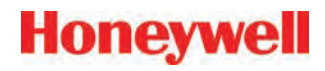

#### To Start or Stop an Analyzer from Monitoring

Stopping an analyzer from monitoring prevents the system from triggering false alarms during testing and maintenance.

- 1. Choose Monitoring from the function buttons at the bottom of the screen.
- 2. Select the analyzer(s) from the keypad. The selected analyzer(s) will turn dark gray on the keypad.
- 3. Choose Stop or Start Monitor to change the state of the analyzer.

The status indicator changes to reflect the current status on the main screen, and on the analyzer button on the keypad.

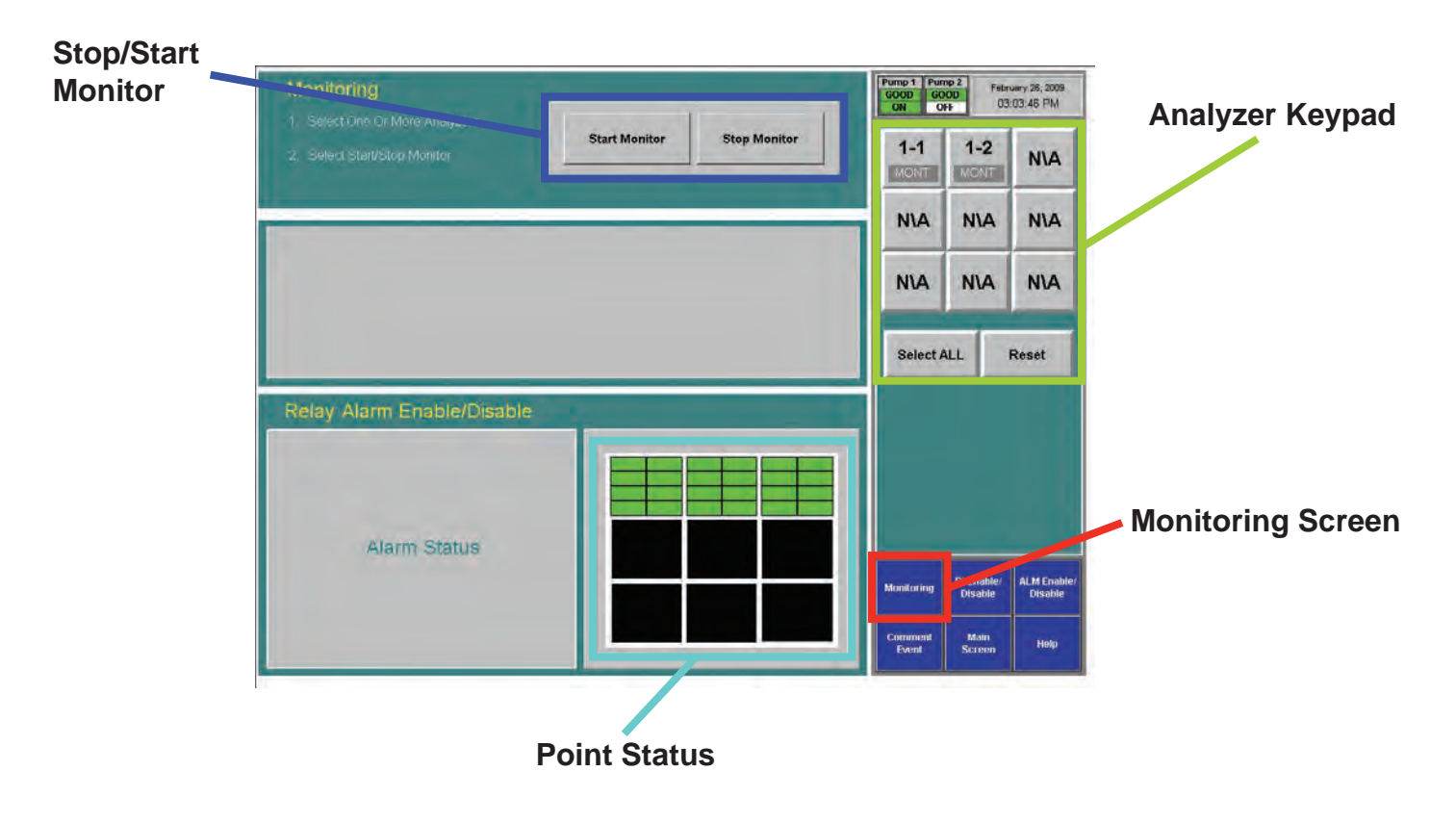

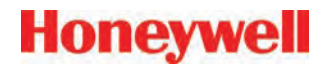

#### To Disable or Enable a Point

Disabling a point prevents the system from triggering false alarms during testing and maintenance. Vertex M will not perform point specific fault checks on disabled points.

- 1. Choose Point Enable/Disable from the function buttons.
- 2. Select the analyzer and point from the keypad. The selected point buttons turn dark gray on the keypad.

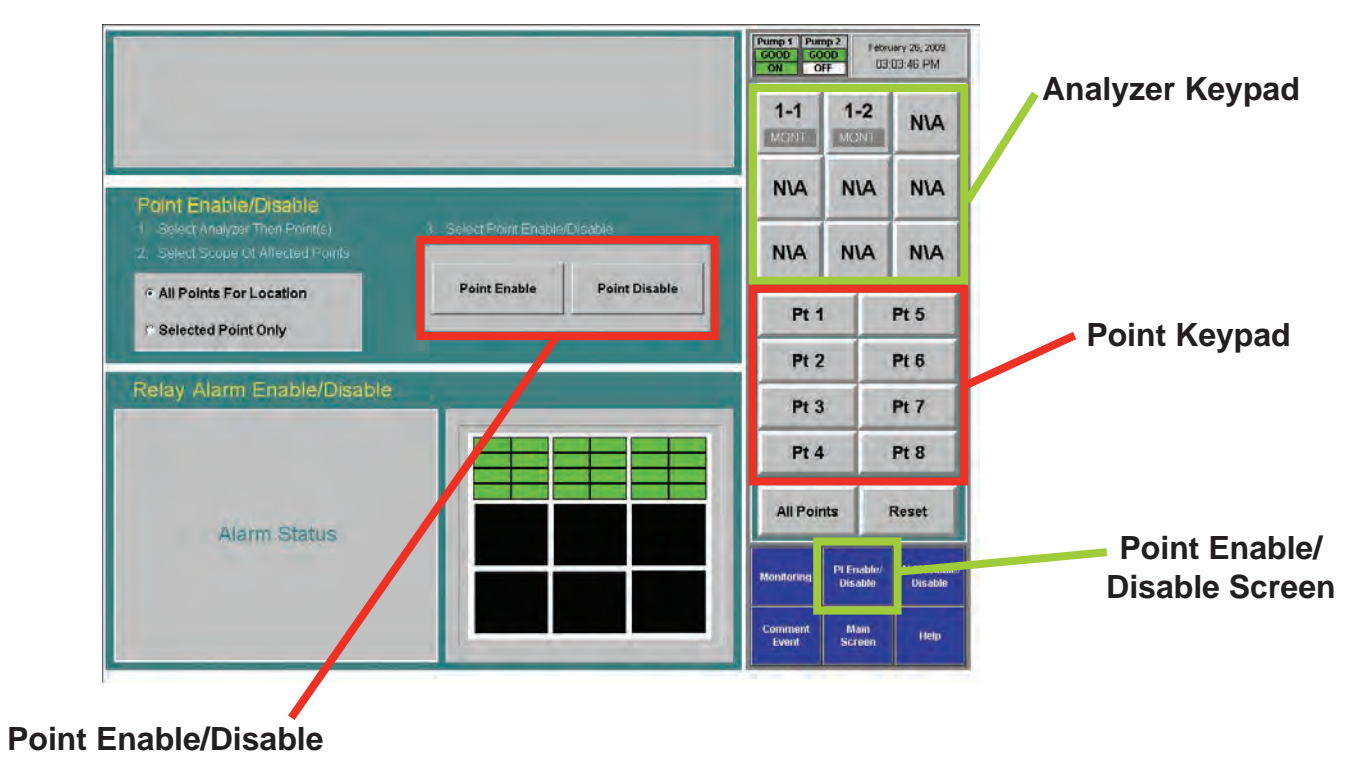

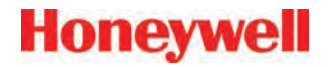

3. Choose Selected Point Only to enable / disable a single point

#### or

Choose All Points for Location to enable / disable all of the points monitoring a location.

4. Touch Point Enable or Point Disable to change the state of the point.

A disabled point turns light grey. An enabled point is green in the point status window.

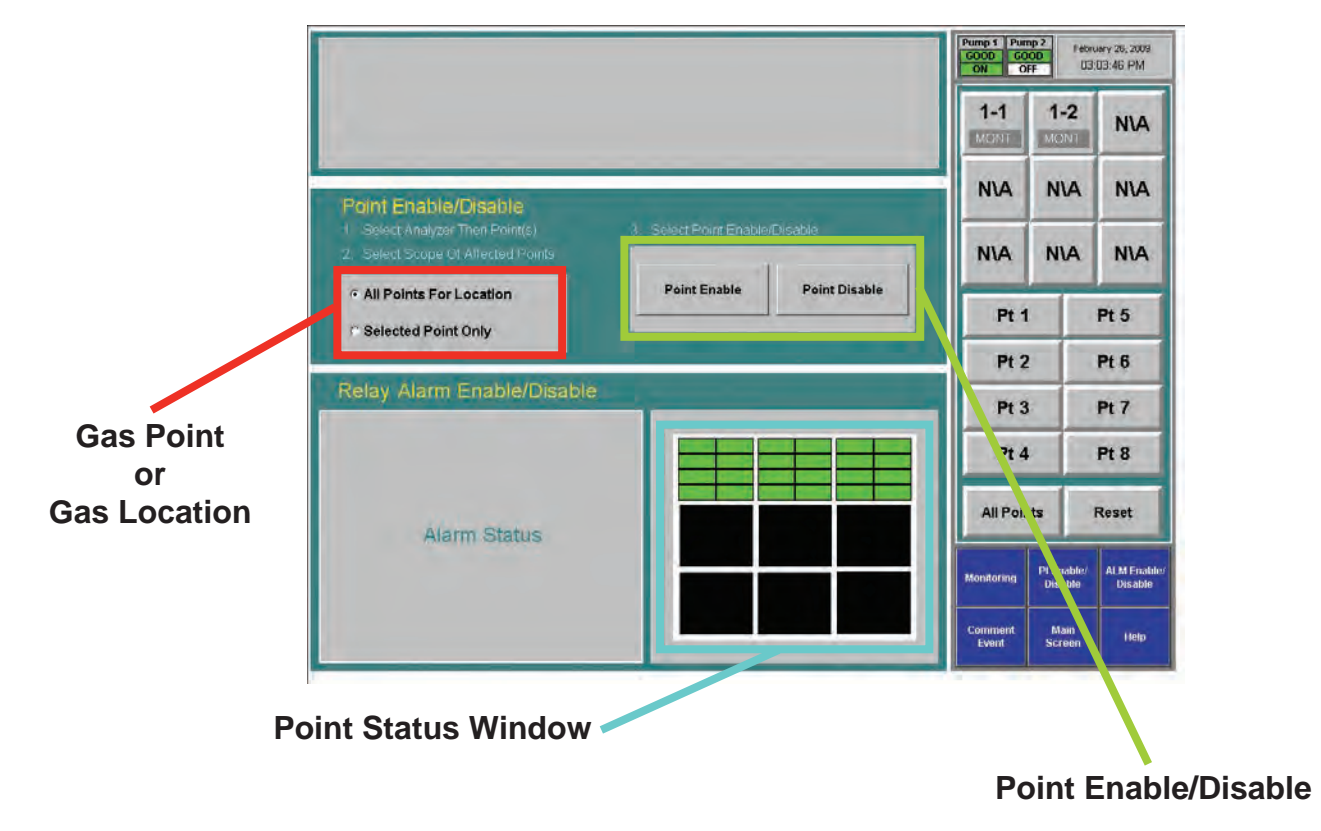

#### To Disable or Enable Alarms

Disabling alarms prevents the system from triggering false alarms during testing and maintenance.

- 1. Select the analyzer and point from the keypad. The selected points turn dark gray on the keypad.
- 2. Choose Selected Point Only to enable / disable an alarm on a single point

#### or

Choose All Points for Location to enable / disable all of the alarms associated with a location.

3. Touch Alarm Enable or Alarm Disable to change the state of the point. A disabled alarm turns light blue. An enabled alarm turns green in the point status window.

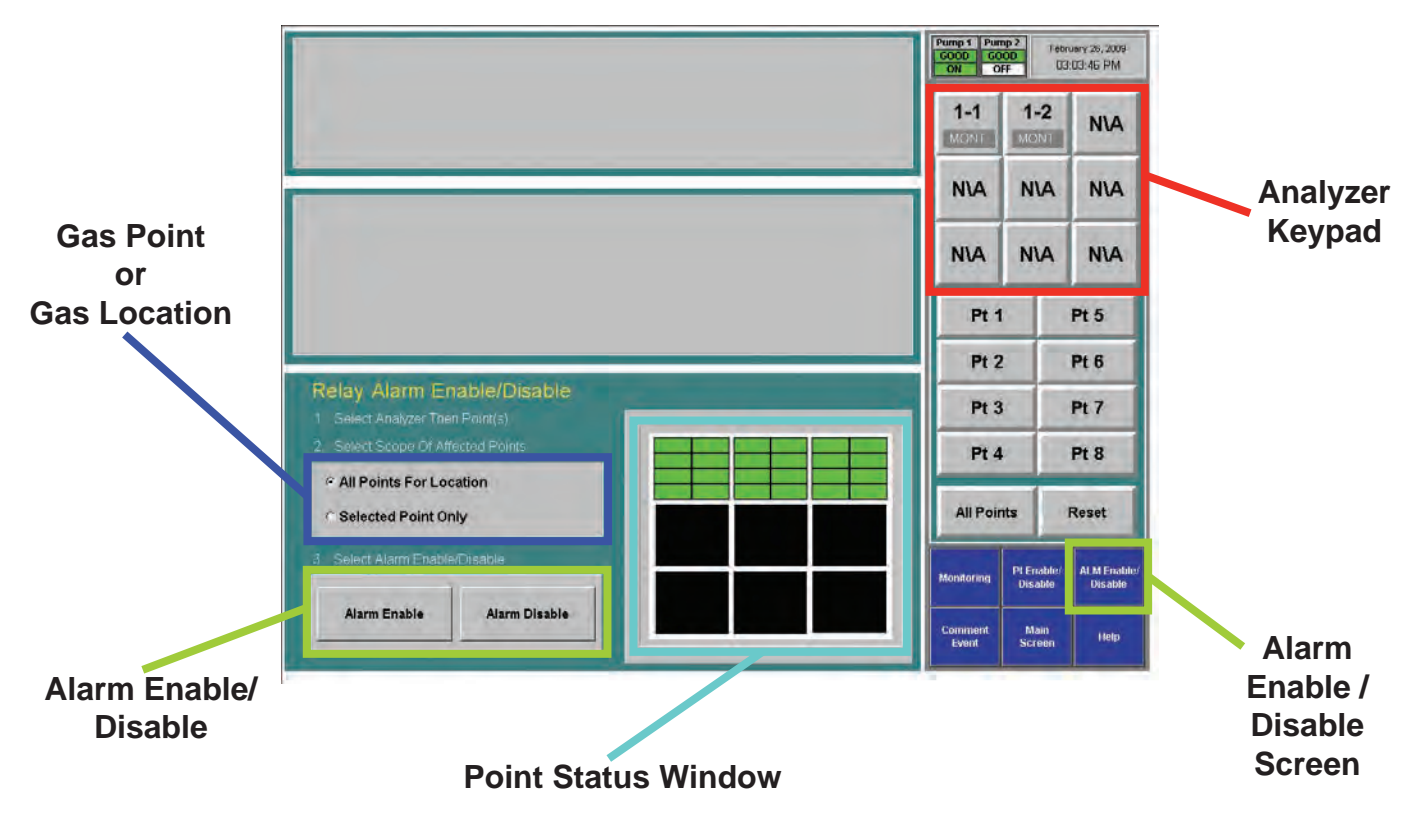

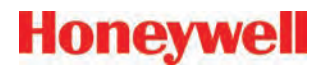

#### Comment Event

Use Comment Event to enter information about a point or analyzer that Vertex M would not automatically enter into the database. The comment is stored in Event History.

- 1. To enter a comment:
- 2. Touch Comment Event.
- 3. Enter the text for the event.
- 4. Choose analyzer and point to associate with the comment (optional).
- 5. Touch Create Event.

The comment event is associated with the analyzer and point selected on the keypads. To enter a comment independent of a point, choose Reset Az & Pt.

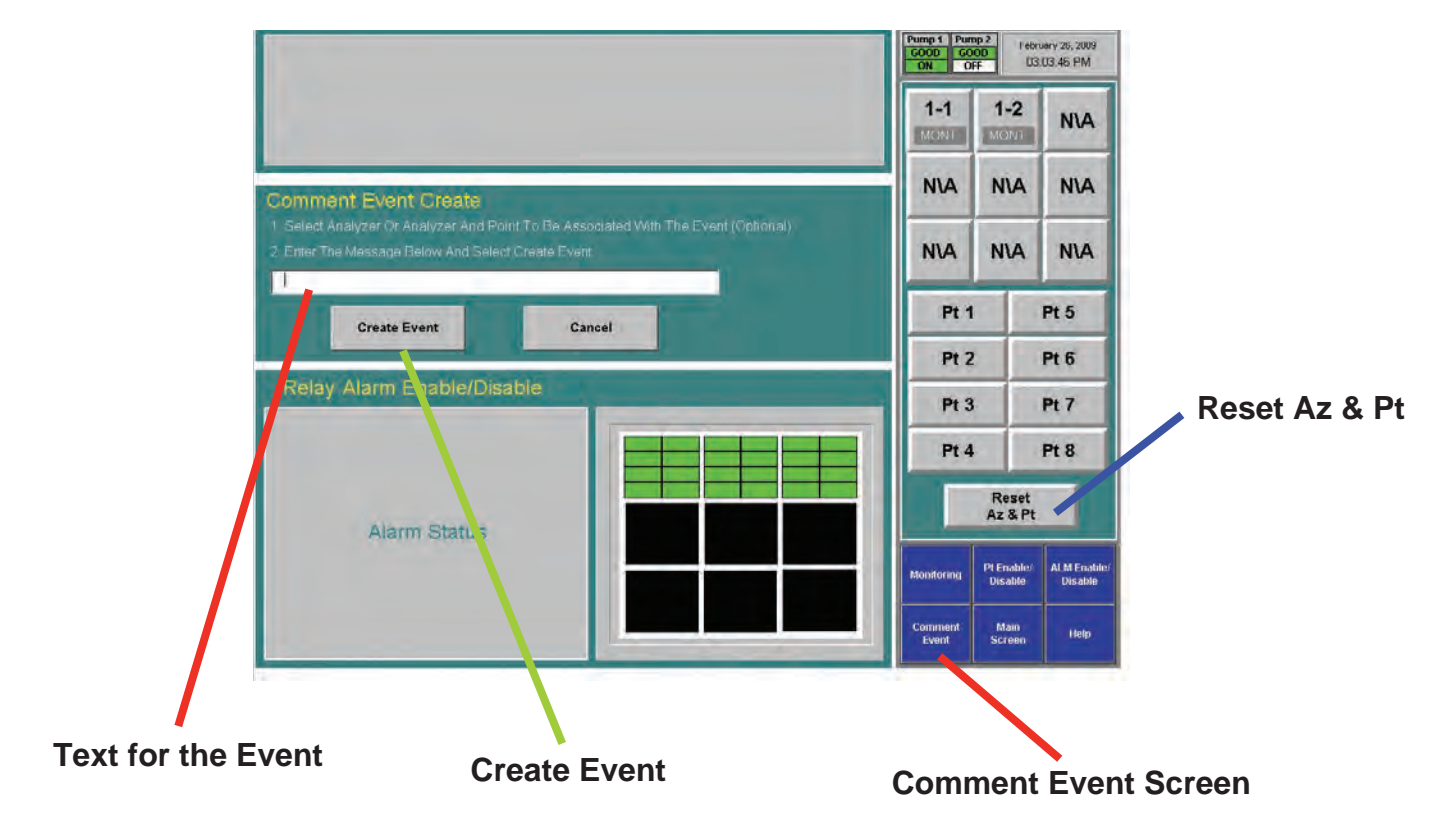

### 4.6.2 Flow Calibration

The Vertex M System requires exact flow rates and vacuum levels for accurate gas detection. Factors which affect proper flow setup are sample line length, the type of analyzer installed, the condition of the filters, and the supply vacuum level.

To open the Flow Calibration Window, choose Main Screen, Menu, Runtime Options, Calibration.

#### The Flow Calibration Window

The Flow Calibration window consists of three parts:

Honeywell

- Flow display
- Analyzer selection pad
- Function buttons

Analyzer

Maximum Flow

309

313

309

305

321

321

302

297

Point #

#### Honeywell 1-1 CC **XP** Hydrides Serial #0291-6364 Pump 1 Pump 2 February 26, 2009 GOOD GOOD ON OFF 03:03:46 PM 2 3 4 5 6 7 8 1 Flow (cc/min) 177 184 181 182 184 182 186 179 Pump 1 Pump 2 Pt Vacuum (in Hg) -0.55 -0.74 0.71 0.72 0.76 -0.76 -0.65 -0.69 Supply Vacuum 11.0 1-1 1-2 NIA MONT NA N\A NIA NIA NIA NIA 186 184 184 181 182 182 179 177 120 110 90 40 70 60 50 In Processing/ **Pump Alternate** In Monitor Main Minimum Flow 82 54 46 52 40 18 45 38 Help

Screen

#### Flow Display

The flow display shows information critical to verifying the flow rate for each point.

Choose the analyzer from the selection pad in the upper right-hand corner. The eight points display their flow.

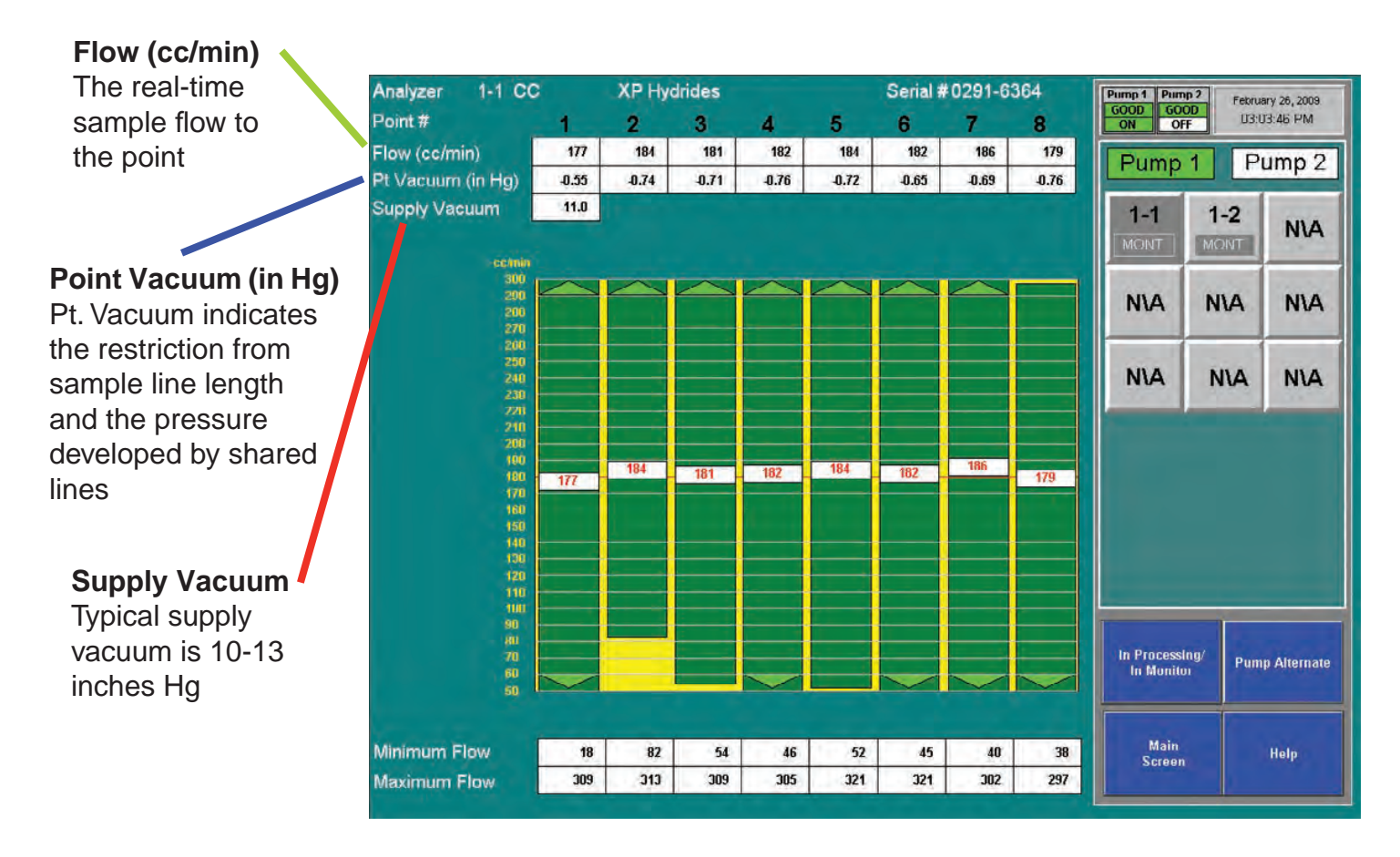

# Honeywell

#### Proportional Value Range

A vertical green bar displays the dynamic range over which the proportional valve can adjust the flow rate. Indicated numerically by Minimum Flow and Maximum Flow.

#### **Minimum Flow**

The minimum flow possible with the attached sample line and orifice

#### **Maximum Flow**

The maximum flow possible with the attached sample line and orifice

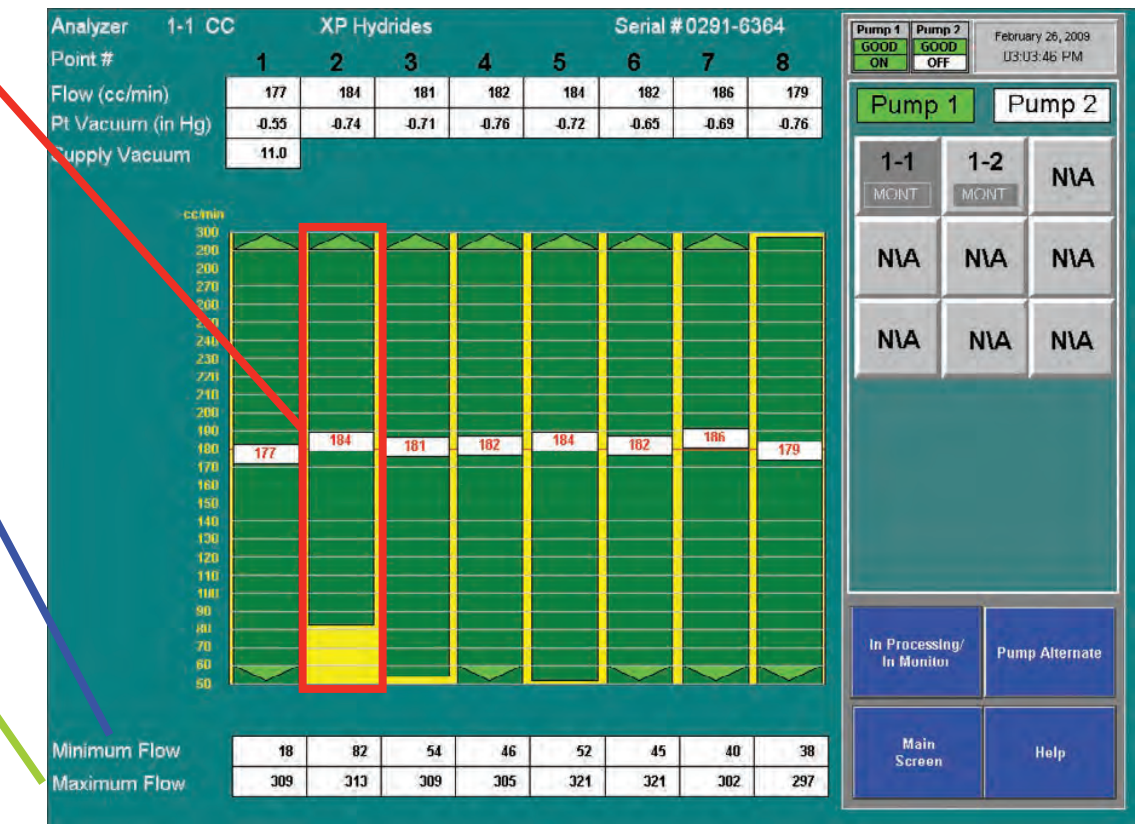

# Honeywell

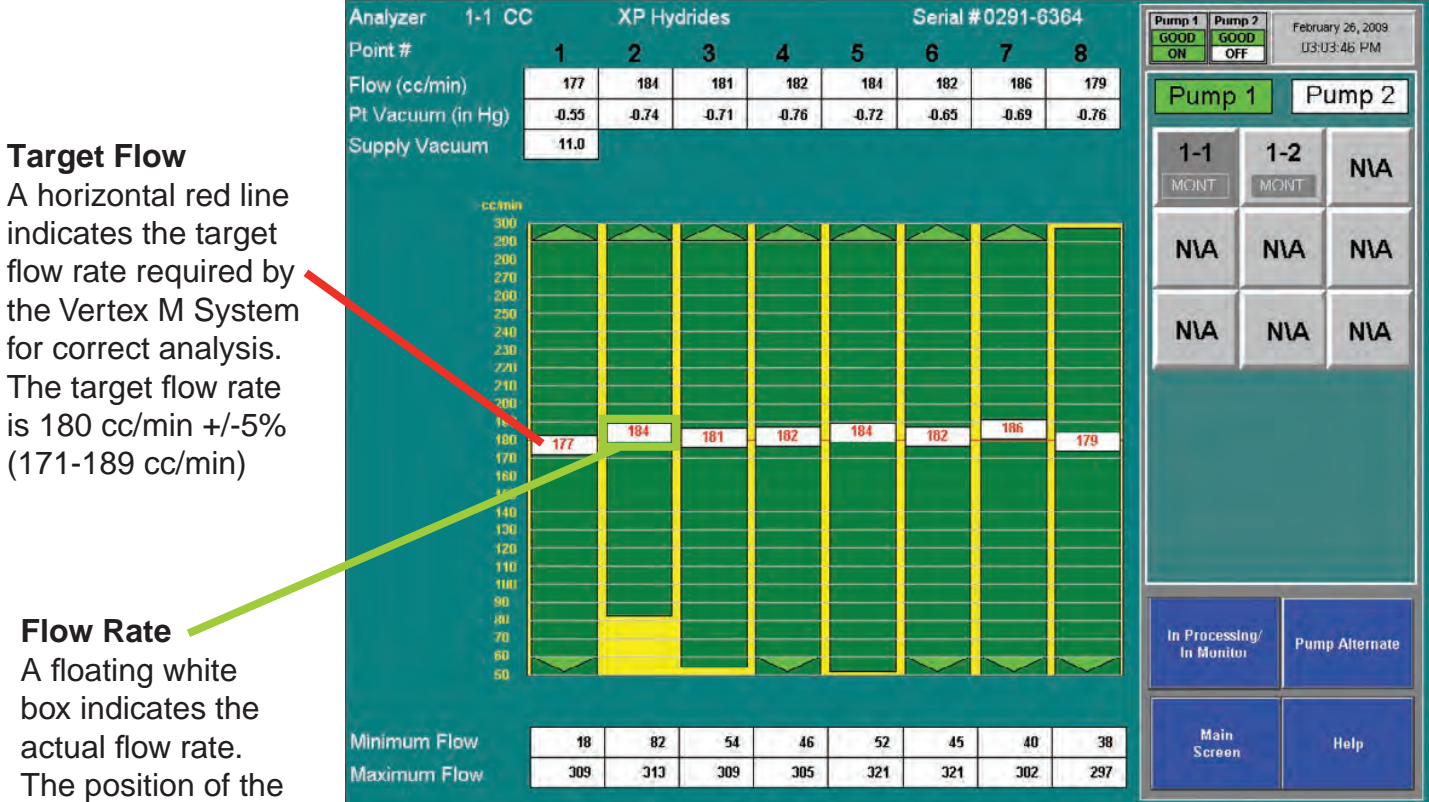

#### Flow Rate

A floating white box indicates the actual flow rate. The position of the box graphs the flow; the numerical value of the flow is displayed in the box.

# Honeywell

### **Function Buttons**

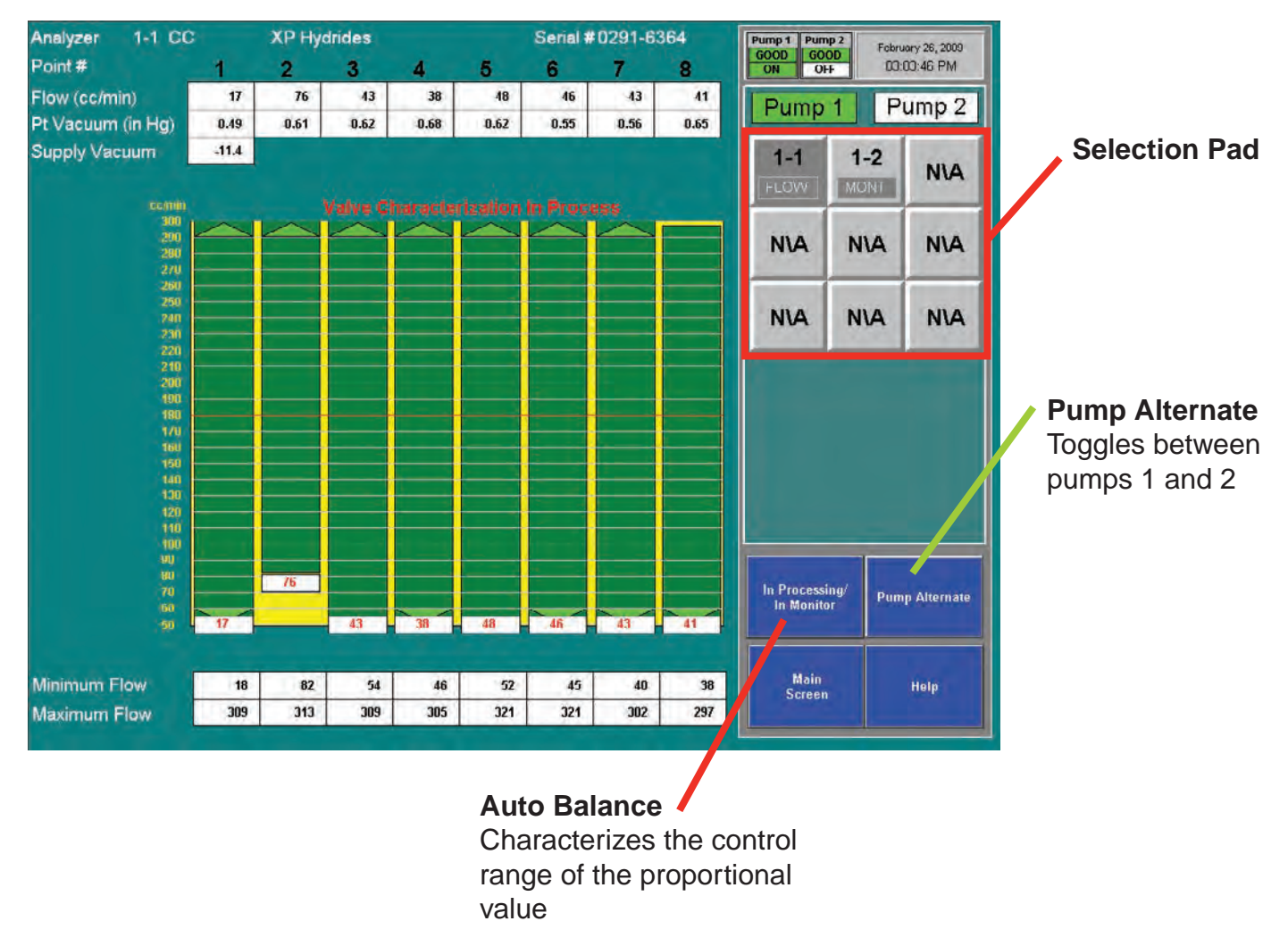

#### Auto Balance the Flow Rate

#### Note:

All analyzers should be in Monitor except for the one being Auto Balanced.

Perform an Auto Balance for the following reasons:

- When a line length is changed
- If end-of-line filters are replaced
- The gas family changes
- When a new Chemcassette® is installed
- When analyzers are added to a Vertex M rack

To perform an Auto Balance:

- 1. Make sure Chemcassette® is installed.
- Set analyzer to idle (not monitoring). See <u>Section 4.6.1 Run Time Options</u> for the procedure.
- If not already open, touch Main Screen, Menu, Calibration. The Flow Diagnostic window opens.
- 4. Choose analyzer from the selection pad in the upper right-hand corner.
- 5. Touch the Auto Balance function button. Vertex M will characterize the flow between minimum and maximum. This data will be used to set the flow to 180 cc/min. when you return the analyzer to monitor mode. Autobalancing takes approximately 130 seconds to complete.
- 6. If required, repeat for other analyzers.

#### Note:

If Vertex M cannot adjust the flow to the proper range (150 to 210 cc per minute at worst case condition) consult Honeywell Analytics service.

# Honeywell

#### Flow Calibration During Auto Balance

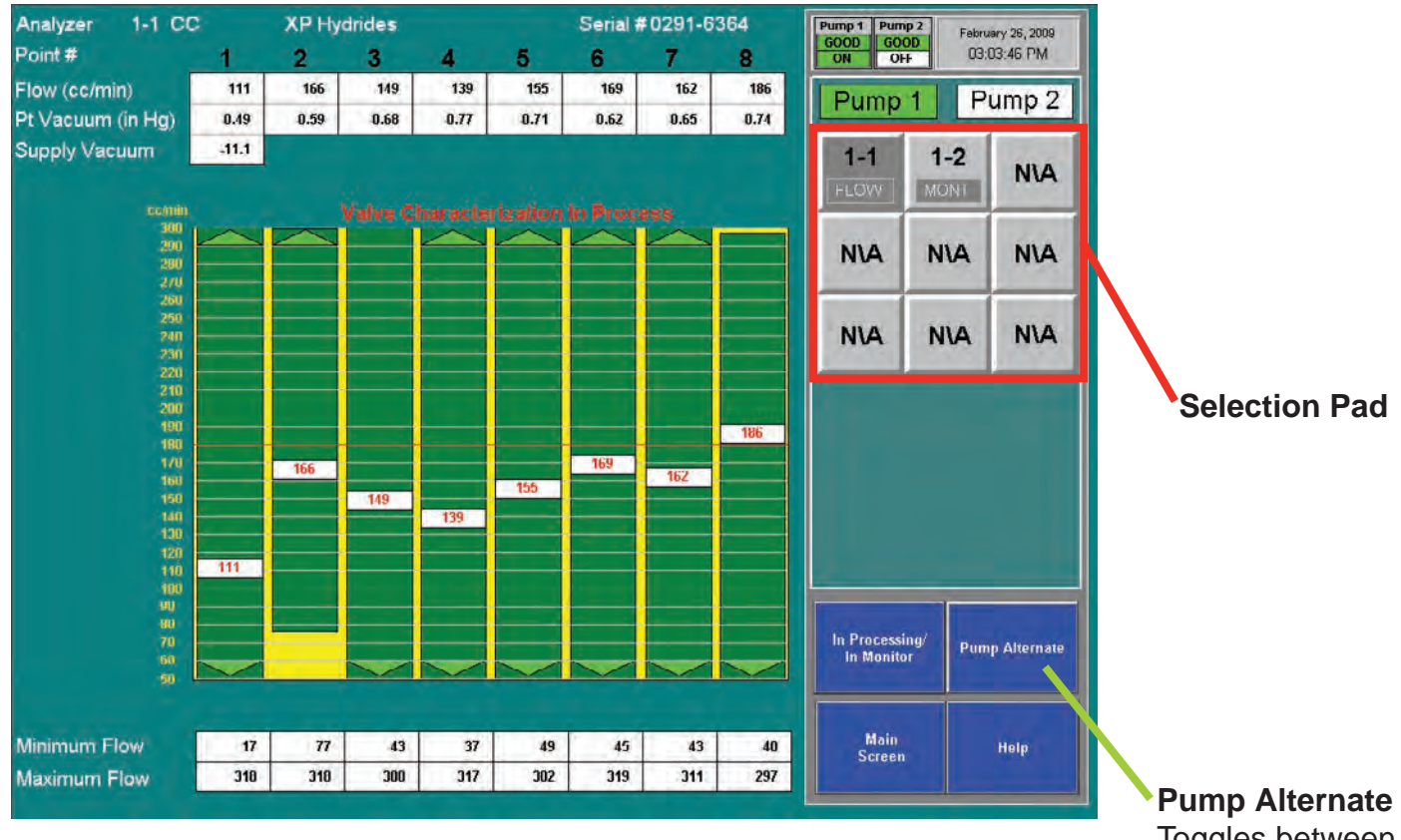

Toggles between pumps 1 and 2

### 4.6.3 Maintenance

Use the Maintenance window to:

- Load and change Chemcassette<sup>®</sup> tape. See <u>Section 5.3.4 Change Chemcassette® Tape</u>.
- Change filters. See <u>Section 5.3.3 Replace Filters</u>.
- Analyzer operation utilities (see the following pages)

#### **Analyzer Operation Window**

The Analyzer Operation provides four utility functions which may be useful when performing service on an analyzer.

- Tape Advance and Release Analyzer can be performed while analyzer is in monitor.
- Open Gate and Close Gate can only be performed in idle mode

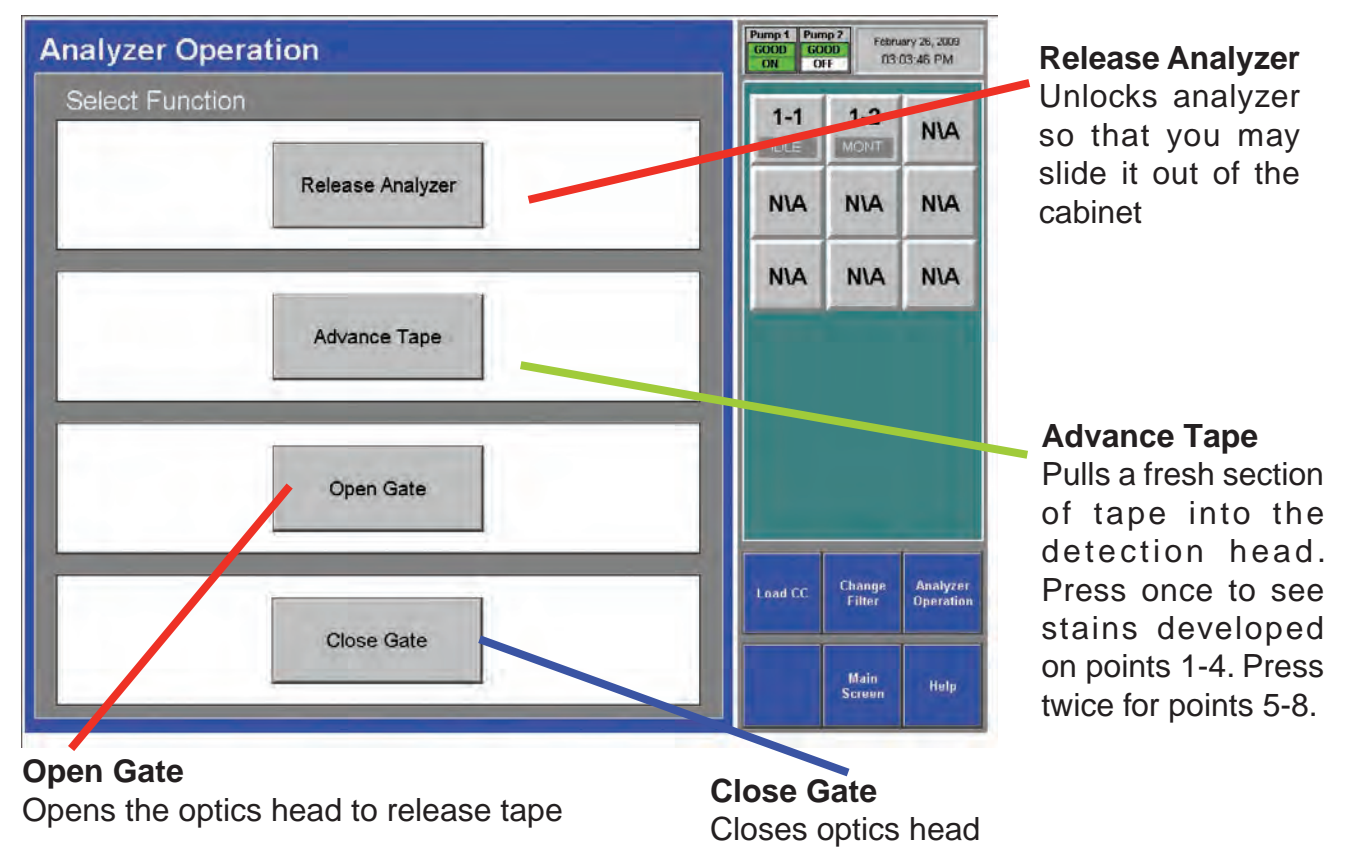

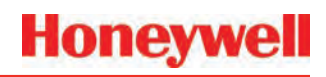

#### To Open Gate

Set analyzer to idle in the Runtime Options window.

- 1. Touch Main Screen, Menu, Maintenance then Analyzer Operations.
- 2. Touch the module number on the module keypad.
- 3. Select Gate Open.
- 4. When finished, press Gate Close and return analyzer to monitor mode in Runtime Options window.4.6.4 Diagnostics

### 4.6.4 Diagnostics

Use the Diagnostics Window to review operational settings and information about either an individual analyzer or the Vertex M System. To open the Diagnostics Window, touch Menu and then Diagnostics.

**System Information** - Displays the profile ID number, Profile name and other critical system information.

The Profile ID is a unique number generated whenever the Vertex M Profile Management utility saves a configuration file. Vertex M stores the ID number in the DAq, the PLC and each analyzer. If the profile ID numbers do not match, a fault is generated and monitoring will not start.

| HMI Version 1.23     | Pump 1 Pum<br>GOOD GO<br>ON O | ND / ebru<br>OD 03.0 | wy 26, 2009<br>03:46 PM |
|----------------------|-------------------------------|----------------------|-------------------------|
| System Information   | 1-1                           | 1-2                  | NIA                     |
| Profile ID: 49A6F19B | NILA                          | NUA                  | NUA                     |
|                      |                               |                      |                         |
|                      | NIA                           | N\A                  | NIA                     |
|                      |                               |                      |                         |
|                      |                               |                      |                         |
|                      | Analyzer<br>Info              | System<br>Info       | PLC<br>Info             |
|                      |                               | Main<br>Screen       | Help                    |

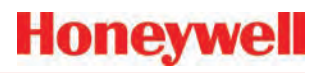

Choose the analyzer from the selection pad in the upper right-hand corner. Analyzer Information lists the following:

- Profile ID The Profile ID is a unique number generated whenever the Vertex M Profile Management utility saves a configuration file. Vertex M stores the ID number in the DAq, the PLC and each analyzer. If the profile ID numbers do not match, a fault is generated and monitoring will not start.
- Gas family information
- Network IP address
- Analyzer software version number
- Analyzer Serial Number
- Time remaining on filter
- Time remaining on Chemcassette® tape
- Data logging settings for the analyzer
- Pyrolyzer analyzers will also display the pyrolyzer temperature.

| Analyzer                    | 1-1      |          |               | -         |          |          |          |          | 1-1              | 1-2            | NIA         |
|-----------------------------|----------|----------|---------------|-----------|----------|----------|----------|----------|------------------|----------------|-------------|
| Profile ID:                 |          | 273      | 49A6F19       | ЭВ        |          |          |          |          | IDLE             | MONT           |             |
| Gas Family N<br>IP Address: | lumber:  |          | 18<br>192,168 | .254,101  |          |          |          |          | NIA              | NIA            | NA          |
| Analyzer Rev                | ision:   | 1.1      | 01.12         | WE V 12.0 |          |          |          |          | _                | _              | 1000        |
| Analyzer Ser                | ial Numb | ber:     | 0291-63       | 64        |          |          |          |          | NIA              | NIA            | N\A         |
| Filter Left:                |          |          | 68            | days      |          |          |          |          |                  | -              | 1000        |
| Chemcasset                  | te Tape  | Left:    | 62.6          | days      |          |          |          |          |                  |                |             |
| DataLog Pt:                 | 1<br>NEV | 2<br>NEV | 3<br>NEV      | 4<br>NEV  | 5<br>NEV | 6<br>NEV | 7<br>NEV | 8<br>NEV |                  |                |             |
| Threshold:                  | 5.0      | 5.0      | 5.0           | 5.0       | 5.0      | 5.0      | 5.0      | 5.0      |                  |                |             |
|                             |          |          |               |           |          |          |          |          | Analyzer<br>Info | System<br>Info | PLC<br>Info |
|                             |          |          |               |           |          |          |          |          |                  | Main           | Help        |

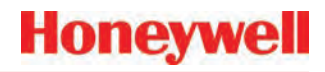

#### **PLC Information**

Displays the profile ID number in the PLC.

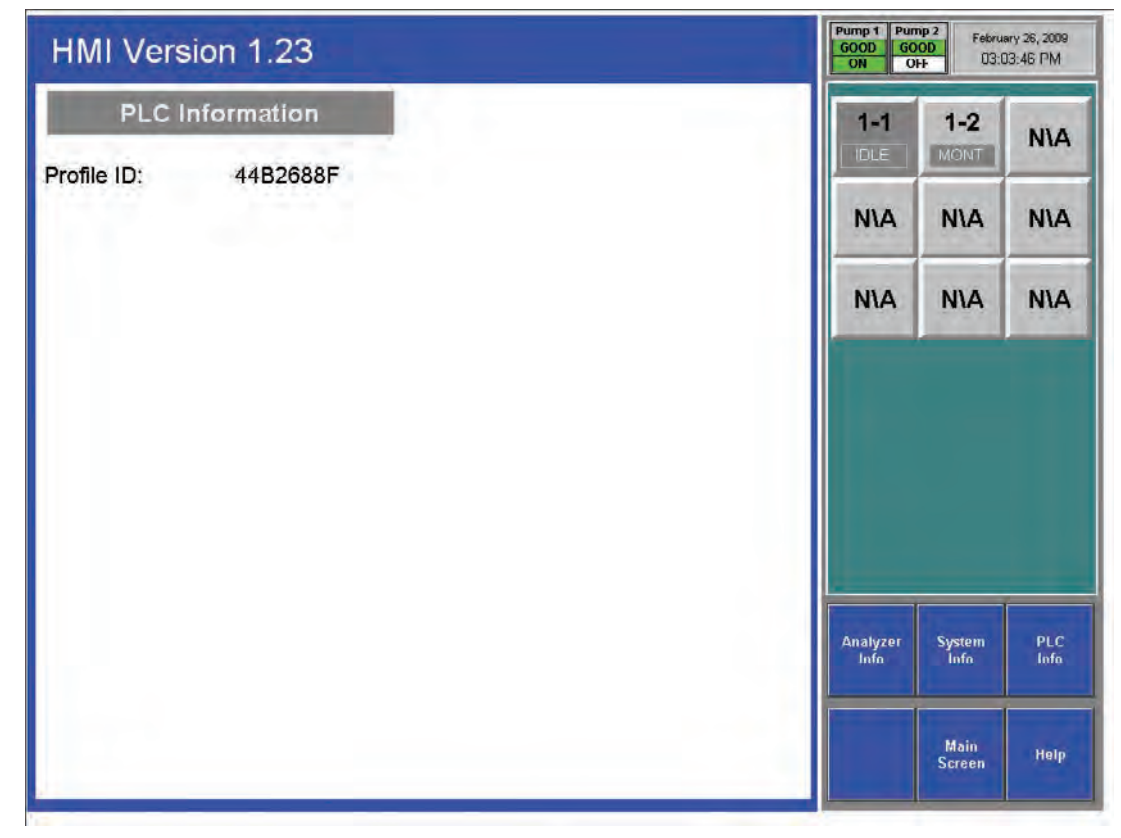

# Honeywell

### 4.6.5 Service

The Service Window provides a means to trigger the fault and alarm relays.

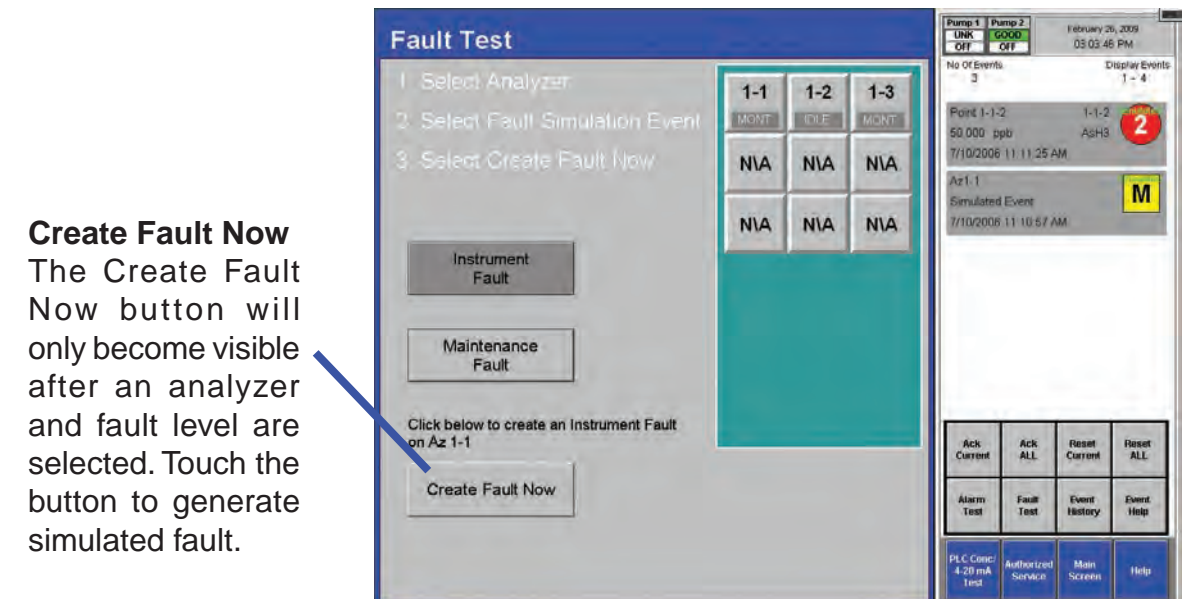

#### Fault Test

Use the Fault Test to verify operation of fault relays.

#### Note:

The fault test simulates an actual fault condition and the Vertex M System activates fault relays. Notify appropriate personnel that you plan to conduct a fault test.

To conduct a fault test:

- 1. Choose Main Screen, Menu, Service and then Fault Test.
- 2. Choose the analyzer for the fault test.
- 3. Choose either Instrument Fault or Maintenance Fault.
- 4. Choose Create Fault Now to activate the relay or relays connected to the selected analyzer and a fault will appear in the event list.
- 5. To continue testing, repeat steps 2 through 4.

See <u>Section 4.5.4 Event List</u> to clear events.

Honeywell

#### Alarm Test

Use the alarm test to simulate a gas concentration for any analyzer.

#### Note:

The alarm test simulates an actual alarm condition and the Vertex M System activates all alarm relays. Notify appropriate personnel that you plan to conduct an alarm test.

| Alarm Test                                                                                     |      |     |      | Pump 1 P<br>UNK C<br>OFF         | omp 2<br>0000<br>OFF    | February 20<br>USI USI 46 | , 2009<br>PM            |
|------------------------------------------------------------------------------------------------|------|-----|------|----------------------------------|-------------------------|---------------------------|-------------------------|
| 1 Select Analyzer                                                                              | 1-1  | 1-2 | 1-3  | No Of Event<br>3                 | a                       | I                         | lisplay Events<br>1 - 4 |
| 2 -Selast Part                                                                                 | MONT | CLE | MONT | Point 1-1-                       | -2<br>ipb               | 1-1-2<br>AsH3             | (2)                     |
| 3 Select Alarm Simulation level                                                                | N\A  | N\A | N\A  | 1/17/2008                        | U2.30.05 P              | M                         | -                       |
| 4 Select Simulation Scope<br>5 Select Create Alarm Now                                         | NIA  | N\A | N\A  | Az 1-1<br>Simulater<br>1/18/2008 | t Event<br>  10/63.17 A | м                         | M                       |
| Alarm Alarm<br>Level 1 Level 2                                                                 | Pt 1 |     | Pt 5 |                                  |                         |                           |                         |
| Simulation Scope                                                                               | Pt 2 |     | Pt 6 |                                  |                         |                           |                         |
| C Event And Relays Only                                                                        | Pt 4 | -   | Pt 8 |                                  |                         | _                         |                         |
| C Full Simulation With Concentration                                                           | -    |     |      | Ack<br>Current                   | ACK<br>ALL              | Reset<br>Current          | Reset<br>ALL            |
| Click below to create a Level 1 alarm on<br>Pt 1-1-1 <lincolnshire illinois=""></lincolnshire> |      |     |      | Alarm<br>Test                    | Fault<br>Test           | Event<br>History          | Event<br>Help           |
| Create Alarm Now                                                                               |      |     |      | PLC Conc/<br>4-20 mA             | Authorized<br>Service   | Main<br>Screen            | Help                    |

To conduct an alarm test:

1. Choose Main Screen, Menu, Service and then Alarm Test.

2. Choose the analyzer and point for the alarm test.

3. Choose an alarm level and a simulation scope. Either scope will cause an alarm to be reported on the control network, on the relays (if equipped) and on the relevant OPC tag. Furthermore, either scope will cause creation of a simulated alarm event in the event list.

4. However, if "Full Simulation With Concentration" is selected then a gas concentration will also be reported on the control network, on the associated OPC tag, on the point detail screen, and in the event. This concentration will correspond to the alarm 1 or 2 threshold concentration, depending on which is simulated. The alarm

threshold concentration is set via the configuration utility as described in <u>Section 3.6.4 Configure</u> <u>Point</u>. The Create Alarm Now button becomes visible only after the prerequisite selections of analyzer, point and alarm level have been made. Pressing the Create Alarm Now button creates the simulated alarm. The above screen contains examples of how alarm simulation works. A concentration of 50 ppb is being reported over the control network and OPC on point 2-2-3. The value 50 ppb is the alarm 2 threshold for this point from the configuration profile. However no concentration is being reported for 2-2-5 because the scope was set to Event And Relays Only when this event was generated. Pressing the Create Alarm Now button above will create a level 2 alarm with concentrations on point 2-2-4.

5. To continue testing, repeat steps 2 and 3.

If you choose to simulate a Level 2 alarm, you will trigger both Level 1 and 2 relays.

See <u>Section 4.5.4 Event List</u> to clear events.

Honeywell

#### 4-20 mA Test

Use the 4-20 mA test to test or calibrate external devices connected to the optional 4-20 mA PLC. **Note:** 

The 4-20 test generates an actual current output on the optional 4-20 mA PLC. Notify appropriate personnel that you plan to conduct a test.

To conduct a 4-20 mA test:

- 1. Choose Main Screen, Menu, Service and then 4-20 mA Test.
- 2. Choose the analyzer and point for the alarm test.
- 3. Use the up and down arrows to set the current level. Touch 20 mA Test to start the test. Touch Reset to stop the test.
- 4. To continue testing, repeat steps 2 and 3.

See <u>Section 4.5.4 Event List</u> to clear events.

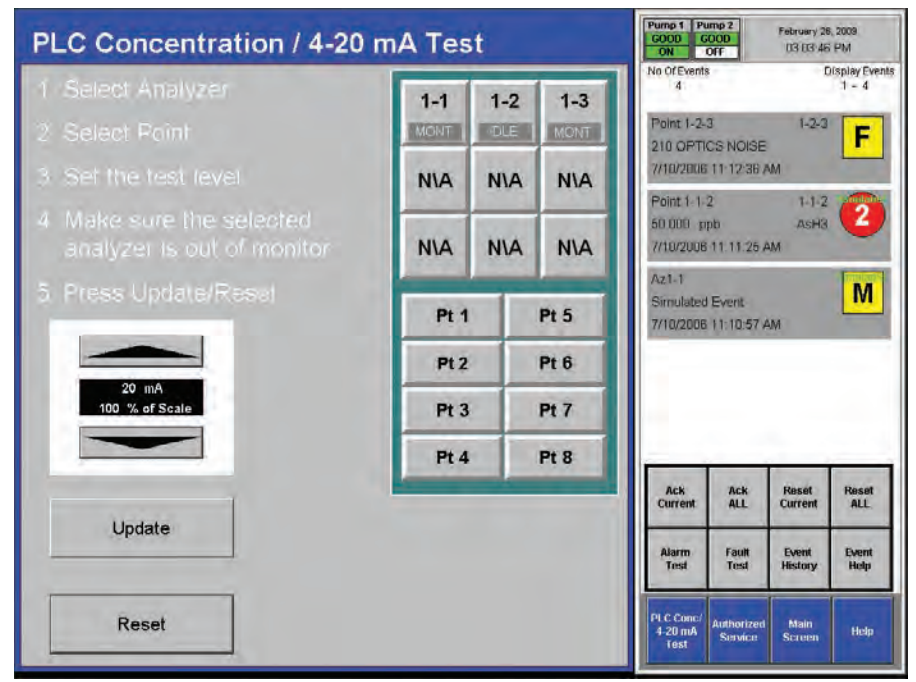

# Honeywell

### 4.6.6 Security Access

Access to Vertex functions is granted according to a permission list which is stored in an HMI user account. See Section 4.4.1 Log in and Log out and Section 4.4.2 Changing Password for more information about HMI-level security. Only users authorized to access Security Setup may create or change user accounts. The system administrator assigns permission to Security Window and other protected functions by using the Security Setup menu.

The Vertex System is pre-programmed with two user accounts: "default" and "administrator". The administrator password is "administrator". Quotation marks should be included.

The default user account is pre-programmed to have full access. The default account "security access" bit and other bits must be turned off to make HMI-level security effective.

#### Note

The Security Setup function is only accessible if the user ID currently logged in has Security Setup bit set to Y (yes), or activated.

Several user accounts can be created with limited access rights to allow personnel to install Chemcassettes<sup>®</sup>. These accounts need not use the administrator password and thus cannot be used to deactivate monitoring for long periods.

Nonetheless, Chemcassette<sup>®</sup> installation requires monitoring interruption and human intervention. The Vertex can be set up to issue a fault if this intervention is not performed within a set time span. See Set Timeout Values in Section 3.6 Configuration Utility for more information. To protect against errors by personnel who are only authorized to install Chemcassettes<sup>®</sup>, many of the permission bits must be set to "off" as shown in brown in Figure 4-47. The "Maintenance" bit must be set to "on". Additionally, the administrator password should be set to something less obvious than "administrator".

| Account Name                                             | thenget                     | Existing Account<br>Select the existing account | ount to |
|----------------------------------------------------------|-----------------------------|-------------------------------------------------|---------|
|                                                          |                             | tapechanger                                     | Ŀ       |
| Security Codes:                                          | Security Setup              |                                                 |         |
| 2 Maintenance                                            | Configuration               |                                                 |         |
| Calibration                                              | E FlowAdjust Commands.      |                                                 |         |
| Diagnostics                                              | Event Commands              |                                                 |         |
| Service                                                  | RFID ByPass                 |                                                 |         |
| Runtime Options                                          | 2 ChemCham Access           |                                                 |         |
| <ul> <li>Event History</li> <li>Data Trending</li> </ul> | Project Stop Command.       |                                                 |         |
| Delete Account S                                         | ave Add New Discard Shanges | Close                                           | Help    |

Figure 4-15. Modifying User Accounts

### 4.6.7 Configuration

Before the Vertex M System can begin monitoring, you must create a configuration profile. Use the Configuration menu to create a new configuration profile or modify an existing profile.

<u>Section 3.6 Configuration Utility</u> for the procedures on using the Configuration window.

### 4.7 OnScreen Keyboard

The Vertex M display provides an onscreen keyboard for data entry.

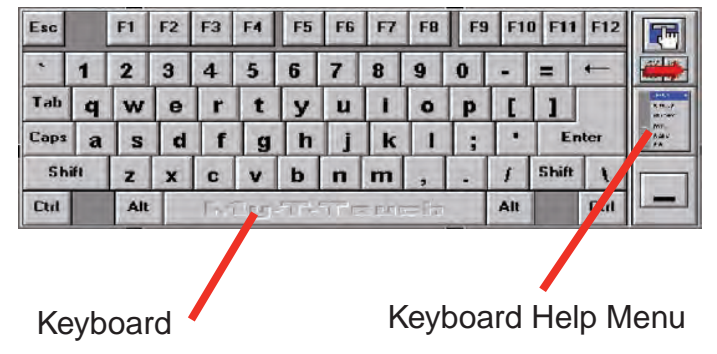

### 4.7.1 Restore OnScreen Keyboard

If keyboard is hidden, restore it with the OnScreen Keyboard button from the Project Menu.

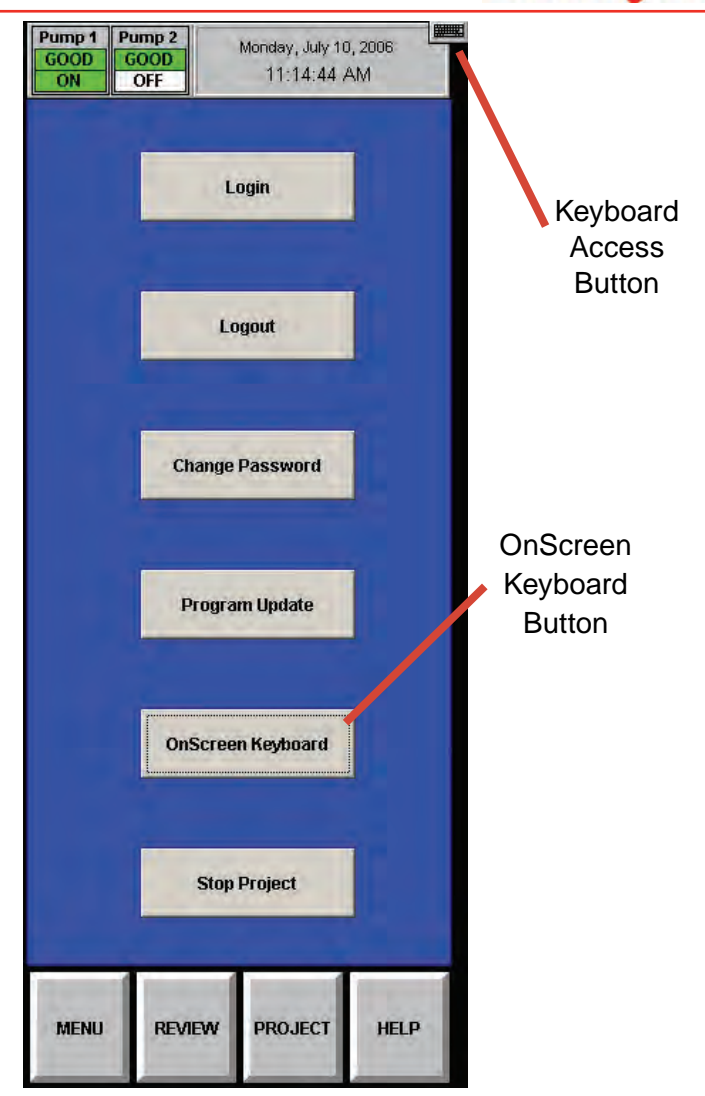

Honeywell

# **5** Maintenance

Honeywell

### 5.1 Introduction

This section describes routine maintenance procedures including general monitor maintenance and Chemcassette<sup>®</sup> and pyrolyzer analyzer maintenance.

The Maintenance chapter includes:

- <u>5.3 Chemcassette® Analyzer Maintenance</u>
- <u>5.4 Replacing an Analyzer</u>
- <u>5.5 Remove and Replace Pyrolyzer Filters</u>
- 5.6 Remove and Install Pumps
- <u>5.7 Remove and Install Power Supplies</u>
- <u>5.8 Clean the Touch Screen</u>
- <u>5.9 PLC Module Battery Backup Check</u>
- <u>5.10 File Maintenance</u>
- 5.11 Optics Cleaning

Most of the procedures in this section use functions in the Maintenance Window. To reach the Maintenance Window, touch Main Screen, Menu and then Maintenance.

### 5.2 Maintenance Schedules

Perform maintenance following the schedule in Table 5-1. See <u>Appendix A Replacement and</u> <u>Consumable Items</u> for part numbers of maintenance items

Honeywell

| Item                                        | Schedule              |
|---------------------------------------------|-----------------------|
| Sample line filters (end of line)           | 3-6 months            |
| Teflon Corrosive Filter                     |                       |
| Membrane                                    | 1 month               |
| (end of line)                               |                       |
| Teflon Corrosive Filter                     | 3 months              |
| Cabinet filter                              |                       |
| (located in front of pump module)           | 3 months or as needed |
| Pump vane replacement                       | 2 years operation per |
|                                             | pump                  |
| Pump stem and o-ring                        | 6 months              |
| Proportional valve filter (inside analyzer) | 1 year                |
| Particulate Filters                         | 3-6 months            |
| Pyrolyzer Freon Filter                      | 1 month or as needed  |
| Acid Scrubber Filter                        | 6 months              |
| Alternate Pumps                             | 6 months              |
| Optics Cleaning                             | 1 year or as needed   |
| System File Maintenance                     | 1 year or as needed   |

 Table 5-1. Suggested Maintenance Schedule

### 5.3 Chemcassette<sup>®</sup> Analyzer Maintenance

This section describes maintenance and handling procedures for the Chemcassette<sup>®</sup> analyzer. Unless noted otherwise, these procedures apply to both the Universal Chemcassette<sup>®</sup> and the pyrolyzer model analyzers.

### 5.3.1 Remove and Replace Analyzer Particulate Filters

The Vertex M Chemcassette<sup>®</sup> analyzer uses various filters to protect the unit from particles and potentially damaging gases. Table 5-1 provides maintenance information about filters.

The Vertex M Analyzer houses filters in a filter magazine. Use the following procedure when replacing filters.

- 1. Set analyzer to idle in the Runtime Options window.
- 2. Touch Main Screen, Menu, Maintenance and then Change Filter.
- 3. Touch the Analyzer module number in the Analyzer selection keypad.
- 4. Touch Release Analyzer.
- 5. Slide analyzer out of cabinet until filter compartment is visible.

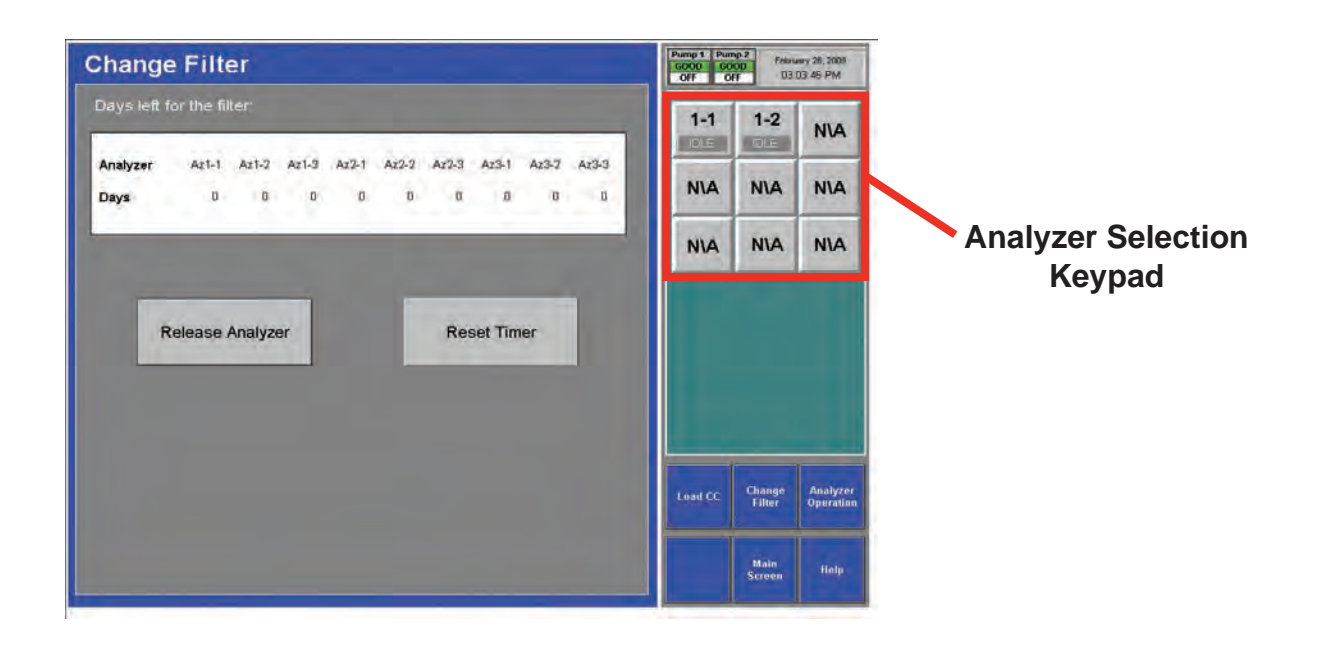
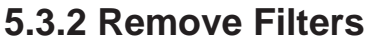

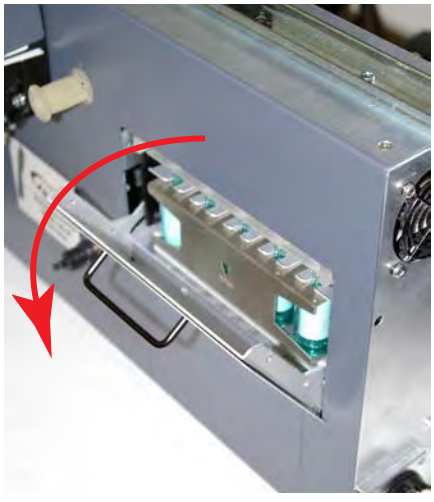

**Figure 5-1. Analyzer Filter Door** 

Note location of Acid Scrubber Filter

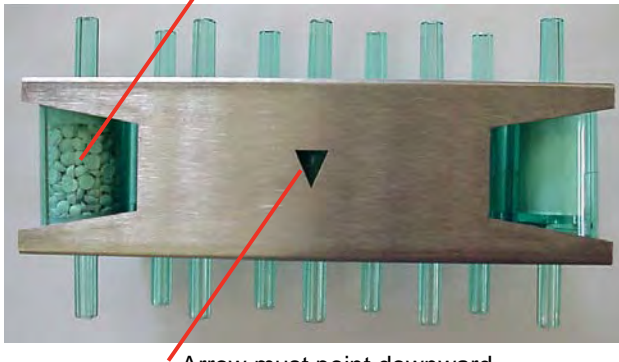

Arrow must point downward

### Figure 5-2. Vertex M Filter Magazine

- 1. Open filter compartment by rotating the latch downwards and pulling handle down until door is at a 90° angle to the analyzer.
- 2. Remove filter magazine by grasping the magazine with thumb and middle finger and pulling straight out.

### Load Filters in Magazine

1. Remove and discard used filter elements.

2. Position new filters in magazine with the filter flow direction arrow pointing down. Press into place.

Honeywell

### 5.3.3 Replace Filters

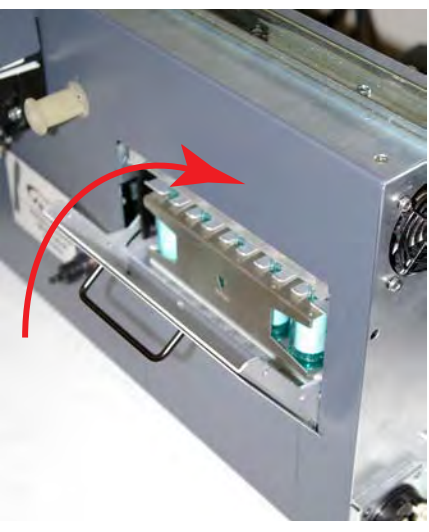

Figure 5-3. Analyzer Filter Door

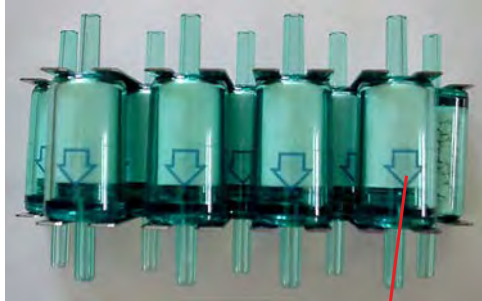

Arrows must point downward

### Figure 5-4. Vertex M Filters

- 1. Insert magazine into filter compartment.
- 2. Note orientation of arrow on side of magazine.
- 3. Close compartment door.

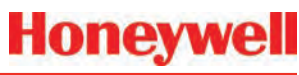

### Return to Service

- 1. Press Reset Timer button on Change Filter screen.
- 2. Push analyzer into cabinet.
- 3. Return analyzer to monitor mode in Runtime Options window.

### 5.3.4 Change Chemcassette® Tape

Change the Vertex M Chemcassette<sup>®</sup> tape for any of the following reasons:

- Scheduled end-of-tape service
- Low Chemcassette<sup>®</sup> warning (fault 102)
- Chemcassette<sup>®</sup> has expired (fault 109)
- End of Chemcassette® (fault 203)
- Transport error

### Preparation

- 1. Reset End of Chemcassette® event if present.
- 2. Touch Main Screen, Menu and then Maintenance.
- 3. Touch the module number in the Maintenance window.
- 4. Touch Load CC. Follow the on-screen instructions which will guide you through the following sequence.

### Change Chemcassette® Tape

- 1. Pull analyzer out of cabinet.
- 2. Remove the old Chemcassette®.
- 3. Install new tape. Verify the RFID tag is aligned with the RF sensor.

Touch the NEXT button to read RF sensor.

- 4. Thread tape leader.
- Section 5 Maintenance

- Position leading alignment mark on Chemcassette<sup>®</sup> tape under front edge of optic head.
- 6. Touch the NEXT button to verify optics. The tape advances as the Vertex M verifies the optics.
- 7. Push the analyzer into the cabinet.

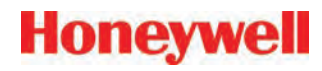

### 5.4 Replacing an Analyzer

The Vertex M rack is designed for quick replacement of major components. You may replace both the Chemcassette<sup>®</sup> and pyrolyzer analyzers while other analyzers continue to monitor.

### 5.4.1 Disconnecting Cables

In steps 4 and 5 of the sequence that follows, you will need to disconnect the circular tubing harness and four electrical cables from the back of the analyzer. You need to reach around to the back of the analyzer as shown in this photo. In disconnecting or reconnecting the harness and cables, note the following:

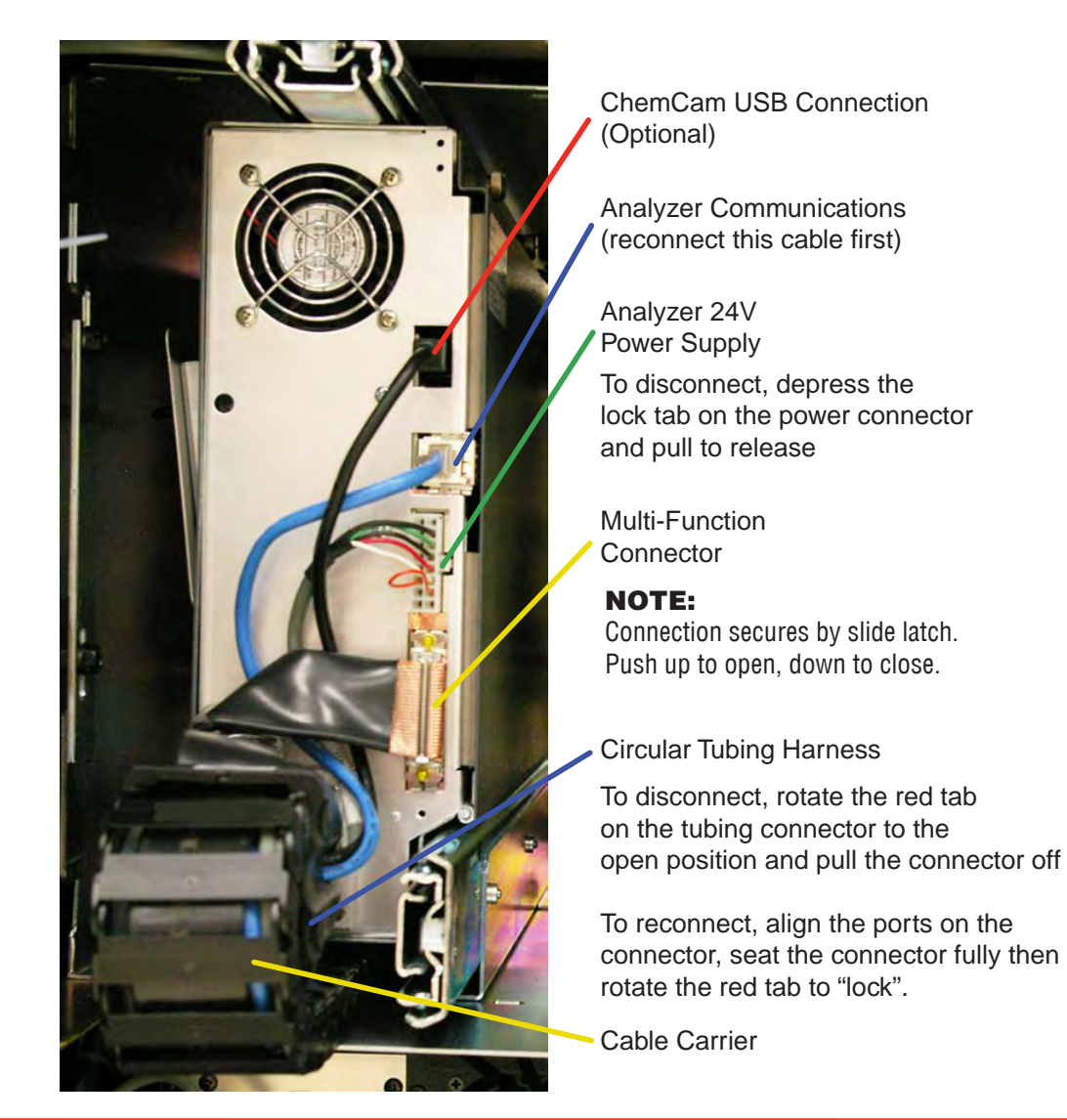

### 5.4.2 Remove Analyzer

1. Set analyzer to idle in the Runtime Options window.

Touch Main Screen, Menu, Maintenance and then Analyzer Operation.

Select the analyzer which you will replace. Touch Release Analyzer.

2. Open the front door and turn off power for the analyzer (and pyrolyzer switch if you are replacing a Pyrolyzer).

Honeyw

- 3. Pull analyzer out of cabinet. Locks on the slides limit the analyzer travel.
- 4. Reach behind analyzer and remove four electrical cables.
- 5. Unlock and remove tubing harness.
- 6. Unlatch the slides.
- 7. Support the analyzer and remove it from the slides.

### 5.4.3 Install Analyzers

- 1. Reach into the slot and position cables out of the way.
- 2. Place analyzer on slides. Push in until locks engage.
- 3. Slide Analyzer out until fully extended.
- 4. Reach behind the analyzer; connect and lock the tubing harness.

### Note:

When reconnecting the analyzer, connect the Analyzer Communications cable to the analyzer first.

- 5. Connect the Analyzer Communications, 24V Power Supply, Multifunction Connector and ChemCam cables.
- 6. Carefully push analyzer partially into the cabinet and then pull out to verify all cables move freely and the slides lock. Repeat in and out action to loosen slide. Push analyzer into cabinet.

### Return to Service

- 1. Open the front door and turn analyzer power switch (and pyrolyzer power switch if neccessary) on.
- 2. Re-install Configuration Profile.
- 3. Install Chemcassette®.
- 4. Return analyzer to monitor mode in Runtime Options Menu.

# Honeywell

# 5.5 Remove and Replace Pyrolyzer 5.5.1 Remove Filters

The pyrolyzer version of the Chemcassette<sup>®</sup> detects nitrogen trifluoride by "cracking" or breaking it down with high temperatures. Heating nitrogen trifluoride converts it to hydrogen fluoride which the Vertex M pyrolyzer detects with a standard mineral acid Chemcassette<sup>®</sup>. The pyrolyzer heaters and associated control circuits are maintenance items not found in the Universal Chemcassette<sup>®</sup> analyzer.

This section describes maintenance procedures unique to the pyrolyzer analyzer.

There are eight filters in the pyrolyzer not found on the Universal Chemcassette<sup>®</sup> analyzer. The additional filters are filled with charcoal to remove Freon and other similar compounds from the sample gas before it is "cracked" in the pyrolyzer. The acid scrubber and particulate filters are identical to the standard Vertex M Chemcassette<sup>®</sup> filters.

- 1. Set analyzer to idle in the Runtime Options window.
- 2. Touch Main Screen, Menu, Maintenance and then Analyzer Operation.
- 3. Touch the module number in the Maintenance window.
- 4. Touch Release Analyzer.
- 5. Slide Analyzer out until fully extended.

Freon filters are located on the left side of the analyzer.

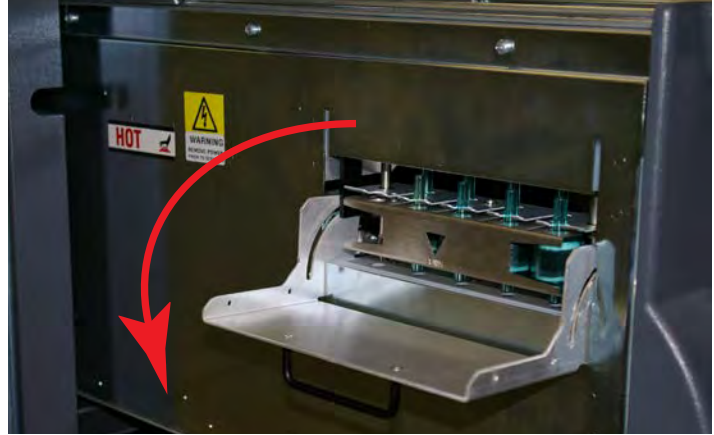

Figure 5-5. Pyrolyzer Filter Door

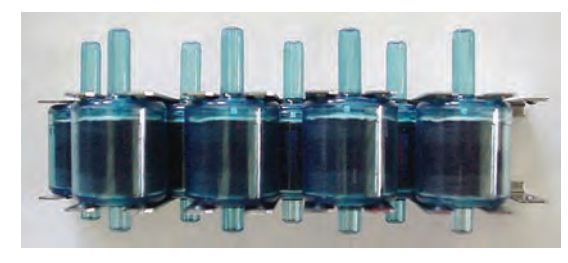

Figure 5-6. Vertex M Pyrolyzer Filter

- 1. Open filter compartment by pulling handle down until door is at a 90° angle to the analyzer.
- 2. Remove filter magazine by grasping the magazine with thumb and middle finger and pulling straight out.

### Load Filters in Magazine

- 1. Remove and discard used filter elements.
- 2. Position new filters in magazine such that the long nipples are up and press into place. Note direction of flow arrows.

# Honeywell

### 5.5.2 Replace Filters

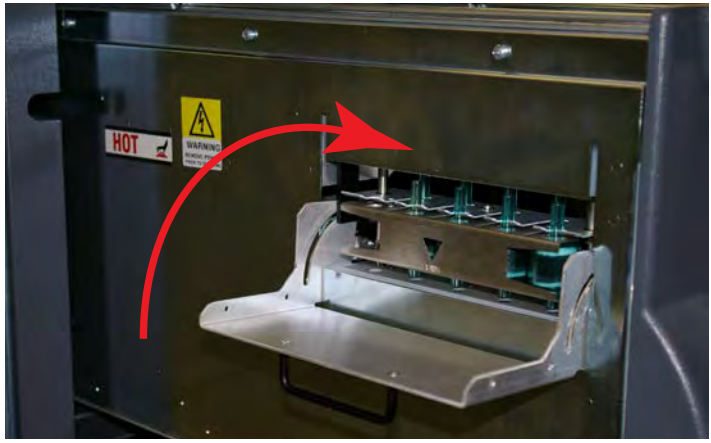

- 1. Note orientation of arrow on side of magazine.
- 2. Insert magazine into filter compartment.
- 3. Close compartment door

### **Return to Service**

- 1. Push analyzer into cabinet.
- 2. Return analyzer to monitor mode in Runtime Options window.

## 5.6 Remove and Install Pumps

The Vertex M System includes two vacuum pumps. One pump operates while the other is idle. You may replace a defective pump while the other pump continues to operate.

#### Note:

You may replace a pump only when the system places it in standby. Do not replace an operating pump.

To equalize wear on the pumps, alternate the operating pump every 6 months.

To change operating pump without manually stopping monitoring touch the Main Screen, Menu, Service, Authorized Service buttons and then the Pump Alternate button.

The operating pump indicator is green or yellow; the indicator for the pump in idle is white.

#### 1-1 CC **XP** Hydrides Serial #0291-6364 Pump 1 Pump 2 Analyzer February 26, 2009 Point# 2 OFF OFF 13-113-46 PM 1 3 4 5 6 7 8 Flow (cc/min) U 1 8 8 8 п 8 0 Pump 1 Pump 2 D/A value 0 0 0 0 0 0 0 0 Pt Vacuum (in Hg) 0.00 0.02 0.02 0.14 -0.06 -0.00 .0.0J -0.00 1-1 1-2 NIA Supply Vacuum .0.46 IDLE N\A N\A N\A NIA NIA NIA Pump On Pump Off Record Auto Balance Pump Known Good LITC Alternate 0 0 0 0 0 0 1 0 Minimum Flow 77 45 48 44 18 37 43 40 Line Integrity Test Main Help 325 315 319 301 307 317 307 316 Maximum Flow Screen 0.886 0.649 0.458 0.499 0.663 0.677 0.584 0.705 Adjusting Factor

# Honeywell

### 5.6.1 Remove Pump

- 1. Open lower cabinet door and remove filter.
- 2. Turn thumbscrews counterclockwise to release and open pump enclosure door.
- 3. Push slide plate to disengage.

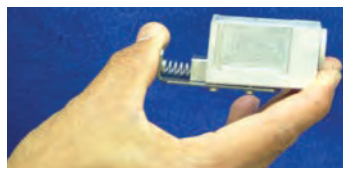

Then pull fittings up to remove from pump.

4. Pull up on slide-release button.

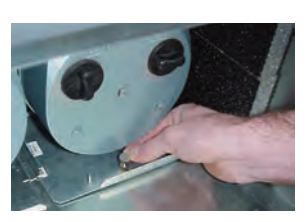

5. Slide pump out of enclosure.

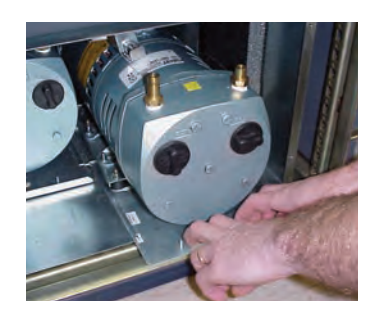

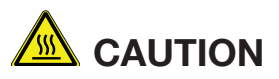

The pump may be hot. To avoid burns, allow it to cool or wear protective clothing before handling it.

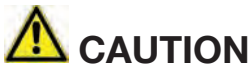

Operating the system with the exhaust fitting improperly installed or with one of the pumps removed can result in exposure to toxic gases from remote sampling areas.

To prevent exposure:

- Insert ½ Plug (P/N 0235-0168) into the fittings of the pump that was removed for service.
- Inspect the pump fittings to ensure that the surface is free from score marks and scratches that could compromise the O-ring seal.
- Fully seat the removable fitting on the pump after installation.
- On pumps, verify that the slide plate button extends and mechanically secures the fitting.

With the system running, verifty the leak integrity with a small amount of leak test fluid.

# Honeywell

### 5.6.2 Install New Pump

1. Slide pump assembly into enclosure.

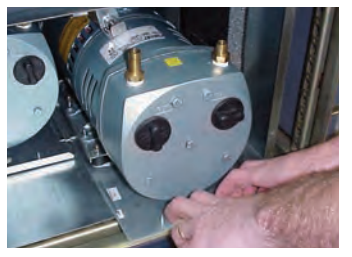

2. Push pump completely into enclosure until the release button locks into the bottom of the enclosure.

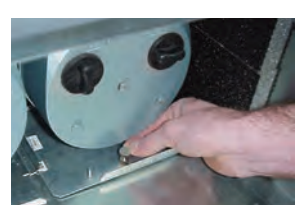

4. Push on slideplate to re-install on to fitting

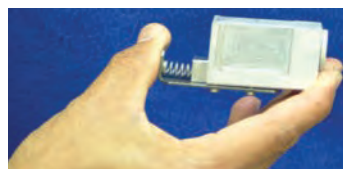

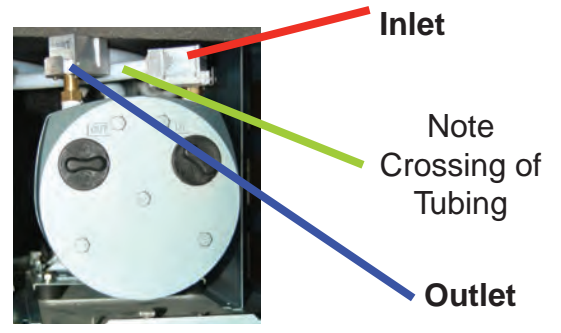

3. Close and fasten the pump enclosure door, install filter, and close lower cabinet door.

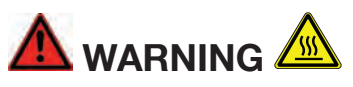

Adjacent pump may be hot. To avoid burns, allow to cool or wear protective clothing before handling either pump.

## 5.7 Remove and Install Power Supplies

### 5.7.1 Remove Supply

Two replaceable modules provide power for the Vertex M System. A fully populated Vertex M will operate with one supply. You may replace the defective supply while the system continues to monitor.

### Preparation

- 1. Open front door.
- 2. Identify inoperative power supply.
- 3. Turn locking knob counter-clockwise to disengage catch.
- 4. Firmly pull power supply to remove from housing.

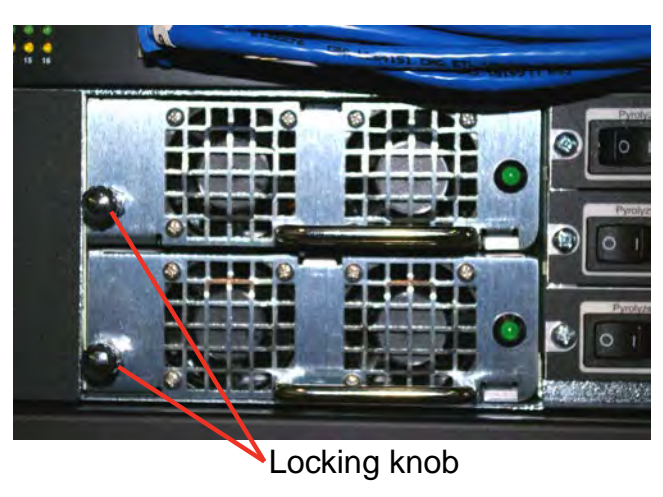

### 5.7.2 Replace Supply

- 1. Insert new supply in housing.
- 2. Verify handle is on the left of the power supply.
- 3. Seat firmly into place.
- 4. Verify latch or locking knob has locked supply in the housing.
- 5. Tug on handle to verify supply is firmly seated.

## 5.8 Clean the Touch Screen

Clean the touch screen display with a lightly moistened towel. Do not spray cleaner directly onto the glass. Excess liquid will run down the screen and interfere with operation.

Reference your touch monitor manual for any additional information.

## 5.9 PLC Module Battery Backup Check

1. For status of battery locate indicator as shown in photo on the left.

Honeywell

2. If battery indicator is illuminated the battery has failed. Contact HA Service for corrective action.

#### Note:

Some serial communication cards (located in slot 2) do not have battery backup.

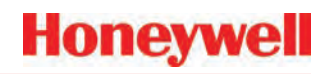

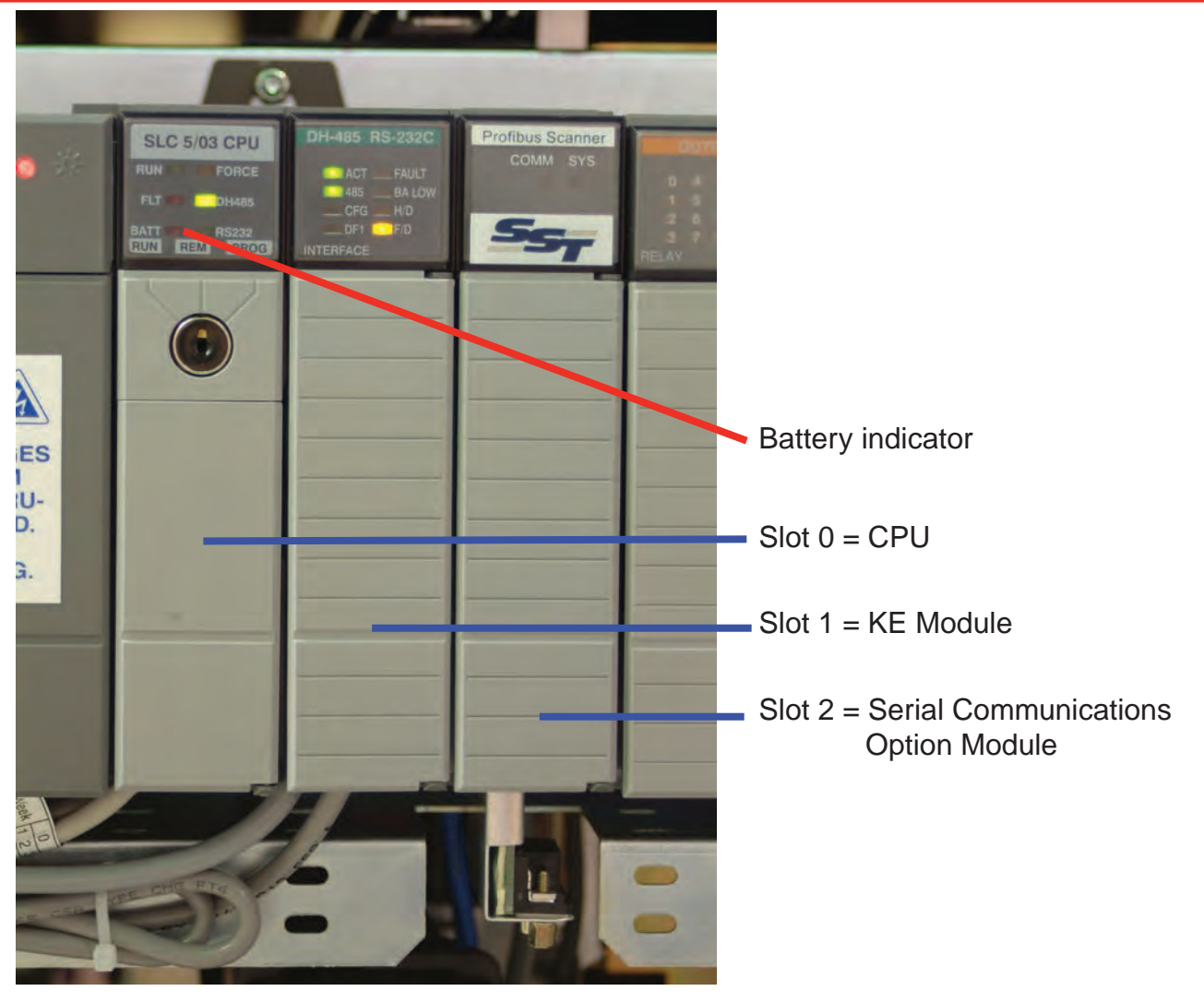

## 5.10 File Maintenance

This section describes the procedure for making backup copies of Vertex M database files:

- 1. Touch Project then Stop Project to stop the Vertex M application. You must have appropriate access rights to perform this step.
- 2. Make an offline backup copy of the files listed below in \_.

The following files on the Vertex M should be copied to either a backup location on your local area network, removable media or a CD-R/CD-RW disk.

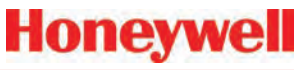

#### Note:

Some backup media may change the files to "read only" and may require an additional step of changing the "Attributes" within the file properties to make them usable.

Empty databases for the Event, Concentration and ChemCam databases can be found in the Databases folder on the Vertex M Technical Manual CD.

| File Name                                           | Location                                |                    |  |  |  |  |
|-----------------------------------------------------|-----------------------------------------|--------------------|--|--|--|--|
| *.za_Vt                                             | Configuration Profiles                  | C:\HMI\P_Util      |  |  |  |  |
| CM72Data.dsn                                        | ODBC Datasource for Event Database      | C:\HMI             |  |  |  |  |
| ConcData.dsn                                        | C:\HMI                                  |                    |  |  |  |  |
| ChemCam.dsn                                         | ODBC Datasource for<br>ChemCam Database | C:\HMI             |  |  |  |  |
| CM72.mdb *                                          | Event database                          | C:\HMI             |  |  |  |  |
| CM72Conc.<br>mbd*                                   | Concentration Database                  | C:\HMI             |  |  |  |  |
| ChemCam.<br>mdb *                                   | ChemCam Database                        | C:\HMI\<br>ChemCam |  |  |  |  |
| * Required if stored locally on the Vertex M System |                                         |                    |  |  |  |  |
| NOTE: Database                                      | files are size limited to a maximum     | n of 2Gb.          |  |  |  |  |

 Table 5-2. File Locations

## 5.11 Optics Cleaning

Clean Chemcassette<sup>®</sup> optics annually or whenever optics verification error occurs.

Required equipment:

Compressed air

#### Note:

Do not use "canned air" near Pyrolyzer gas based detectors, the halogenated gasses may trigger alarms. Instead, use  $N_2$  or a compressed source that is free of oils and contaminants.

• Open the Optics Block Gate

- Remove the Chemcassette®
- Open the Vertex M side panel
- Remove tubing (shown in photo) one at the time and blow out with compressed air.
- Re-secure side panel and reload Chemcassette<sup>®</sup>

#### Note:

Remove and clean one port at a time to insure proper orientation of tubing. Do not remove the capillary tubing (microtubes).

# A CAUTION

Failure to replace and retighten hardware after service can adversely affect monitor performance and electromagnetic radiation compliance (EMC). Make certain all fasteners are reinstalled and firmly fastened.

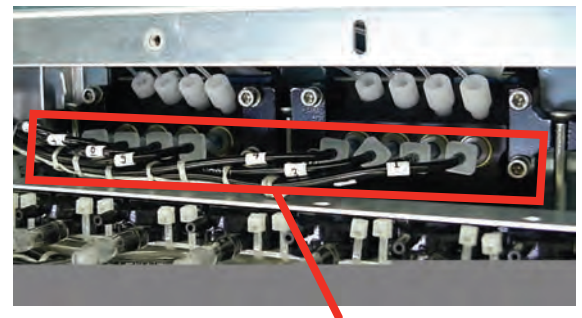

Remove these tubes one at a time for cleaning

# **6** Troubleshooting

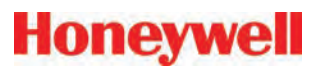

### 6.1 Introduction

This chapter helps you determine the source of Vertex M System fault or failure and provides you with a corrective action. There are three general indications that service or maintenance is necessary:

- General failure to operate properly. See <u>Section 6.2 General System Problems</u>.
- Maintenance faults. See <u>Section 6.3</u> <u>Maintenance Faults</u>.
- Instrument faults. See <u>Section 6.4 Instrument</u> <u>Faults</u>.

Maintenance and instrument faults are Vertex M System self-diagnostic messages. They alert you to operation abnormalities by displaying a message with a brief description. The Vertex M System also stores the faults in the event history list.

Also included in this chapter are information events which are records of non-fault activities that may aid in troubleshooting. See <u>Section 6.5 Information Events</u>. Information events include:

- Maintenance activities
- Alarm simulations
- User log in and log out
- Configuration changes

If a fault or failure does not appear in the troubleshooting chart, or if you require further assistance, call Honeywell Analytics Service. Provide the maintenance or instrument fault code number when calling.

In the event of a DAq failure See <u>Section If additional or</u> replacement Vertex M Analyzers are purchased without specifying the LIT option, no faults will be generated for the lack of the option in the new analyzer. However, an "INFO" message will be logged in the Event History each time the LIT option is invoked. Existing analyzers

configured for LIT will be unaffected.

## 6.2 General System Problems

This section applies to problems and solutions that are not reported by the Vertex M software.

| LCD Display                              |                                                 |                                                                           |  |  |  |
|------------------------------------------|-------------------------------------------------|---------------------------------------------------------------------------|--|--|--|
| Symptom                                  | Problem                                         | Recovery                                                                  |  |  |  |
|                                          | Faulty connection at DAq                        | Check connection at SVGA connector on back of DAq                         |  |  |  |
|                                          | Faulty connection at display                    | Check connection on back of display                                       |  |  |  |
| No display                               | No power to display                             | Check power cable between power distribution box and display power supply |  |  |  |
| No display                               |                                                 | Touch the LCD screen                                                      |  |  |  |
|                                          | Screen saver or Energy Star feature enabled     | Press a key on the keyboard                                               |  |  |  |
|                                          |                                                 | Disable screen saver and Energy Star setting in Windows control panel     |  |  |  |
| Display distorted or<br>wrong size       | Incorrect settings in Windows control panel     | Use Windows control panel to set display to 1028 x 768 display            |  |  |  |
| "No signal" on screen                    | Data acquisition computer not operational       | Turn on data acquisition computer power switch                            |  |  |  |
| Touchscreen                              |                                                 |                                                                           |  |  |  |
| Symptom                                  | Problem                                         | Recovery                                                                  |  |  |  |
|                                          | Faulty connection at DAq                        | Check cable connection at serial port                                     |  |  |  |
| No response from touch                   | Faulty connection at display                    | Check cable connection on back of display                                 |  |  |  |
| screen                                   | COM1 not assigned                               | Check assignment for COM1 in Windows control panel                        |  |  |  |
|                                          | Incorrect touch screen driver settings          | Restore setting in ELO Windows control panel                              |  |  |  |
| Data Acquisition Comp                    | uter                                            |                                                                           |  |  |  |
| Symptom                                  | Problem                                         | Recovery                                                                  |  |  |  |
|                                          |                                                 | Turn power switch on                                                      |  |  |  |
| No green power light                     | Power switch                                    | Turn circuit breaker on                                                   |  |  |  |
|                                          |                                                 | Check power cable                                                         |  |  |  |
| Keyboard and Touchpac                    | ł                                               |                                                                           |  |  |  |
| Symptom                                  | Problem                                         | Recovery                                                                  |  |  |  |
| "Optional Keyboard not detected" message | Keyboard only recognized by Windows at start up | Plug in keyboard and restart system                                       |  |  |  |
| Single key not<br>responding             | Defective keyboard                              | Replace keyboard                                                          |  |  |  |
| Keyboard not                             | Faulty connection                               | Check keyboard connection on back of data acquisition computer            |  |  |  |
| responding with any key                  | Defective keyboard                              | Replace keyboard                                                          |  |  |  |
| Touch pad not                            | Faulty connection                               | Check mouse connection on back of data acquisition computer               |  |  |  |
| responding                               | Defective touch pad                             | Replace keyboard                                                          |  |  |  |

Communications

| Communications                    |                                                              |                                                                                                    |  |  |  |  |  |
|-----------------------------------|--------------------------------------------------------------|----------------------------------------------------------------------------------------------------|--|--|--|--|--|
| Symptom                           | Problem                                                      | Recovery                                                                                                    |  |  |  |  |  |
|                                   |                                                              | Check cable connection to Ethernet port                                                                                                    |  |  |  |  |  |
| Vertex M not appearing on network | Incorrect network connection                                 | Note: Use only the Ethernet connection on the back of the data acquisition computer. The Ethernet hub in the Vertex M System is only for Vertex M internal use. |  |  |  |  |  |
|                                   |                                                              | Use Windows Network control panel to configure network                                                                                                    |  |  |  |  |  |
|                                   | Windows not configured for network                           | Vertex M computer name is Vertex_293-xxxx                                                                                                    |  |  |  |  |  |
|                                   |                                                              | Default workgroup is "Workgroup"                                                                                                    |  |  |  |  |  |
| ChemCam                           |                                                              |                                                                                                    |  |  |  |  |  |
| Symptom                           | Problem                                                      | Recovery                                                                                                    |  |  |  |  |  |
| No image from one or              | Defective camera                                             | Contact Honeywell Analytics                                                                                                    |  |  |  |  |  |
| more ChemCam                      | Defective USB port                                           | Use any other spare USB port                                                                                                    |  |  |  |  |  |
| Poor image quality                | Camera settings are incorrect or illumination LED has failed | Contact Honeywell Analytics                                                                                                    |  |  |  |  |  |

### 6.3 Maintenance Faults

A maintenance fault indicates the Vertex M System requires attention but is continuing to monitor. When a maintenance fault occurs, the following actions take place within the Vertex M System:

- The LED indicator flashes yellow on the analyzer with the fault. See <u>Table 6-1. Analyzer Status LEDs</u>.
- A yellow fault indicator appears on the main screen
- The event list and event history are updated
- Maintenance Fault relays associated with this analyzer will activate

| Event<br>Number | Event List Desc.<br>(Short) | Event History<br>Description | Data Field          | Problem                                                         | Possible Cause                                  | Recovery                                                           |
|-----------------|-----------------------------|------------------------------|---------------------|-----------------------------------------------------------------|-------------------------------------------------|--------------------------------------------------------------------|
| 101             | FLOW ADJ ERR<br>LOW         | Low Flow After<br>Adjustment | cc/min. of<br>error | Point Flow reading can not reach 150 cc/min.                    |                                                 | Verify range of valve by<br>performing Auto Balance<br>calibration |
|                 |                             |                              |                     |                                                                 |                                                 | Identify possible cause if maximum flow is below 240 cc/min.       |
|                 |                             |                              |                     |                                                                 | Condensation                                    | Check internal lines for<br>moisture<br>Purge as required          |
|                 |                             |                              |                     |                                                                 | Internal proportional valve filter clogged      | Replace particulate filter<br>at manifold                          |
|                 |                             |                              |                     |                                                                 | Proportional valve failure                      | Replace Valve                                                      |
|                 |                             |                              |                     | Supply vacuum<br>insufficient (less than 7                      | Plug pneumatic<br>connector in unused slots     |                                                                    |
|                 |                             |                              |                     |                                                                 | in. Hg)                                         | Exhaust tubing restricted Service or switch pumps                  |
|                 |                             |                              |                     | Excessive point vacuum                                          | Sample line restricted                          | Clear restriction                                                  |
|                 |                             |                              |                     |                                                                 | End of line filter plugged                      | Replace filter                                                     |
|                 |                             |                              |                     |                                                                 | Too many analyzers sharing one sample line      | Reduce number of                                                   |
|                 |                             |                              |                     |                                                                 | Sample Line too long                            | analyzers on same Line                                             |
|                 |                             |                              |                     |                                                                 | I.D. too small                                  | Correct sample line issue                                          |
|                 |                             |                              |                     |                                                                 | Poor gate seal                                  | Contact Honeywell<br>Analytics Service                             |
| 102             | LOW CC<br>WARNING           | Chemcassette<br>Low          | Days<br>Remaining   | Chemcassette counter<br>decremented to less than<br>120 windows | Less than one<br>day remains on<br>Chemcassette | Replace Chemcassette                                               |

| Event<br>Number | Event List Desc.<br>(Short) | Event History<br>Description          | Data Field                         | Problem                                                       | Possible Cause                                                                   | Recovery                                                                     |
|-----------------|-----------------------------|---------------------------------------|------------------------------------|---------------------------------------------------------------|----------------------------------------------------------------------------------|------------------------------------------------------------------------------|
| 103             | TIMEOUT IDLE                | Timeout Of<br>Monitor                 | 0.0                                | Analyzer in IDLE, LOAD<br>CC, FLOW                            | Out of Monitor time limit has been exceeded                                      | Press RESET to reinitialize timer.                                           |
|                 |                             |                                       |                                    |                                                               | User error                                                                       | Enter Monitor using<br>Runtime Options<br>Return analyzer to<br>Monitor Mode |
|                 |                             |                                       |                                    |                                                               | Time limit too short                                                             | Change time limit in<br>Configuration Profile                                |
| 104             | TIMEOUT PNT<br>DIS          | Timeout Run-<br>time Point<br>Disable | 0.0                                | Operator error                                                | Point disabled longer<br>than time limit setting in<br>the Configuration Profile | Press RESET to<br>reinitialize timer<br>Restore point to Monitor<br>Mode     |
|                 |                             |                                       |                                    |                                                               | Time limit too short                                                             | Change time limit in<br>Configuration Profile                                |
| 105             | TIMEOUT ALM<br>DIS          | Timeout Run-<br>time Alarm<br>Disable | 0.0                                | Operator error                                                | Point disabled longer<br>than time limit setting in<br>the Configuration Profile | Press RESET to<br>reinitialize timer<br>Restore point to Monitor<br>Mode     |
|                 |                             |                                       |                                    |                                                               | Time limit too short                                                             | Change time limit in<br>Configuration Profile                                |
| 106             | POS PNT<br>PRESSURE         | Positive Point<br>Pressure            | tive Point Pressure in.<br>sure Hg | Positive pressure<br>between sampling<br>location and monitor | Point pressure above<br>atmospheric pressure<br>while in idle                    | Relieve/reduce pressure                                                      |
|                 |                             |                                       |                                    | Transducer error                                              | Calibration error                                                                | Contact Honeywell<br>Analytics Service                                       |
|                 |                             |                                       |                                    |                                                               | Defective sensor                                                                 | Contact Honeywell<br>Analytics Service                                       |
|                 |                             |                                       |                                    | Offset incorrect                                              |                                                                                  | Contact Honeywell<br>Analytics Service                                       |
| 108             | FLOW ADJ ERR<br>HI          | High Flow After<br>Adjustment         | cc/min.                            | Flow cannot be adjusted below 210 cc/min.                     | Debris in proportional valve                                                     | Verify range of valve<br>Perform Auto Balance to<br>clear debris             |
|                 |                             |                                       |                                    |                                                               | Debris or defective valve<br>Proportional valve held<br>open                     | Replace with<br>0235-1279                                                    |
| 109             | CC EXPIRED                  | Chemcassette<br>Passed                | 0.0                                | Operator error                                                | Chemcassette installed past its expiration date                                  | Replace Chemcassette                                                         |
|                 |                             | Expiration Date                       |                                    | Chemcassette expired                                          | Expiration date reached                                                          | Replace Chemcassette                                                         |

| Event<br>Number | Event List Desc.<br>(Short) | Event History<br>Description               | Data Field                                 | Problem                                      | Possible Cause                                                              | Recovery                                                                                                    |                                                        |
|-----------------|-----------------------------|--------------------------------------------|--------------------------------------------|----------------------------------------------|-----------------------------------------------------------------------------|----------------------------------------------------------------------------------------------------|--------------------------------------------------------|
| 111             | DACS COM FAIL               | No<br>Communication<br>from PC To Az       | 0.0                                        | Ethernet communica-<br>tions                 | Communications to<br>DACS interrupted longer<br>than 20 seconds             | Check Ethernet cable at<br>rear of analyzer<br>Check Ethernet hub<br>connection and operation<br>Check Ethernet<br>connection to DACS<br>Restart DACS to clear |                                                        |
| 112             | SWAPPED BAD<br>PUMP         | Single pump<br>failed and                  | Number of<br>bad pump - 1                  | Pump swap has occurred because vacuum levels | Pump failure                                                                | Rebuild/Replace non-<br>operating pump                                                                                                    |                                                        |
|                 |                             | swapped                                    | or 2                                       | fell below 6 in. Hg                          | Unused slots not plugged                                                    | Install 1295-0404<br>connector plug on unused<br>slot                                                                                                    |                                                        |
|                 |                             |                                            |                                            |                                              | Large 0.018 in transport flow orifices installed                            | Replace all orifices with<br>0.015 in orifices (p/n<br>1290K0009 per Analyzer)                                                                                 |                                                        |
|                 |                             |                                            |                                            |                                              | Check valve on inactive<br>pump leaking                                     | Replace check valve                                                                                                    |                                                        |
|                 |                             |                                            |                                            |                                              |                                                                             | Contact Honeywell<br>Analytics Service                                                                                                    |                                                        |
| 113             | OPTICS MAINT                | MAINT Optics Drive<br>High-Cleaning<br>Req | Optics Drive Drive<br>High-Cleaning<br>Req | Drive                                        | LED drive required to set zero too high                                     |                                                                                                    | Clean optics<br>Contact Honeywell<br>Analytics Service |
|                 |                             |                                            |                                            | Tape leader installed improperly             | Leader not centered (Pts 1 or 5 error)                                      | Reload Chemcassette and recalibrate using leader                                                                                                    |                                                        |
|                 |                             |                                            |                                            |                                              | Autozero performed while<br>tape on light or dark gray<br>portion of leader | Reload Chemcassette<br>and recalibrate using<br>leader                                                                                                    |                                                        |
|                 |                             |                                            |                                            |                                              | Dirt in optics                                                              | Clean optics block                                                                                                    |                                                        |
| 114             | POINT VAC ERR               | Excessive Point<br>Vacuum                  | in. Hg                                     | Sample vacuum is greater than 5 in. Hg       | End of line filter clogged                                                  | Replace clogged end of line filter                                                                                                    |                                                        |
|                 |                             |                                            |                                            | vacuum for longer than 5 seconds             | Sample line kinked                                                          | Isolate by disconnecting<br>possible crimped sample<br>line                                                                                                    |                                                        |
|                 |                             |                                            |                                            |                                              | Maximum line length<br>exceeded on a shared<br>sample line                  | Isolate shared sample line<br>Review limits number of<br>analyzers, tubing ID vs.<br>Length (See <u>Table B.2</u> )                                            |                                                        |
|                 |                             |                                            |                                            |                                              | Crimped tube in cable carrier                                               | Identify crimps in tubing<br>harness by checking<br>pressure with analyzer<br>closed vs. open                                                                  |                                                        |

| Event<br>Number | Event List Desc.<br>(Short) | Event History<br>Description                | Data Field                           | Problem                                          | Possible Cause                                                                                            | Recovery                                                                  |                                |
|-----------------|-----------------------------|---------------------------------------------|--------------------------------------|--------------------------------------------------|----------------------------------------------------------------------------------------------------|---------------------------------------------------------------------------|--------------------------------|
| 115             | AZ SW<br>DIAGNOSTIC         | Az Software<br>Diagnostic                   | 0.0                                  | Analyzer failed to enter monitor after pump swap | Control related fault<br>is issued because of<br>an improper control<br>response from another<br>analyzer | Verify all analyzers<br>enter monitor mode<br>successfully                |                                |
| 116             | PUMP OVER-                  | Pump Over                                   | 0.0                                  | Pump module                                      | Clogged Filter                                                                                            | Replace air filter                                                        |                                |
|                 | TEMP                        | Temperature                                 |                                      | Temperature exceeded                             | Fan Failure                                                                                               | Check fans in pump module                                                 |                                |
|                 |                             |                                             |                                      |                                                  | Line voltage less than 208 VAC                                                                            | Verify main line voltage                                                  |                                |
| 117             | PUMP<br>EXHAUST HI          | High Exhaust<br>Pressure                    | 0.0                                  | Exhaust Manifold pressure greater than 9         | Kinked exhaust                                                                                            | Check exhaust tubing for kinks or restrictions                            |                                |
|                 |                             |                                             |                                      | in. Hg (4.4 PSI)                                 | Exhaust tubing length exceeds 50 ft. (15 m.)                                                              | Reroute to reduce length<br>or change to a larger<br>diameter sample line |                                |
| 118             | POWER<br>SUPPLY             | Power Supply<br>Fail/missing                | 0.0                                  | Redundant supply not available                   | Failure                                                                                                   | Replace with supply 0060-0020                                             |                                |
| 119             | BAD OPTICS<br>TEMP          | PTICS Optics<br>Temperature<br>Out Of Range | Sum of error<br>codes 1.0 to<br>64.0 | 1.0: Front block reads <0°C                      | Cold Environment                                                                                          | Relocate Vertex M                                                         |                                |
|                 |                             |                                             |                                      | 64.0                                             | 2.0: Front block reads<br>>60°C                                                                           | Electronic problem                                                        | Replace front optics block     |
|                 |                             |                                             |                                      |                                                  | 4.0: Front block reads<br>45-60°C                                                                         | Cooling air failure                                                       | Change air filter, replace fan |
|                 |                             |                                             |                                      |                                                  | Hot environment                                                                                           | Relocate Vertex M                                                         |                                |
|                 |                             |                                             |                                      | 8.0: Rear block reads <0°                        | Cold environment                                                                                          | Relocate Vertex M                                                         |                                |
|                 |                             |                                             |                                      | 16.0: Rear block reads >60°                      | Electronic problem                                                                                        | Replace rear optics block                                                 |                                |
|                 |                             |                                             |                                      | 32.0: Rear block reads<br>45-60°C                | Cooling air failure                                                                                       | Change air filter, replace fan                                            |                                |
|                 |                             |                                             |                                      |                                                  | Hot environment                                                                                           | Relocate Vertex M                                                         |                                |
|                 |                             |                                             |                                      | 64.0: Two blocks disagree<br>by 10°C             | Electronic problem                                                                                        | Observe Log1 output to<br>identify defective block,<br>replace            |                                |
| 120             | CHANGE<br>FILTERS           | Filter Timer<br>Expired                     | 0.0                                  | Filter time in configuration profile elapsed     | Maintenance reminder, no malfunction                                                                      | Change filter and reset timer                                             |                                |
| 121             | CABLE<br>PROBLEM            | Multifunction<br>Cable Problem              | varies                               | DB-25 disconnected at rear of some analyzer      |                                                                                                    | Connect cable                                                             |                                |

| Event<br>Number | Event List Desc.<br>(Short) | Event History<br>Description          | Data Field                                                                   | Problem                                                                                                    | Possible Cause                                                                                   | Recovery                                                                      |
|-----------------|-----------------------------|---------------------------------------|------------------------------------------------------------------------------|----------------------------------------------------------------------------------------------------|--------------------------------------------------------------------------------------------------|-------------------------------------------------------------------------------|
| 122             | LIT NO REF                  | LIT has no<br>reference               | bitmask<br>of points<br>skipped,<br>1-255                                    | Analyzer has no record or correct cracking pressure                                                                                                  | Point was disabled<br>in configuration<br>when previous LIT<br>characterization was<br>performed | Perform characterization<br>or disable LIT test for<br>point in configuration |
| 123             | LIT CHAR FAIL               | LIT<br>Characterization               | Observed<br>cracking                                                         | Inadequate cracking pressure measured                                                                                                    | Check valve not installed                                                                        | Install check valve or disable LIT test in config                             |
|                 |                             | failed                                | pressure (in<br>Hg)                                                          | during characterization                                                                                                    | Sample tubing cut or<br>leaking                                                                  | Replace tubing                                                                |
| 124             | 124 LINE FAIL               | Sample line<br>leak detected          | Observed<br>cracking<br>pressure (in<br>Hg)                                  | Observed<br>racking<br>ressure (in<br>dg)Inadequate cracking<br>pressure measured<br>during the monitoring by<br>the optional Line Integrity<br>Test | Sample tubing cut or<br>leaking                                                                  | Replace tubing                                                                |
|                 |                             |                                       |                                                                              |                                                                                                    | Ambient pressure at sampled point differs                                                        | Revise installation                                                           |
|                 |                             |                                       |                                                                              |                                                                                                    | from Vertex M exhaust<br>by more than 0.3 in Hg<br>(1 KPa)                                       | Disable LIT for affected point                                                |
|                 |                             |                                       |                                                                              |                                                                                                    | Check valve not seating                                                                          | Replace check valve                                                           |
| 125             | LIT<br>COORDINATION         | Coordination<br>failure during<br>LIT | LIT test not performed<br>because analyzers could<br>not coordinate the test | Some analyzers were in LOADCC or other special mode                                                                                                  | None needed                                                                                      |                                                                               |
|                 |                             |                                       |                                                                              |                                                                                                    | Software anomaly                                                                                 | If repeated, notify<br>Honeywell Analytics<br>Service                         |
| 126             | OPTICS DEBRIS               | Possible debris<br>in optics block    | Diagnostic<br>Counter                                                        | Optics signal has been<br>erratic on at least 3<br>windows                                                                                           | Debris in optics block                                                                           | Clean optics block as shown in <u>Section 5.11</u>                            |

| Event<br>Number | Event List Desc.<br>(Short) | Event History<br>Description        | Data Field                                    | Problem                                         | Possible Cause                                                                                                   | Recovery                           |                     |              |                    |
|-----------------|-----------------------------|-------------------------------------|-----------------------------------------------|-------------------------------------------------|----------------------------------------------------------------------------------------------------|------------------------------------|---------------------|--------------|--------------------|
| 127             | AUTOBALANCE<br>FAIL         | Flow<br>Autobalance                 | No. of Failed<br>Attempts                     | Detailed failures can be even                   | Detailed failures can be determined by the data from the accompanying info<br>event(s) by using the table below. |                                    |                     |              |                    |
|                 |                             | Failed                              | 11 to 22                                      | Adjusting factor out of                         | Anomaly encountered                                                                                              | Repeat Auto balance                |                     |              |                    |
|                 |                             |                                     | 11 10 23                                      | range                                           | Faulty valve                                                                                                    | Contact HA Service                 |                     |              |                    |
|                 |                             |                                     | 20                                            | Adjusting factor varies                         | Anomaly encountered                                                                                              | Repeat Auto balance                |                     |              |                    |
|                 |                             |                                     | 30                                            | between 3 spots                                 | Other                                                                                                    | Contact HA Service                 |                     |              |                    |
|                 |                             |                                     |                                               |                                                 | Insufficient vacuum<br>(<8 in Hg)                                                                                | See recovery for Fault 112         |                     |              |                    |
|                 |                             |                                     | 41 to 43                                      | 1 to 43 Inadequate flow                         | Excessive pressure drop in tubing                                                                                | See recovery for Fault 114         |                     |              |                    |
|                 |                             |                                     |                                               |                                                 |                                                                                                    |                                    |                     | Faulty valve | Contact HA Service |
|                 |                             |                                     |                                               | 51 to 53                                        | Excessive minimum flow                                                                                           | Debris in valve                    | Repeat Auto balance |              |                    |
|                 |                             |                                     | 51 10 55                                      |                                                 | Faulty valve                                                                                                    | Contact HA Service                 |                     |              |                    |
| 128*            | WINDOW ZERO<br>RESET        | Window Zero<br>Reset                | Diagnostic<br>Counter                         | Same as Fault 126                               | Same as Fault 126                                                                                                | Same as Fault 126                  |                     |              |                    |
| 129             | ACCEL. CC<br>USAGE          | Acclerated<br>Chemcassette<br>Usage | Time<br>since last<br>Chemcassette<br>advance | Chemcassette advancing more often that expected | Low level background<br>gas below lower<br>detectable limit                                                      | Locate source of<br>background gas |                     |              |                    |
| 130 VR FAILED   |                             | Virtual                             | Sample                                        | Tape reflectance differs                        | Old tape                                                                                                    | Contact HA Service if this         |                     |              |                    |
|                 | Reference Test<br>Failed    | Counter                             | slightly between windows                      | Ambient gas<br>concentration                    | occurs frequently                                                                                                |                                    |                     |              |                    |

\*Dependent on the setting in the Configuration menu.

## 6.4 Instrument Faults

An instrument fault indicates a loss of monitoring on one or more points. When an instrument fault occurs, the following actions take place within the Vertex M System:

The LED indicator flashes yellow on the analyzer with the fault. See <u>Table 6-1. Analyzer Status LEDs</u>.

- A yellow fault indicator appears on the main screen
- The fault is entered into the event list and event history
- Instrument Fault relays associated with this analyzer will activate

| Event<br>Number | Event List<br>Desc. (Short) | Event History<br>Description       | Data Field            | Problem                                      | Possible Cause                                                                          | Recovery                                                                                           |
|-----------------|-----------------------------|------------------------------------|-----------------------|----------------------------------------------|-----------------------------------------------------------------------------------------|----------------------------------------------------------------------------------------------------|
| 202             | HIGH<br>BACKGROUND          | High Background                    | Optical signal counts | Bad Chemcassette                             | Chemcassette discolored                                                                 | Check optics values in event history                                                               |
|                 |                             |                                    |                       |                                              | Moisture on<br>Chemcassette                                                             | Check optics values for<br>last Chemcassette load in<br>event history                              |
|                 |                             |                                    |                       | Chemcassette tracking/<br>installation error | Errors occurring on<br>points 1 and 5 or 4 and<br>8 only indicate a tracking<br>problem | Check guide position<br>Reload Chemcassette<br>using maintenance<br>analyzer operation             |
|                 |                             |                                    |                       | Optics block dirty                           | Dust                                                                                    | Clean optics                                                                                       |
| 203             | END OF CC                   | End Of                             | 0.0                   | Insufficient                                 | End of Chemcassette                                                                     | Replace Chemcassette                                                                               |
|                 |                             | Chemcassette                       |                       | Chemcassette motion<br>detected              | Chemcassette broken                                                                     | Rethread Chemcassette<br>(See <u>Section 5.3.4</u><br><u>Change Chemcassette®</u><br><u>Tape</u> ) |
|                 |                             |                                    |                       |                                              | Faulty tape encoder                                                                     | Service analyzer                                                                                   |
|                 |                             |                                    |                       |                                              | Advance motor failure                                                                   | Service analyzer                                                                                   |
|                 |                             |                                    |                       |                                              | Gate opening insufficient                                                               | Service analyzer                                                                                   |
| 205             | FAIL WR HW<br>CONF          | Failure Writing<br>Hardware Config |                       | Failure writing hardware configuration       | Non-volatile memory<br>failure in analyzer CPU                                          | Service or replace analyzer                                                                        |
| 206             | FAIL RD HW<br>CONF          | Failure Reading<br>Hardware Config |                       | Failure reading hardware configuration       | Non-volatile memory<br>failure in analyzer CPU                                          | Service or replace analyzer                                                                        |
| 207             | PYRO FAILURE                | Pyrolyzer Failure                  | Internal Temp         | Pyrolyzer failure                            | Heater element<br>Fuse failure<br>Thermocouple Failure                                  | Service or replace<br>analyzer                                                                     |
| 208             | PYRO                        | Skin Over-                         | 1 or 2                | Pyrolyzer skin                               | Fan failure in analyzer                                                                 | Replace fan                                                                                        |
|                 | OVERTEMP                    | Temperature                        | Pyrolyzer<br>number   | temperature greater<br>than 105°C            | Sensor failure                                                                          | Replace sensor                                                                                     |

| Event<br>Number | Event List<br>Desc. (Short) | Event History<br>Description | Data Field   | Problem                                                       | Possible Cause                                                | Recovery                                                                                       |
|-----------------|-----------------------------|------------------------------|--------------|---------------------------------------------------------------|---------------------------------------------------------------|------------------------------------------------------------------------------------------------|
| 209             | GATE TIMEOUT                | Gate Motor<br>Timeout        | 0.0          | Gate motor timeout 7 seconds                                  | Gate position sensor not activated before timeout             | Check motor operation<br>using Maintenance/<br>Analyzer Operations/<br>Open Gate or Close Gate |
|                 |                             |                              |              |                                                               | Motor does not operate                                        | Check motor connections to sensor interface PCB in analyzer                                    |
|                 |                             |                              |              |                                                               | Bad sensor or cable                                           | Check sensor connection<br>on PCB<br>Contact Honeywell<br>service                              |
| 210             | OPTICS NOISE                | Optics Noise                 | Counts       | Optics Noise                                                  | Poor grounding                                                | Contact Honeywell service                                                                      |
|                 |                             |                              |              |                                                               | Optics block cover loose                                      | Retighten or reinstall as required                                                             |
| 211             | OPTICS<br>FAILURE           | Optics Failure               | Counts       | Counts Count values from<br>optics reading<br>exceeded limits | Cable disconnected                                            | Check cable<br>Contact Honeywell<br>service                                                    |
|                 |                             |                              |              |                                                               | Optics board defective                                        | Contact Honeywell service                                                                      |
|                 |                             |                              |              |                                                               | Sensor interface defective                                    | Contact Honeywell service                                                                      |
|                 |                             |                              |              |                                                               | Optics LED not properly calibrated                            | Perform Load CC<br>Operation to recalibrate                                                    |
| 212             | GAS TABLE<br>ERROR          | Gas Table Error              |              | Gas table corrupt or missing                                  | No configuration loaded                                       | Reinstall Configuration<br>Profile                                                             |
| 215             | HIGH PYRO<br>FLOW           | High Pyrolyzer<br>Flow       | flow cc/min. | Proportional valve failure                                    | Debris in valve                                               | Replace valve                                                                                  |
|                 |                             |                              |              | Improperly<br>characterized<br>proportional valve             | Change in flow system configuration                           | Perform Auto Balance operation                                                                 |
|                 |                             |                              |              | Static flow reading                                           | Transducer failure                                            | Service or replace analyzer                                                                    |
| 216             | OPTICS DRIVE<br>LOW         | Optics Drive Low             | Drive counts | Drive value below<br>allowable threshold                      | Problem in optics block<br>or sensor interface<br>electronics | Service or replace analyzer                                                                    |
| 217             | OPTICS DRIVE<br>HI          | Optics Drive High            | Drive counts | Drive value above allowable threshold                         | Problem in optics block<br>or sensor interface<br>electronics | Service or replace analyzer                                                                    |

| Event<br>Number | Event List<br>Desc. (Short) | Event History<br>Description    | Data Field             | Problem                                                   | Possible Cause                                                                  | Recovery                                             |
|-----------------|-----------------------------|---------------------------------|------------------------|-----------------------------------------------------------|---------------------------------------------------------------------------------|------------------------------------------------------|
| 218             | OPTICS<br>READING HI        | Optics Reading<br>High          | Optics counts          | Drive value above allowable threshold                     | Problem in optics block<br>or sensor interface<br>electronics                   | Service or replace<br>analyzer                       |
| 219             | DOUBLE PUMP<br>FAIL         | Double Pump<br>Failure          | Number of<br>last pump | Pump unable to produce 6 in Hg                            | See causes for Fault 112                                                        | See recoveries for Fault 112                         |
|                 |                             |                                 | failed - 1 or 2        | vacuum while Fault 112 active.                            | Circuit breaker tripped                                                         | Circuit breakers are self resetting.                 |
|                 |                             |                                 |                        |                                                           |                                                                                 | Contact Honeywell<br>Service                         |
| 220             | LOSS OF<br>FLOW             | Loss of Flow                    | cc/min.                | Flow less than 180 cc/<br>min.                            |                                                                                 | Perform Auto Balance after any service               |
|                 |                             |                                 |                        | On point 1 or 1 and 5 only                                | Tape tracking problem                                                           | Reload Chemcassette                                  |
|                 |                             |                                 |                        | Obstruction                                               | Condensation in system                                                          | Purge internal lines                                 |
|                 |                             |                                 |                        |                                                           | Internal valve filter                                                           | Replace filter                                       |
|                 |                             |                                 |                        |                                                           | Proportional valve                                                              | Replace valve                                        |
|                 |                             |                                 |                        |                                                           | Clogged micro tube                                                              | Replace tube<br><b>Note:</b><br>Calibration required |
|                 |                             |                                 |                        |                                                           | Clogged freon filter<br>(Pyrolyzer)                                             | Replace freon filter                                 |
|                 |                             |                                 |                        | Pneumatic integrity compromised                           | Gate not fully closing                                                          | Gate adjustment loose, pivot binding                 |
|                 |                             |                                 |                        |                                                           | Optics block loose                                                              | Tighten optics block<br>fasteners                    |
| 221             | AZ SW<br>DIAGNOSTIC         | Az Software<br>Diagnostic       | 0.0                    | Pump control conflict<br>between one or more<br>analyzers | Power cycled at random<br>on multiple analyzers<br>operating alternate<br>pumps | Cycle power to<br>resynchronize system               |
| 223             | AZ SW<br>DIAGNOSTIC         | Az Software<br>Diagnostic       | 0.0                    | Pump control conflict<br>between one or more<br>analyzers | Power cycled at random<br>on multiple analyzers<br>operating alternate<br>pumps | Cycle power to<br>resynchronize system               |
| 225             | INVALID PT<br>PRES          | Point Pressure<br>Out Of Range  | in. Hg                 | Sample pressure out of range                              | Miscalibrated sensor<br>board or defective<br>transducer                        | Replace Analyzer                                     |
|                 |                             |                                 |                        |                                                           | Positive pressure at sample location                                            | Determine cause of pressure                          |
| 226             | INVALID SUP<br>PRES         | Supply Pressure<br>Out Of Range | in. Hg                 | Manifold pressure out<br>of range                         | Miscalibrated sensor<br>board or defective<br>transducer                        | Replace Analyzer                                     |

| Event<br>Number | Event List<br>Desc. (Short)                                                          | Event History<br>Description    | Data Field                                                | Problem                                         | Possible Cause                                                                                                  | Recovery                                                                                                    |  |
|-----------------|--------------------------------------------------------------------------------------|---------------------------------|-----------------------------------------------------------|-------------------------------------------------|----------------------------------------------------------------------------------------------------|----------------------------------------------------------------------------------------------------|--|
| 228             | NO PYRO<br>MAINS PWR                                                                 | No Pyrolyzer<br>Mains Power     | vzer 1 No mains power at Interna<br>wer points 5-8 opener |                                                 | Internal thermal fuse opened                                                                                    | Check cooling fan, replace thermal fuse                                                                                  |  |
|                 |                                                                                      |                                 | 2                                                         | No mains power at points 1-4                    |                                                                                                    |                                                                                                    |  |
|                 |                                                                                      |                                 | 3 No mains power at all a points                          |                                                 | Pyro mains switch not on<br>Circuit breaker tripped<br>Power connector<br>disconnected<br>Defective transformer | Turn on pyro mains switch<br>Breaker is self resetting<br>Check connection on<br>back of Analyzer<br>Replace transformer |  |
| 229             | OPTICS CFG ERR                                                                       | Invalid Optics<br>Configuration | Error code                                                | Microprocessor in optics block reports problem. | Chemleader read failed                                                                                          | Reread Chemleader.<br>Cycle power to analyzer.<br>Update software in optics<br>block.                                    |  |
| 230             | COM FAIL TO<br>PLCNo<br>Communication<br>From PLC To Az0.0No communication fr<br>PLC |                                 | No communication from PLC                                 | Communication has timed out to PLC              | Cycle power to the<br>analyzers and reload<br>Configuration Profile<br>Check FLT light on PLC                   |                                                                                                    |  |
|                 |                                                                                      |                                 |                                                           |                                                 | Connection at rear of<br>analyzer                                                                               | Check 25-pin,<br>multifunction cable at the<br>rear of the analyzer                                                      |  |
|                 |                                                                                      |                                 |                                                           |                                                 | Check cable connections to the PLC                                                                              | Check cable connection<br>at chassis from carrier                                                                        |  |
| 231             | DRV ADJ FAIL                                                                         | AUTO LED<br>Adjustment          | Optics counts                                             | LED adjustment failed                           | Tape incorrectly loaded                                                                                         | Reload and retry tape load                                                                                               |  |
|                 |                                                                                      | Failed                          |                                                           |                                                 | Dirty optics block                                                                                              | Service or replace<br>analyzer                                                                                           |  |
|                 |                                                                                      |                                 |                                                           |                                                 | Bad optics PCB set                                                                                              | Service or replace<br>analyzer                                                                                           |  |
|                 |                                                                                      |                                 |                                                           |                                                 | Bad RFID tag                                                                                                    | Load new Chemcassette                                                                                                    |  |
| 232             | BAD<br>Q-FACTOR                                                                      | Q-Factor Out Of<br>Range        | Q-Factor                                                  | Q-Factor out of range                           | Chemcassette leader<br>not tight or improperly<br>positioned during white to<br>light gray calibration          | Reload Chemcassette                                                                                                    |  |
|                 |                                                                                      |                                 |                                                           |                                                 | Bad RFID tag                                                                                                    | Load new Chemcassette                                                                                                    |  |
|                 |                                                                                      |                                 |                                                           |                                                 | Dirty optics block                                                                                              | Clean and recalibrate                                                                                                    |  |
|                 |                                                                                      |                                 |                                                           |                                                 | Bad optics PCB set                                                                                              | Service or replace<br>analyzer                                                                                           |  |

| Event<br>Number | Event List<br>Desc. (Short) | Event History<br>Description                                                                                      | Data Field                | Problem                                                                                                    | Possible Cause                                                                                                | Recovery                                                                                                    |  |
|-----------------|-----------------------------|----------------------------------------------------------------------------------------------------|---------------------------|----------------------------------------------------------------------------------------------------|----------------------------------------------------------------------------------------------------|----------------------------------------------------------------------------------------------------|--|
| 233             | FAIL OPT<br>VERIFY          | AIL OPT Optics Optics Optics Verification Failed Adj Cnts Optics Verification p<br>Failed I optics Verification C |                           | Chemcassette leader<br>not tight or improperly<br>positioned during<br>light gray to dark gray<br>calibration | Reload Chemcassette                                                                                           |                                                                                                    |  |
|                 |                             |                                                                                                    |                           |                                                                                                    | Bad RFID tag                                                                                                  | Load new Chemcassette                                                                                                  |  |
|                 |                             |                                                                                                    |                           |                                                                                                    | Dirty optics block                                                                                            | Clean and recalibrate                                                                                                  |  |
|                 |                             |                                                                                                    |                           |                                                                                                    | Bad optics PCB set                                                                                            | Service or replace<br>analyzer                                                                                         |  |
| 234             | GRAY FAILED                 | Light Gray Read<br>Failed                                                                                         | Optics Cnts               | Optics values of this field were outside limits                                                               | Chemcassette leader<br>not tight or improperly<br>positioned during<br>light gray to dark gray<br>calibration | Reload Chemcassette                                                                                                    |  |
|                 |                             |                                                                                                    |                           |                                                                                                    | Bad RFID tag                                                                                                  | Load new Chemcassette                                                                                                  |  |
|                 |                             |                                                                                                    |                           |                                                                                                    | Dirty optics block                                                                                            | Clean and recalibrate                                                                                                  |  |
|                 |                             |                                                                                                    |                           |                                                                                                    | Bad optics PCB set                                                                                            | Service or replace<br>analyzer                                                                                         |  |
| 235             | AZ SW VER<br>WRONG          | Analyzer<br>software version<br>mismatch                                                                          | 0                         | Software mismatch                                                                                             |                                                                                                    | Reload program to all<br>analyzers<br>Contact Honeywell<br>service                                                     |  |
| 237             | AZ VACUUM<br>LOW            | Z VACUUMInadequateObservedIndividual analyzerOWAnalyzer Vacuumvacuum in inobserves inadequate                     |                           | Fault 219 has triggered.                                                                                      | Recover from Fault 219,<br>then reset Fault 237                                                               |                                                                                                    |  |
|                 |                             |                                                                                                    | Hg                        | vacuum, stops<br>monitoring                                                                                   | Circular tubing harness disconnected                                                                          | Connect circular tubing harness                                                                                        |  |
|                 |                             |                                                                                                    |                           |                                                                                                    | Tubing pinched                                                                                                | Correct tubing dress in cable carrier                                                                                  |  |
|                 |                             |                                                                                                    |                           |                                                                                                    |                                                                                                    | Contact Honeywell<br>Service                                                                                           |  |
| 238             | OP SW<br>MISMATCH           | Optics block<br>software<br>mismatch.                                                                             | 0                         | The two optics blocks are not running the same software version.                                              | Program update done incorrectly.                                                                              | Reload program to both optics blocks.                                                                                  |  |
| 239             | OPTICS COMM<br>FAIL         | Optics block<br>communication<br>failure                                                                          | Error code                | Analyzer is not able to communicate with the optics block.                                                    | Cable disconnected.<br>Software anomaly.<br>Defective optics block.                                           | Check the 14 pin<br>cable connection on<br>the sensor board.<br>Cycle power to analyzer.<br>Contact Honeywell service. |  |
| 240             | OPTICS REF<br>FAIL          | Optics reference<br>limit exceeded                                                                                | Reference<br>value signal | The signal detected at the reference photodiode is out of range.                                              | Degraded optics block.                                                                                        | Contact Honeywell service.                                                                                             |  |

| Event<br>Number | Event List<br>Desc. (Short) | Event History<br>Description                                             | Data Field        | Problem                                                                             | Possible Cause                                                                              | Recovery                                                                                     |  |
|-----------------|-----------------------------|--------------------------------------------------------------------------|-------------------|-------------------------------------------------------------------------------------|---------------------------------------------------------------------------------------------|----------------------------------------------------------------------------------------------|--|
| 241             | OPT REF ADJ<br>TIMEOUT      | Optics reference<br>adjustment<br>timeout                                | Error code        | Optics block self-<br>adjustment timeout.                                           |                                                                                             | Cycle power to analyzer.<br>Contact Honeywell service.                                       |  |
| 270             | COM AZ # #<br>BROKEN        | OM AZ # #OPC To Az ##Analyzer notArROKENCommunica-tionsresponding to OPC |                   | Analyzer powered down                                                               | Check switch on power module                                                                |                                                                                              |  |
|                 |                             | Broken                                                                   |                   |                                                                                     | Ethernet cable not<br>connected                                                             | Check Ethernet<br>connection at the back of<br>the analyzer                                  |  |
|                 |                             |                                                                          |                   | Move cable to different<br>port on Ethernet hub                                     |                                                                                             |                                                                                              |  |
| 301             | PLC-COM<br>BROKEN           | PLC-Com<br>Broken                                                        |                   | PLC fails to respond to DAq communication                                           | Cable connection problem                                                                    | Check serial<br>communications on DAq<br>COM2                                                |  |
|                 |                             |                                                                          |                   |                                                                                     |                                                                                             | Check serial cable on<br>PLC 1747-KE                                                         |  |
|                 |                             |                                                                          |                   |                                                                                     |                                                                                             | See <u>Section 1.2.7 Data</u><br>Acquisition Computer<br>(rear)                              |  |
|                 |                             |                                                                          |                   |                                                                                     |                                                                                             | See <u>Section 1.2.9 Main</u><br>PLC                                                         |  |
|                 |                             |                                                                          |                   |                                                                                     | Loss of PLC power                                                                           | Check power connections for PLC                                                              |  |
| 302             | AZ-BAD PROF<br>ID           | AZ has wrong profile loaded                                              |                   | Profile ID in analyzer<br>does not match current<br>configuration in use            | Configuration not properly loaded                                                           | Reinstall current<br>Configuration Profile                                                   |  |
| 303             | PLC-BAD<br>PROF ID          | PLC Has Wrong<br>Profile loaded                                          |                   | Profile ID in PLC does<br>not match current<br>configuration in use                 | Configuration not properly loaded                                                           | Reinstall current<br>Configuration Profile                                                   |  |
| 304             | PLC SYSTEM<br>FAULT         | PLC System<br>Fault                                                      | PLC Error<br>Code | A fault has occurred on<br>the PLC that prevents<br>the PLC program from<br>running | Faulty or missing PLC<br>module<br>PLC is not properly<br>configured                        | Contact Honeywell<br>Analytics Service                                                       |  |
| 305             | DATA LOG<br>FAILED          | Unable To Log<br>Conc Data                                               |                   | Failure to store<br>concentration data in<br>the database                           | Local database file has<br>reached size limit (1GB<br>maximum size for Access<br>database). | Enable automatic<br>database purge or adjust<br>database purge settings<br>to purge old data |  |
| 413             | CMD ERR AZ<br>#-#           | ID ERR AZ Cmd Error Az #-#                                               |                   | Analyzer not responding DAq                                                         | Cable connections                                                                           | Check Ethernet connections                                                                   |  |
|                 |                             |                                                                          |                   | Communica-tions                                                                     | Analyzer missing or powered down                                                            | Remove analyzer from<br>Configuration Profile                                                |  |

### **6.5 Information Events**

The Vertex M System enters informational and other non-fault events into the event history database. These do not require any action by the user.

Use the event history to check the status of the monitor.

| Event Type In History | Event History Message          | Possible Cause                                                                        |
|-----------------------|--------------------------------|---------------------------------------------------------------------------------------|
| ALM SIMULATE          | Various                        | An alarm was artificially created. See Section 4.6.6 Security Access.                 |
| ALM 1                 | Concentration > AL1            | Gas concentration exceeded limit                                                      |
| ALM 2                 | Concentration > AL2            | Gas concentration exceeded limit                                                      |
| ALM WARNING           | Concentration > Warning        | Gas concentration exceeded lower detection limit                                      |
| AZ NO RECORD          | Various                        | A fault was cleared in the DAq for which the analyzer has no record                   |
| AZ PROGRAM INSTALL    | Various                        | The analyzer program update process was started                                       |
| CALIBRATION           | Command – Valves Auto Balance  | Auto Balance was started                                                              |
| CONFIG INSTALL        | Various                        | The configuration profile installation was started                                    |
| DEFAULT RESET         | Various                        | A fault was cleared in the DAq from an analyzer that is no longer present in the rack |
| FAULT SIMULATE        | Various                        | A fault was artificially created. See Section 4.6.6 Security Access.                  |
| INFO                  | 20 mA Loop Test Ended          | User initiated action                                                                 |
| INFO                  | 20 mA Loop Driven for Test     | User initiated action                                                                 |
| INFO                  | Window Zero Reset              | Optics defect detected and corrected                                                  |
| INFO                  | Analyzer accepts new location  | Analyzer moved                                                                        |
| INFO                  | Analyzer Powered Up            | User initiated action                                                                 |
| INFO                  | Az Button Resets Alm&Flts      | Internal override pushbutton operated                                                 |
| INFO                  | Az Button Starts Monitoring    | Internal override pushbutton operated                                                 |
| INFO                  | Az Button Stops Monitoring     | Internal override pushbutton operated                                                 |
| INFO                  | Clock Adjusted By DAq PC       | Normal drift or clock set on DAq                                                      |
| INFO                  | Flow Auto Balance Performed    | User initiated action                                                                 |
| INFO                  | Hardware Configuration Changed | Auto Balance, Load CC, New Location or Pump Alternated                                |

| Event Type In History | Event History Message                 | Possible Cause                                                                          |
|-----------------------|---------------------------------------|-----------------------------------------------------------------------------------------|
| INFO                  | LED Drive Adjusted                    | Load CC                                                                                 |
| INFO                  | Monitoring stopped for no pts         | All points disabled by faults                                                           |
| INFO                  | New Chemcassette Was Installed        | User initiated action                                                                   |
| INFO                  | New Sector Started                    | Normal maintenance                                                                      |
| INFO                  | Optics Verified Successfully          | Load CC                                                                                 |
| INFO                  | Program Loaded                        | User initiated action                                                                   |
| INFO                  | Pump Selection Resynchronized         | Analyzer installed in different system                                                  |
| INFO                  | Q-Factor Set                          | Load CC                                                                                 |
| INFO                  | Rebooted W                            | Watchdog reboot of analyzer                                                             |
| INFO                  | Run-Time Alarm Disable                | User initiated action                                                                   |
| INFO                  | Run-Time Alarm Disable Cancel         | User initiated action                                                                   |
| INFO                  | Run-Time Point Disable                | User initiated action                                                                   |
| INFO                  | Run-Time Point Disable Cancel         | User initiated action                                                                   |
| INFO                  | Start Monitor                         | User or power restored                                                                  |
| INFO                  | Stop Monitor                          | User or instrument fault                                                                |
| INFO                  | User Requested Pump Switch            | User initiated action                                                                   |
| INFO                  | OPC Driver Started                    | The DAq booted                                                                          |
| INFO                  | OPC Driver Shut Down                  | User initiated action                                                                   |
| INFO                  | CPLD Programmed Successfully          | A new program has been loaded into the sensor board CPLD chip                           |
| INFO                  | CPLD Program Failed                   | An attempt to load a new program into the sensor board CPLD chip failed                 |
| INFO                  | RFID Read Skipped                     | User loaded new Chemcassette but skipped reading the RFID tag by pressing <next></next> |
| OPC                   | No Ack Echo From Az n-n               | Communications problem to analyzer                                                      |
| OPC                   | No Cmnd Socket Sent To Az n-n         | Communications problem to analyzer                                                      |
| OPC                   | OPC To Az n-n Communication<br>Broken | Communications problem to analyzer                                                      |
| OUT OF ALARM          | Various                               | Non-latching alarm level decreased because of decrease in gas concentration             |
| PLC CONF INSTALL      | Various                               | Download PLC Configuration was started                                                  |
| RESET ALM n           | Various                               | Latching alarm level decreased because user pressed RESET CURRENT or RESET ALL          |
| RESET ALM SIMULATE    | Various                               | Analyzer acknowledges command to reset an artificial alarm OR fault                     |
| RESET INST FAULT      | Various                               | Analyzer acknowledges command to reset an instrument fault                              |
| RESET MAINT FAULT     | Various                               | Analyzer acknowledges command to reset a maintenance fault                              |
| USER RESET            | Various                               | A user pressed RESET CURRENT or RESET ALL                                               |
| INFO                  | Flow Corrected                        | Flow on one window of tape improper                                                     |

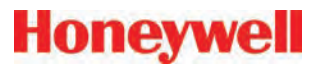

### 6.5.1 LIT-Related Informational Events

| Event Type In History | Event History Message          | Possible Cause                                                                                                    |
|-----------------------|--------------------------------|----------------------------------------------------------------------------------------------------|
| INFO                  | Command - Perform LIT Char     | User pressed "START LIT CHAR" button                                                                                         |
| INFO                  | LIT Characterization Performed | Analyzer completed LIT characterization. If data field non-zero, this indicates the observed cracking pressure in inches Hg. |
| INFO                  | Command - Unscheduled LIT      | User pressed "START LIT TEST"                                                                                                |
| INFO                  | Line Integrity Test Performed  | Analyzer completed an integrity test. The data field contains the observed cracking pressure in inches Hg.                   |
| INFO                  | Analyzer Lacks LIT             | Other analyzers in the rack performed a Line Integrity Test but this analyzer was purchased without the option.              |

#### Note:

If additional or replacement Vertex M Analyzers are purchased without specifying the LIT option, no faults will be generated for the lack of the option in the new analyzer. However, an "INFO" message will be logged in the Event

History each time the LIT option is invoked. Existing analyzers configured for LIT will be unaffected.

## 6.6 Manual Analyzer Override

The Vertex M Analyzer is equipped with a "Manual Override" button (Figure 6-1) in the event the communications to the Vertex M Data Acquisition (DAq) computer halts. This button activates only when the communications has completely ceased.

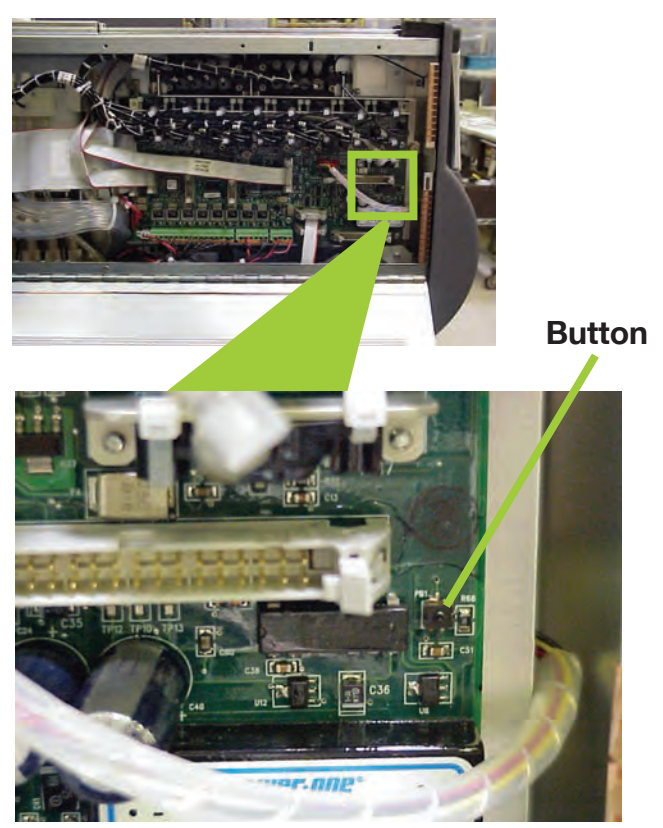

Figure 6-1. Vertex M Analyzer Manual Override Button Location

There are cases where the DAq appears to be "frozen" or "locked-up" (no response from the keyboard and/or any user invoked actions after a few moments) when in reality this is not the case. Events that could cause these symptoms include AC power surges or sags and improper shut-downs of the DAq that result in file corruption. As a result, future attempts to access these files can slow down the response of the DAq. To confirm a non-responsive DAq as opposed to frozen/locked-up, check the clock located in the upper right hand corner of the Vertex M HMI window (shown in Figure 6-2). If the clock is still advancing, then the DAq CPU is not frozen/locked-up and your local Authorized Service Center needs to be contacted for assistance.

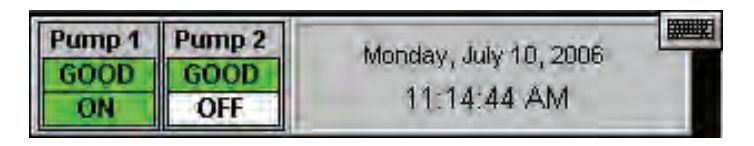

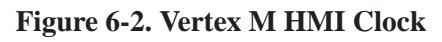

On occasions, there may be the need to install a new Chemcassette<sup>®</sup> to continue monitoring your facility, or to reset alarms or faults. If the DAq is not responding, these tasks can be performed using the "Manual Override" button. An extra step may be required to "force" activation of the "Manual Override" button under the above mentioned conditions if the DAq computer is still communicating with the analyzers. The following instructions will instruct you on how to accomplish this task:

### Note:

Performing this task will generate Maintenance Fault F111 – DACS COM FAIL

 Manually release the Analyzer by sliding the Removal key into slot located in the bottom of the Analyzer front (key located in Software Binder shipped with each Vertex M rack) and slide the Analyzer out of the cabinet.

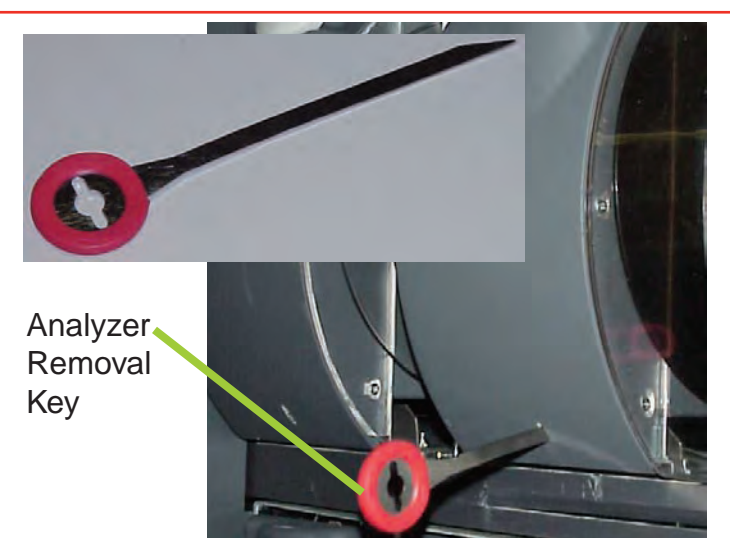

Figure 6-3. Vertex M Analyzer Removal Key and Slot Location

2. Locate the Ethernet cable on the rear panel and disconnect it.

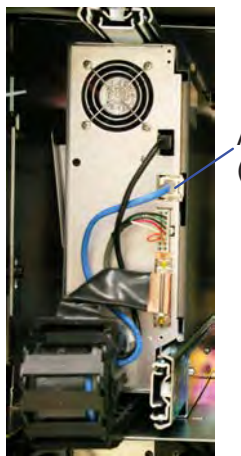

Analyzer Communications (Ethernet)

Figure 6-4. Analyzer Ethernet Communication Cable Location

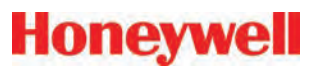

3. Open the side of the Analyzer by unscrewing the 4 thumbscrews at the top of the left side.

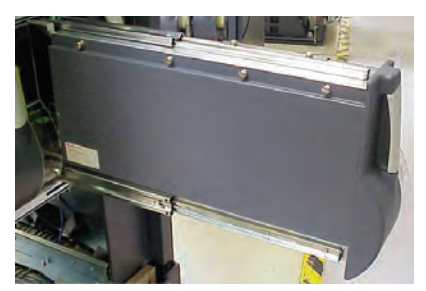

Figure 6-5. Analyzer

4. Approximately 20 seconds after the Ethernet Cable has been disconnected, the Analyzer will recognize that it has lost communications with the DAq and activate the "Manual Override" button shown in <u>Figure 6-1</u>. The LEDs on the front of the Analyzer will flash to show a Maintenance Fault per the LED status flash pattern shown in Table 6-1.

#### To reset faults and alarms:

Press and hold button for 1-3 seconds.

### To Put Analyzer into Monitor mode:

Press and hold button for 4-9 seconds

### To Exit Monitor and Open Gate:

Press and hold button for 10 seconds and above

5. Close and reattach the Analyzer cover, reconnect the Ethernet communications cable, and then slide the Analyzer into the cabinet.

| Mon State                                                     | Alarm  | Fault       | time in millesconds |             |       |       |       |       |       |       |       |       |  |
|---------------------------------------------------------------|--------|-------------|---------------------|-------------|-------|-------|-------|-------|-------|-------|-------|-------|--|
| Mon State                                                     | State  | State       |                     |             | 500   |       |       | 400   |       |       |       | 100   |  |
|                                                               |        | none        |                     | black       |       |       |       |       |       |       |       | green |  |
|                                                               | 0      | maintenance |                     | amber       |       |       |       |       |       |       |       | black |  |
| idle                                                          |        | instrument  |                     | amber blac  |       |       |       |       |       |       |       |       |  |
|                                                               | 1      | any         |                     | red         |       |       |       |       |       |       |       | black |  |
| Mon State<br>idle<br>pyrolyzer<br>warmup<br>monitoring<br>pri | 2      | any         | red                 |             |       |       |       |       | black |       |       |       |  |
|                                                               | 0      | none        |                     | green       |       |       |       |       |       | black |       |       |  |
| pyrolyzer<br>warmup                                           | U      | m or i      |                     | green black |       |       |       |       |       |       |       | amber |  |
| wannup                                                        | 1      | any         | green black         |             |       |       |       |       |       | red   |       |       |  |
|                                                               |        | none        | green bla           |             |       |       |       |       |       |       |       | black |  |
|                                                               | 0      | maintenance | amber               |             |       |       |       |       |       | green |       |       |  |
| monitoring                                                    |        | instrument  | amber green         |             |       |       |       |       |       |       |       |       |  |
|                                                               | 1      | 001/        |                     | red         |       |       |       |       |       |       | green |       |  |
|                                                               | 2      | ally        | red                 |             |       |       |       | green |       |       |       |       |  |
| primary program i                                             |        | valid       | amber               | black       | amber | black | amber | black | amber | black | amber | black |  |
| unpowered                                                     |        |             | black               |             |       |       |       |       |       |       |       |       |  |
|                                                               |        |             | green               |             |       |       |       |       |       |       |       |       |  |
|                                                               | lockup |             | amber               |             |       |       |       |       |       |       |       |       |  |
|                                                               |        |             | red                 |             |       |       |       |       |       |       |       |       |  |

Table 6-1. Analyzer Status LEDs
# **A Installation Drawings**

#### A.1 Introduction

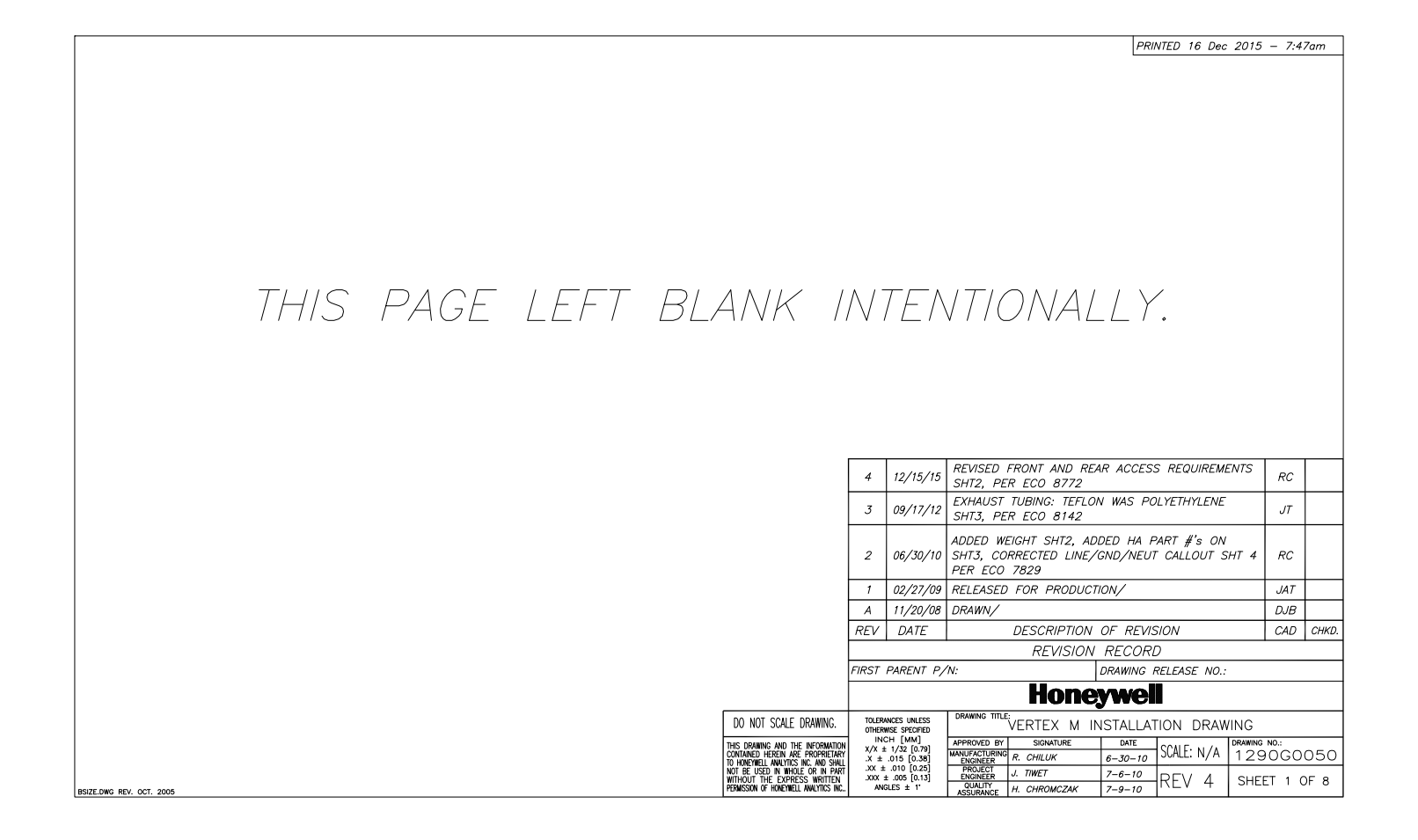

# Honeywell

#### **A.2 Floor Space Requirements**

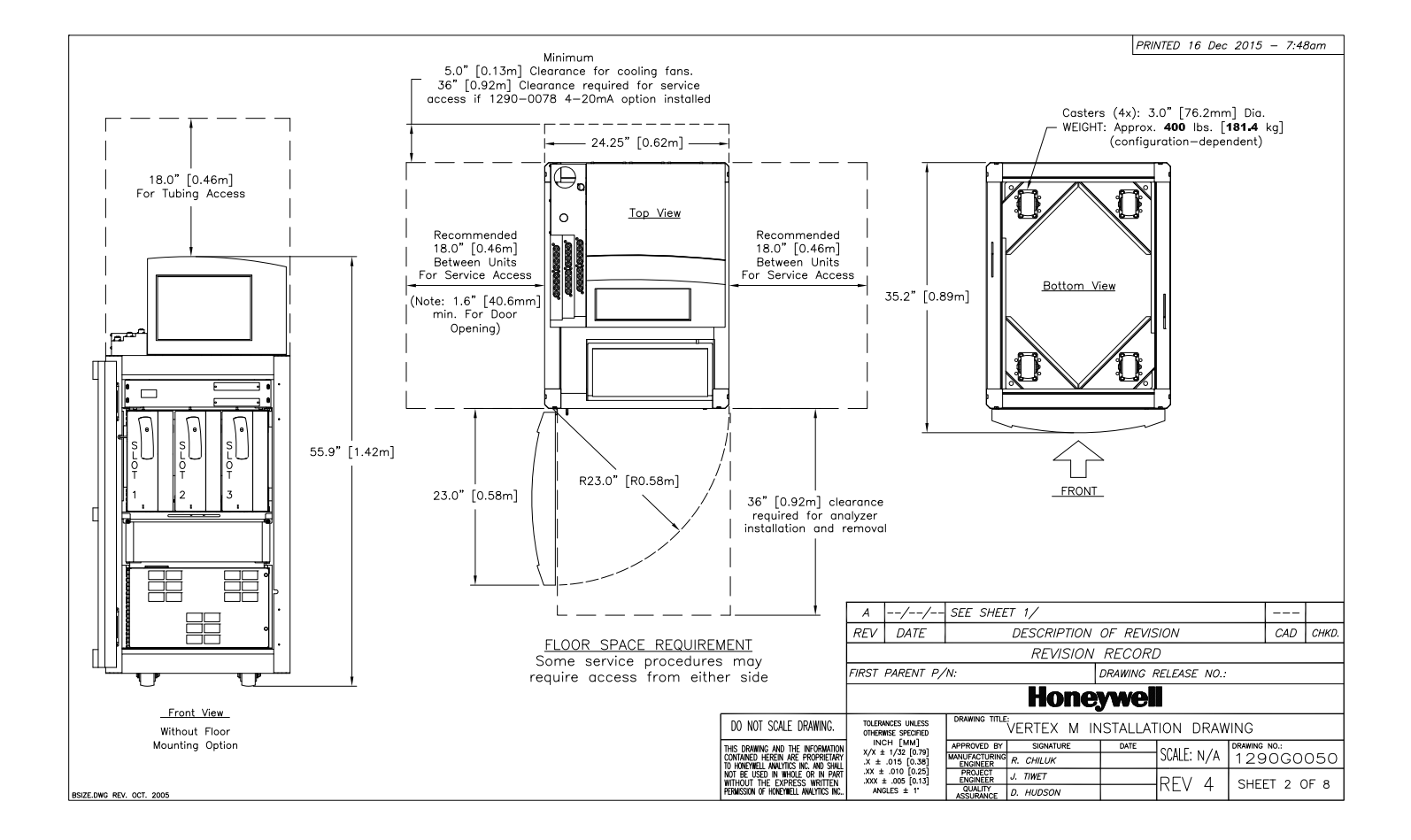

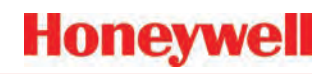

#### A.3 General Considerations and Cooling

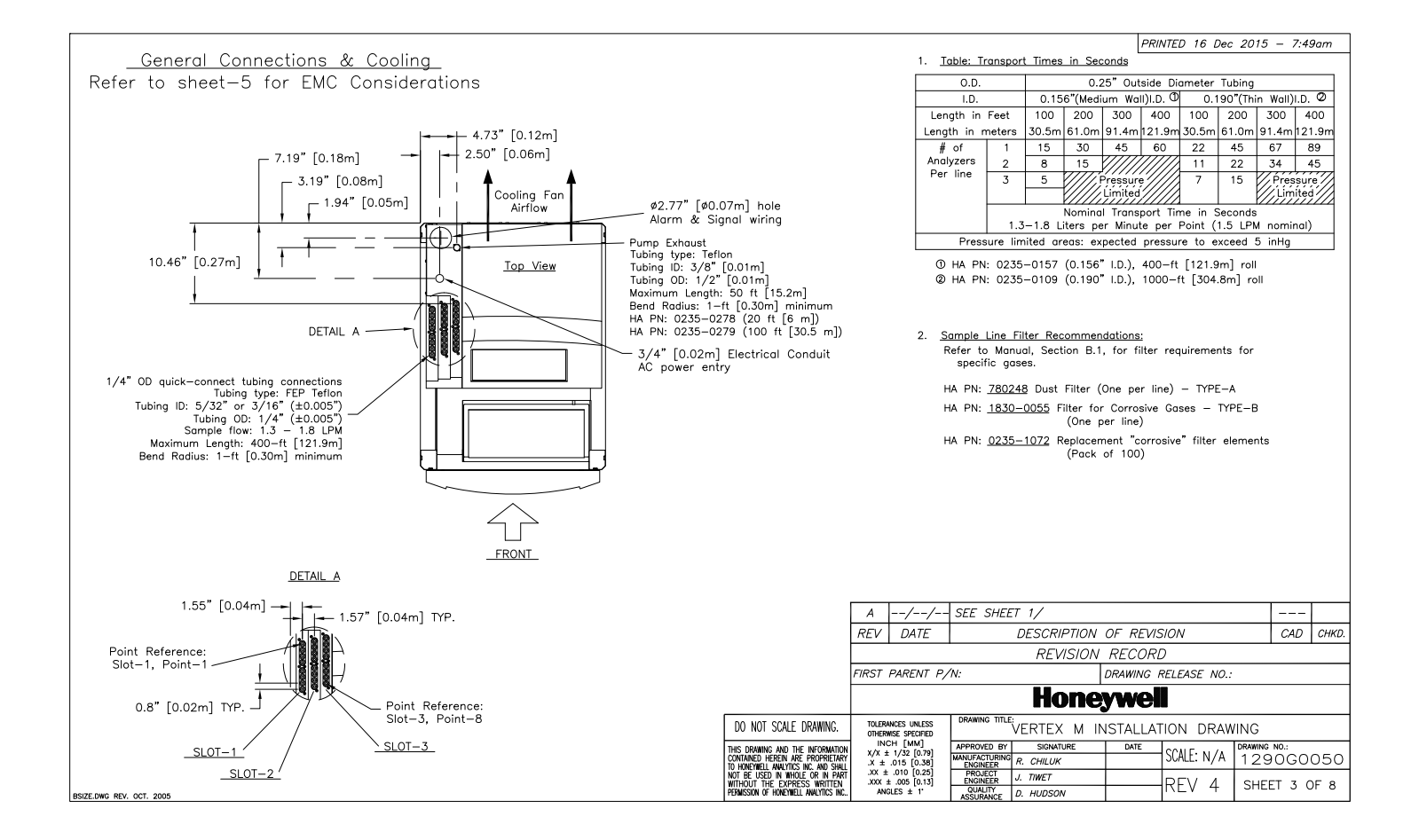

## A.4 General Wiring

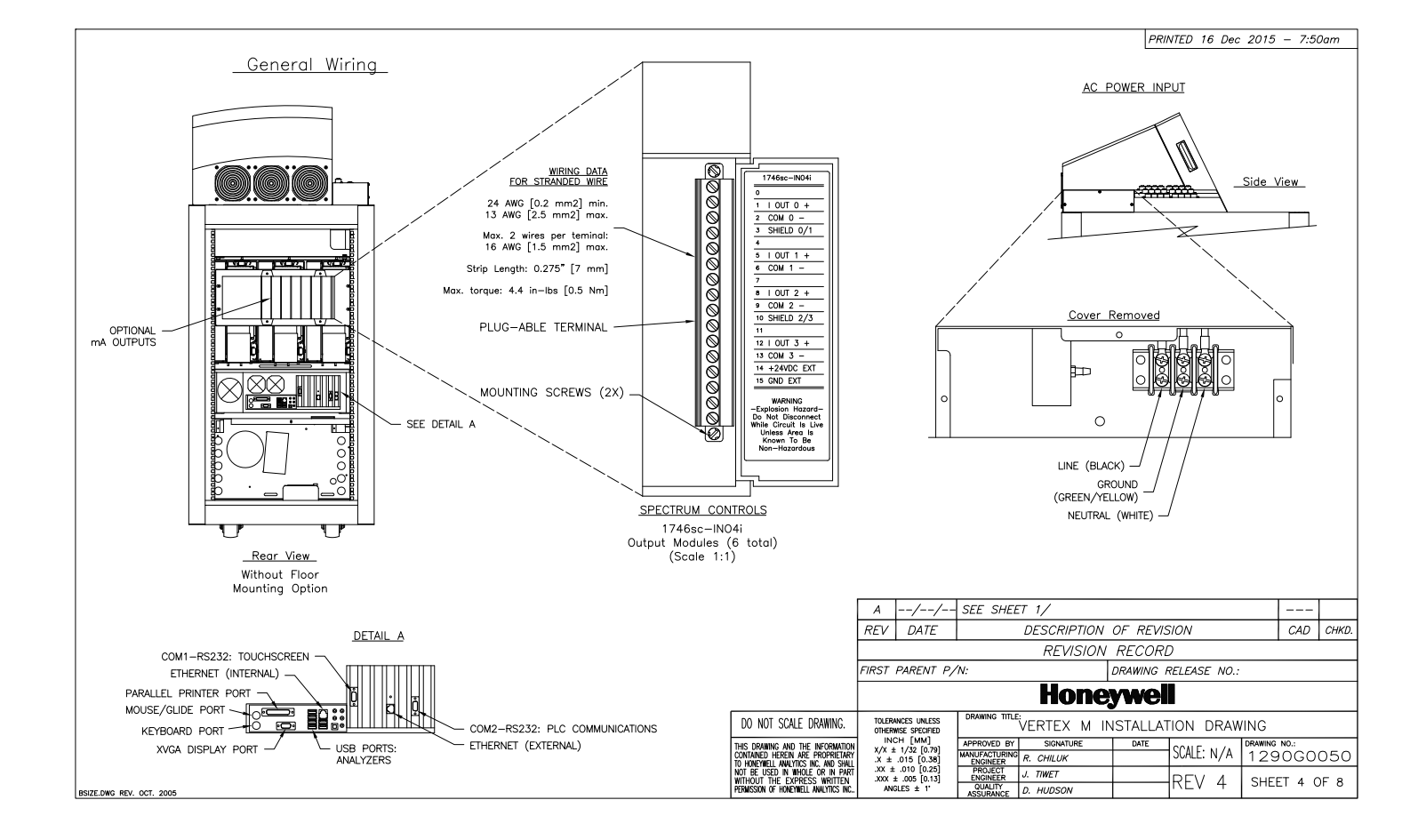

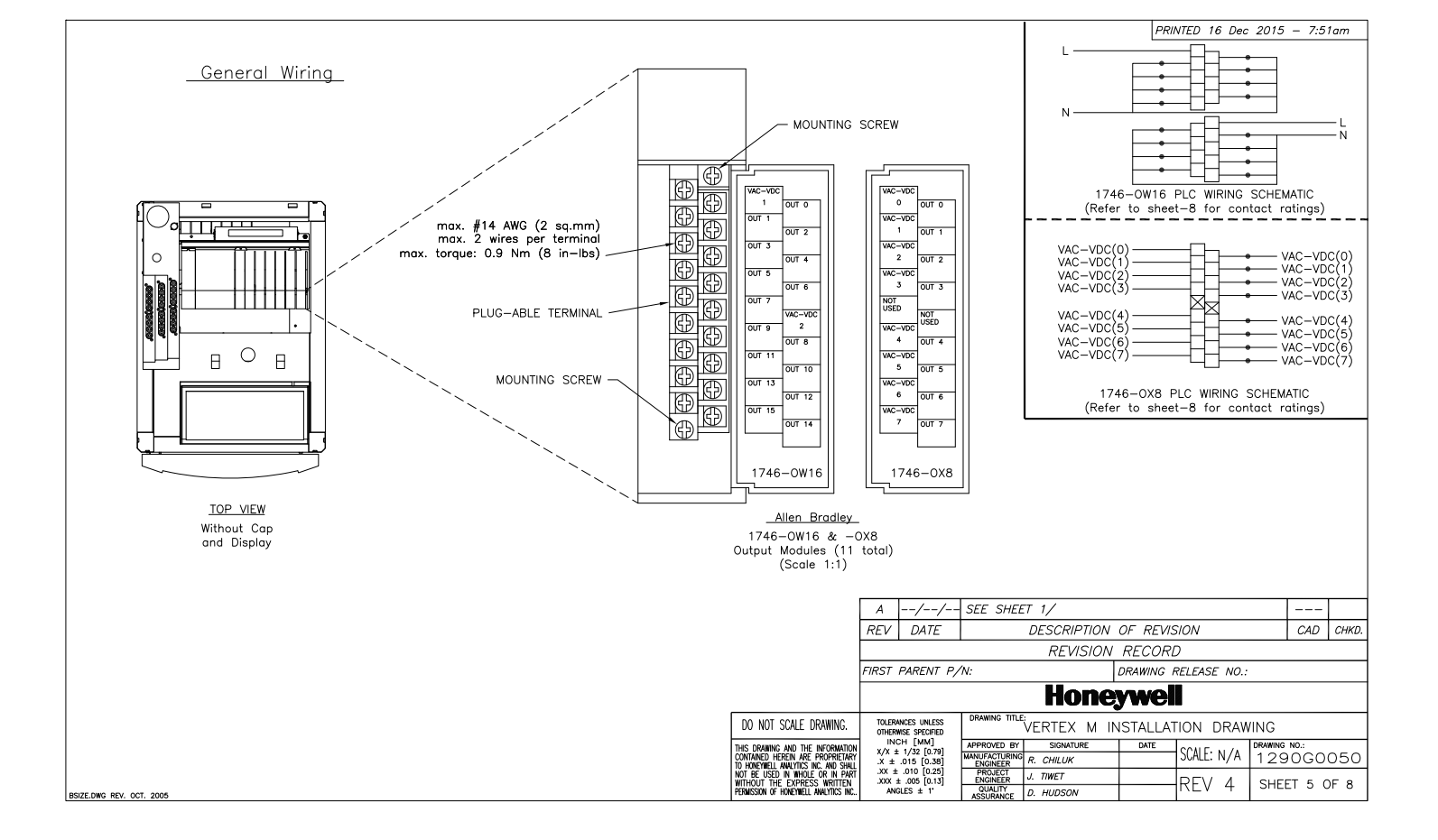

# Honeywell

### A.5 4-Port Manifold Option

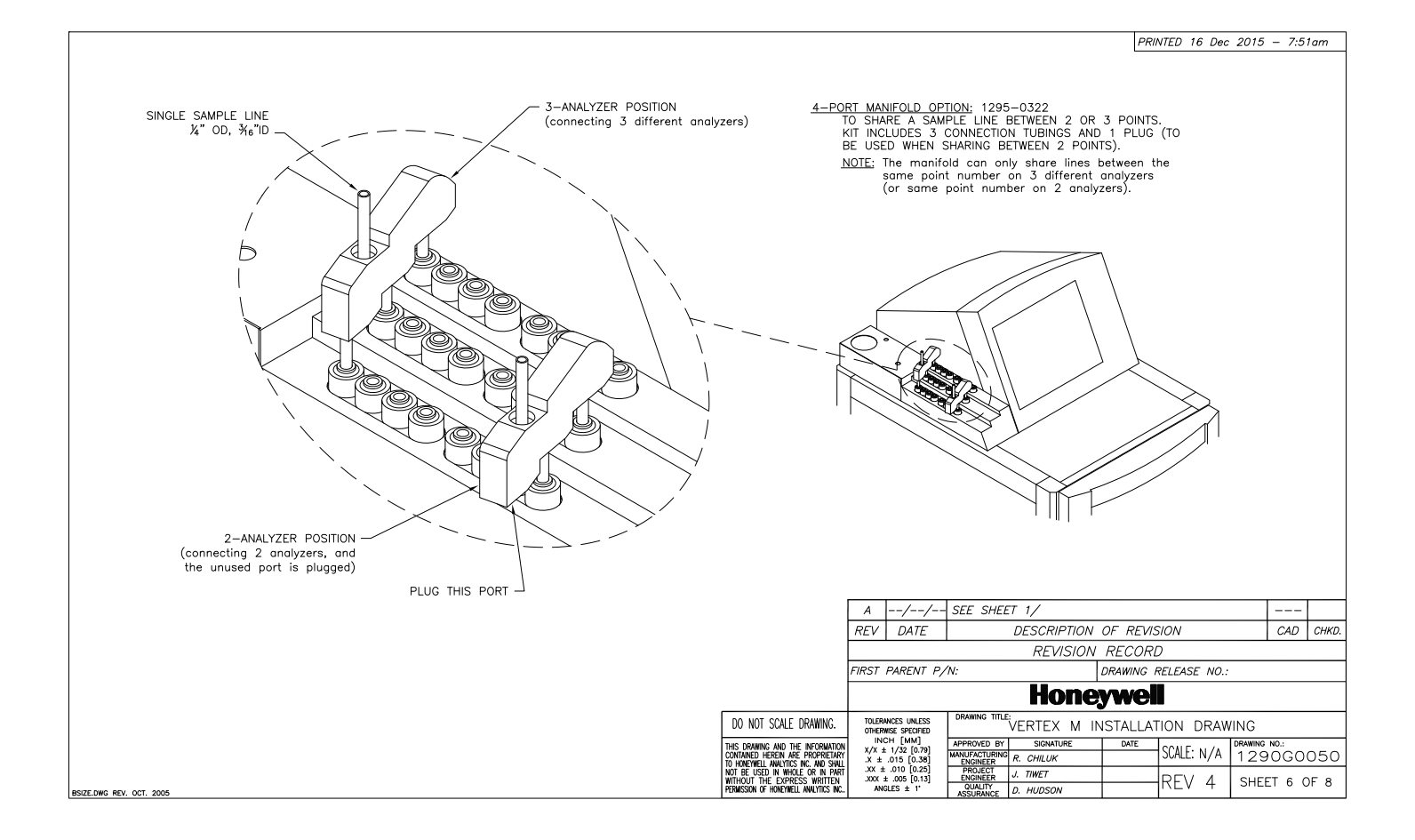

# Honeywell

### A.6 Floor Mounting Option

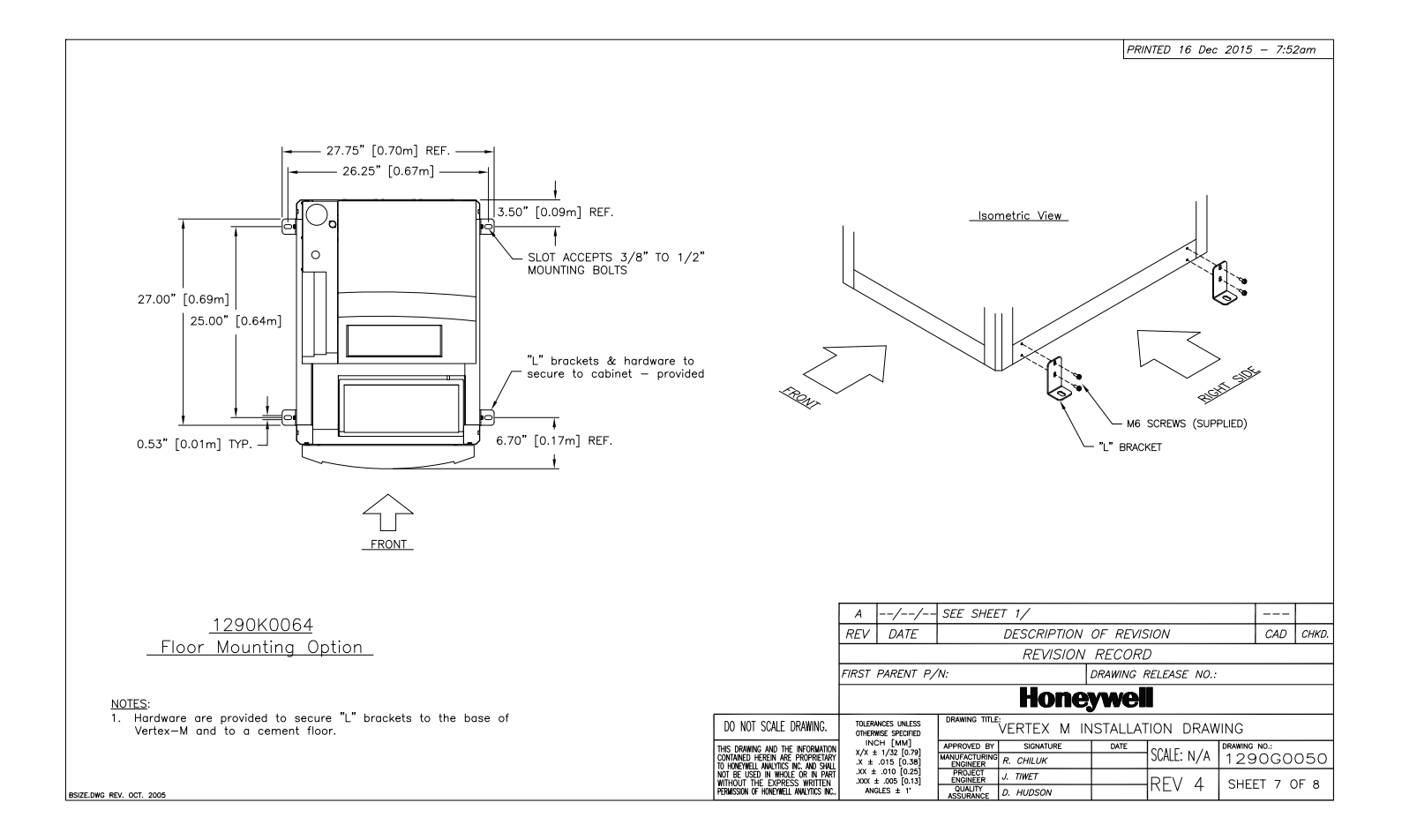

| - | <br>- | -  | 10 |  |
|---|-------|----|----|--|
| U | e,    | /V | ve |  |

| EMC Consideration                                                                                                    |                                                                                                    |                                                                                                    |         |                                                                                                    | PRINTED 16 Dec 2015 – 7:53am                                                                                                    |                                                                                                    |  |  |
|----------------------------------------------------------------------------------------------------|----------------------------------------------------------------------------------------------------|----------------------------------------------------------------------------------------------------|---------|----------------------------------------------------------------------------------------------------|----------------------------------------------------------------------------------------------------|----------------------------------------------------------------------------------------------------|--|--|
| Construct at the set of the set of the set o |                                                                                                    | <ol> <li><u>OPERAING VOLIAGE:</u><br/>SINCLE-PHASE PROVIDING HOT, NEUTRAL &amp; GROUND LINES<br/>110/220 VAC ±10%, (UNDERLOAD) 50/60Hz, 15 AMP<br/>3000 VA/3500 WATTS/12,000 BTU/H-<br/>AN EASILY ACCESSIBLE SERVICE DISCONNECT/POWER<br/>SWITCH MUST BE INSTALLED NEAR THE INSTRUMENT.</li> <li><u>WARNING:</u><br/>POWER SWITCH ON UNIT DOES NOT DISCONNECT ALL<br/>ELECTRICAL POWER.</li> <li><u>WIRING:</u> ELECTRICAL INSTALLATION MUST COMPLY WITH NEC,<br/>NFPA AND OTHER LOCAL CODES.</li> </ol> |         |                                                                                                    | 4.         RELAY CONTACT RATINGS FOR 1746-0W16;           Maximum Volts         Amperes <sup>®</sup> Amps<br>Make Break         Cont.         Make Break           ac         240V ac         7.5A         0.75A         2.5A           120V ac         15.0A         15.0A         1800 VA         180 VA           dc         125V dc         0.22A         1.0A         28 VA           5.         RELAY CONTACT RATINGS FOR 1746-0X8:         Volt-Amps         Volt-Amps |                                                                                                    |  |  |
|                                                                                                    | not apply to A.C. and D.C. Instrument power connections.                                                                                                    | Specifications                                                                                                    |         | 1746-0W16                                                                                            | 1746-0X8                                                                                                    | ac 240V ac 15A 1.5A 5.0A 3600A 3600A                                                                                                    |  |  |
| Cabling                                                                                                    | At a very minimum, all cables should include a braided shield.<br>Ideal results have been obtained with twisted pair cabling which                                                  |                                                                                                    |         | (RTB)                                                                                                | (RTB)                                                                                                    | 120V dc JUA J.UA 125V dc 0.22A 3 1.0A                                                                                                    |  |  |
| I.                                                                                                    | has a foll shield surrounding each pair plus foll and 90% braid                                                                                                    | Operating Category                                                                                                    |         | ac/dc Relay                                                                                          |                                                                                                    | dc 24V dc 1.2A 3 2.0A 28 VA                                                                                                    |  |  |
| I.                                                                                                    | shielding around the bundle. While this yields the best results,                                                                                                    | Operating Voltage                                                                                                    |         | 5 to 265V ac 47 to 63 Hz/5 to 125V dc                                                                |                                                                                                    |                                                                                                    |  |  |
| l                                                                                                    | it can be very expensive. In addition, ensure local electrical<br>code requirements are met                                                                                         | Number of Outputs                                                                                                    |         | 16                                                                                                   | 8                                                                                                    | Connecting surge suppression across your external load will extend the life of SLC sour ready<br>contacts. For recommended surge suppressors when switching ac inductive load, consult SLC<br>EQUIDATED TO A SUBJECT STATES AND A SUBJECT STATES AND |  |  |
|                                                                                                    | code requirements are met.                                                                                                    | Points per Common                                                                                                    |         | 8 Ir                                                                                                 | ndividually Isolated                                                                                                    | the SLC 500 Fixed Hardware Style Installation and Operation User Manual (Publication 1/47-6.2) or<br>the SLC 500 Fixed Hardware Style Installation and Operation User Manual (Publication                                                                                                    |  |  |
| Cabling Type                                                                                                    | The following cable parameters must be considered:                                                                                                    | Backplane                                                                                                    | 50      | 0.170A                                                                                               | 0.080A                                                                                                    | diode reverse wired across the load.                                                                                                    |  |  |
|                                                                                                    | Provid Nucle have a minimum 000% annuana                                                                                                    | Single Delay(max)-resistiv                                                                                                    | 2.44    | 0.160A                                                                                               | 0.090A                                                                                                    | ② The continuous current per module must be limited so the module power does not exceed<br>1440VA.                                                                                                    |  |  |
|                                                                                                    | Foll When used with braid, provides 100% coverage                                                                                                    | Off-State Leakage(max) 0 mA                                                                                                    |         |                                                                                                    | 3 For do voltage application, the make/break amore rating for relay contacts can be determined                                                                                                    |                                                                                                    |  |  |
|                                                                                                    | Note: Do not use foll alone. It has a tendency to break.                                                                                                    | Logd Current(min)                                                                                                    |         | 10 mA at 5V dc                                                                                       |                                                                                                    | by dividing the 28 VA by the applied dc voltage. For example, 28VA/48V dc=0.58A. For dc voltage applications less than 14V, the make/break for relay contacts cannot exceed 2A                                                                                                    |  |  |
|                                                                                                    |                                                                                                    | Continuous Current per Point <sup>®</sup> (max) Refer                                                                                                    |         | Refer to the Relay Contact Ratings-sheet 4                                                           |                                                                                                    | RTR=Removal Terminal Block                                                                                                    |  |  |
|                                                                                                    | Twisted Pair Provides for canceling of magnetic fields.                                                                                                    | Continuous Current per Modu                                                                                                    | le(max) | 16.0A gc                                                                                             | 2                                                                                                    |                                                                                                    |  |  |
|                                                                                                    | Stranded Pair Provides the greatest surface area.                                                                                                    | Current per Common (max)                                                                                                    |         | 8.0A                                                                                                 |                                                                                                    |                                                                                                    |  |  |
|                                                                                                    | MDA Sclentific product testing uses >90% braid with foil (around<br>the bundle); twisted pair; stranded 24 AWG (minimum wiring for<br>all qualification and certification testing.) | · · · · · ·                                                                                                    |         | I I_                                                                                                 |                                                                                                    |                                                                                                    |  |  |
| Shleid<br>Termination                                                                                                    | Continuation of the shield to the cabinet is most important.                                                                                                    |                                                                                                    |         |                                                                                                    |                                                                                                    |                                                                                                    |  |  |
|                                                                                                    | For discrete wire termination, pigtails to the cabinet (connector)<br>ground should be extremely short (absolutely no greater than<br>three Inches).                                |                                                                                                    |         |                                                                                                    |                                                                                                    |                                                                                                    |  |  |
|                                                                                                    |                                                                                                    |                                                                                                    |         |                                                                                                    | A//                                                                                                    | - SEE SHEET 1/                                                                                                    |  |  |
|                                                                                                    | For multiconductor connector terminations, only 360° shielded shells should be used.                                                                                                |                                                                                                    |         |                                                                                                    | REV DATE                                                                                                    | DESCRIPTION OF REVISION CAD CHKD.                                                                                                    |  |  |
|                                                                                                    |                                                                                                    |                                                                                                    |         |                                                                                                    |                                                                                                    | REVISION RECORD                                                                                                    |  |  |
| Connectors                                                                                                    | All qualification and certification of MDA Scientific products were                                                                                                    |                                                                                                    |         |                                                                                                    | FIRST PARENT P                                                                                                    | /N: DRAWING RELEASE NO.:                                                                                                    |  |  |
|                                                                                                    | achieved with high quality connectors, providing 360° shield<br>coverage. These connectors generally had metal shells.                                                              |                                                                                                    |         |                                                                                                    |                                                                                                    | Honeywell                                                                                                    |  |  |
|                                                                                                    | Failure to properly secure the connector to the equipment will result<br>high emission levels. Also, poorly constructed or improperly                                               |                                                                                                    |         | DO NOT SCALE DRAWING                                                                                 | TOLERANCES UNLESS<br>OTHERWISE SPECIFIED                                                                                                    | DRAWING TITLE                                                                                                    |  |  |
|                                                                                                    | assembled connectors can be a high source of radiated noise and<br>provide a path for external signals into the instrument.                                                         |                                                                                                    |         | THIS DRAWING AND THE INFORMAT<br>CONTAINED HEREIN ARE PROPRIET<br>TO HONEYWELL AWALYTICS INC. AND SI | TION X/X ± 1/32 [0.79]<br>ARY .X ± .015 [0.38]                                                                                                    | APPROVED BY         SIGNATURE         DATE         DRAWING NO.:           MANUFACTURING<br>ENGINEE         R. CHILUK         SCALE: N/A         1290G0050                                                                                                    |  |  |
| BSIZE.DWG REV. OCT. 20                                                                                                    | 05                                                                                                    |                                                                                                    |         | NOT BE USED IN WHOLE OR IN F<br>WITHOUT THE EXPRESS WRITTE<br>PERMISSION OF HONEYWELL ANALYTICS      | MRT .XX ± .010 [0.25]<br>NXXX ± .005 [0.13]<br>NC. ANGLES ± 1*                                                                                                    | PROJECT J. TIWET<br>OULT ASSURANCE D. HUDSON<br>REV 4 SHEET 8 OF 8                                                                                                    |  |  |

# **A Specifications**

# Honeywell

### A.1 Introduction

Appendix B consists of the following sections:

- B.2 Filter Compatibility
- B.3 Physical Dimensions
- B.4 Nominal Transport Times

### A.2 Filter Compatibility

The following table shows sample filter requirements.

If you are monitoring non-corrosive target gases, use filter type A, (P/N 780248), a sample line dust/ particulate filter.

For monitoring corrosive gases, such as chlorine (Cl<sub>2</sub>), hydrogen fluoride (HF), hydrogen chloride (HCl), and hydrogen bromide (HBr), sample lines in a dusty environment or for outdoors, use filter type B, (P/N 1830-0055), or type C, (P/N 1991-0147) filter assembly for corrosive gases. The Teflon membrane particulate filter is designed to prevent dust and dirt greater than one micron from entering the sample line. Unlike standard particulate filters, it does not exhibit sample loss with corrosive monitoring.

The one micron Teflon membrane contained in the filter housing (P/N 0235-1072, 100 per pack) should be replaced every 30 days.

Filters have an arrow on the side of the filter pointing in the direction of airflow toward the Vertex M system. Replacement of filters is site dependent.

> Filter A - P/N 780248 Filter B - P/N 1830-0055

> Filter C - P/N 1991-0147

| Symbol                        | Name                                | Filter<br>Type A | Filter<br>Type B | Filter<br>Type C |
|-------------------------------|-------------------------------------|------------------|------------------|------------------|
| NH <sub>3</sub>               | Ammonia                             | 1                | Х                | Х                |
| AsH <sub>3</sub>              | Arsine                              | Х                |                  |                  |
| AsH <sub>3</sub> D            | Arsine (Dry)                        | Х                |                  |                  |
| AsH <sub>3</sub> LL           | Arsine (Low level)                  | Х                |                  |                  |
| BF <sub>3</sub>               | Boron Trifluoride                   |                  | Х                | Х                |
| Cl <sub>2</sub>               | Chlorine                            |                  | Х                | Х                |
|                               | Chlorine Dioxide                    |                  | Х                | Х                |
| Cl <sub>2</sub> LL            | Chlorine (Low Level)                |                  | Х                | Х                |
| B <sub>2</sub> H <sub>6</sub> | Diborane                            | Х                |                  |                  |
| DMA                           | Dimethylamine                       |                  | Х                | Х                |
| F2                            | Fluorine                            | 1                | Х                | Х                |
| GeH <sub>4</sub>              | Germane                             | Х                |                  |                  |
| HBr                           | Hydrogen Bromide                    |                  | Х                | Х                |
| HBr LL                        | Hydrogen Bromide (Low<br>Level)     |                  | х                | х                |
| HCI                           | Hydrogen Chloride                   | 1                | Х                | Х                |
| HCI LL                        | Hydrogen Chloride (Low<br>Level)    |                  | х                | х                |
| HCN                           | Hydrogen Cyanide                    | Х                |                  |                  |
| HF                            | Hydrogen Fluoride                   |                  | Х                | Х                |
| HF LL                         | Hydrogen Fluoride (Low<br>Level)    |                  | х                | х                |
| HI                            | Hydrogen lodide                     |                  | Х                | Х                |
| H2Se                          | Hydrogen Selenide                   | Х                |                  |                  |
| H <sub>2</sub> S              | Hydrogen Sulfide                    | Х                |                  |                  |
| $H_2S LL$                     | Hydrogen Sulfide (Low<br>Level)     |                  | х                | х                |
| NO <sub>2</sub>               | Nitrogen Dioxide                    | Х                |                  |                  |
| NF <sub>3</sub>               | Nitrogen Trifluoride                | Х                |                  |                  |
|                               | Phosgene                            | Х                |                  |                  |
| $PH_3$                        | Phosphine                           | Х                |                  |                  |
| SiH₄                          | Silane                              | Х                |                  |                  |
| SO <sub>2</sub>               | Sulfur Dioxide                      |                  | Х                | Х                |
| TBA                           | Tert-butyl Arsine                   | Х                |                  |                  |
| TBP                           | Tert-butyl Phosphine                | Х                |                  |                  |
| TDMAT                         | Tetrakis(DimethylAmino)<br>Titanium |                  | Х                | Х                |

 Table A-1. Sample Filter RequirementVertex M General

 Specifications